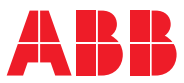

ROBOTICS

# **Application manual**

# Collaborative Speed Control add-in

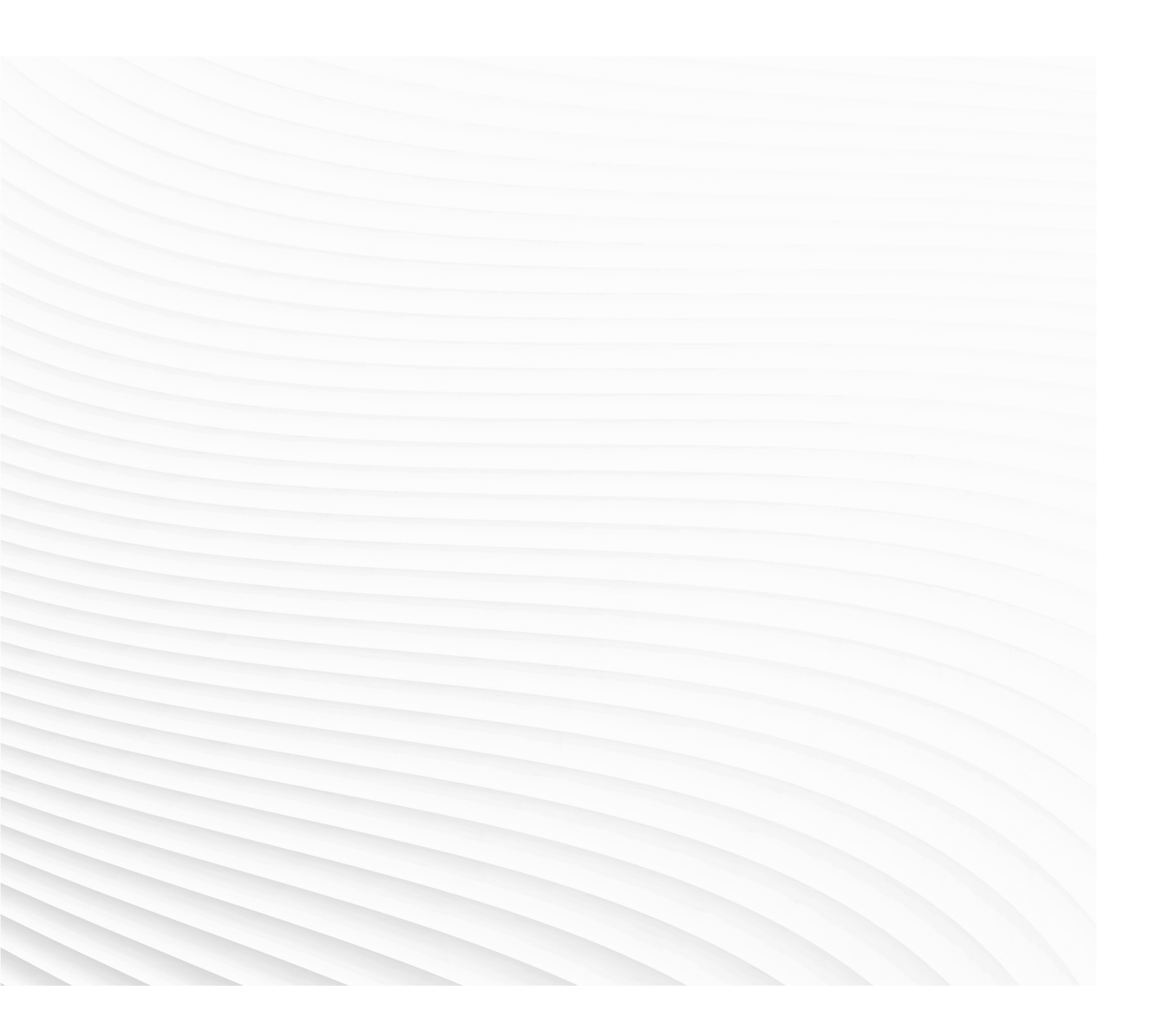

Trace back information: Workspace 24B version a10 Checked in 2024-06-12 Skribenta version 5.5.019

Application manual Collaborative Speed Control add-in 1.3.0

> Document ID: 3HAC091309-001 Revision: A

© Copyright 2024 ABB. All rights reserved. Specifications subject to change without notice.

The information in this manual is subject to change without notice and should not be construed as a commitment by ABB. ABB assumes no responsibility for any errors that may appear in this manual.

Except as may be expressly stated anywhere in this manual, nothing herein shall be construed as any kind of guarantee or warranty by ABB for losses, damage to persons or property, fitness for a specific purpose or the like.

In no event shall ABB be liable for incidental or consequential damages arising from use of this manual and products described herein.

This manual and parts thereof must not be reproduced or copied without ABB's written permission.

Keep for future reference.

Additional copies of this manual may be obtained from ABB.

Original instructions.

© Copyright 2024 ABB. All rights reserved. Specifications subject to change without notice.

# Table of contents

|     | Overv                                                                                                    | Overview of this manual                                                                                                    |                                                                            |  |  |
|-----|----------------------------------------------------------------------------------------------------|----------------------------------------------------------------------------------------------------|----------------------------------------------------------------------------|--|--|
| 1   | Intro                                                                                                    | Introduction                                                                                                    |                                                                            |  |  |
| 2   | Insta                                                                                                    | nstallation                                                                                                    |                                                                            |  |  |
|     | 2.1<br>2.2<br>2.3                                                                                                    | <ol> <li>Installation of the Collaborative Speed Control add-in</li> <li>Installation of lead-through device</li> <li>Installation of laser scanner</li> </ol>                                                                                               |                                                                            |  |  |
| 3   | 3 Configuration                                                                                                    |                                                                                                    |                                                                            |  |  |
|     | 3.1<br>3.2<br>3.3<br>3.4<br>3.5<br>3.5                                                                                                    | Overview         Information about RobotWare         Lead-through         SafeMove         3.4.1       The SafeMove configurator app on FlexPendant         3.4.2       Configuration of SafeMove using Visual SafeMove in RobotStudio         Speed control | 23<br>24<br>25<br>32<br>40<br>48<br>50<br>56<br>67<br>72<br>78<br>84<br>86 |  |  |
| 4   | Trou                                                                                                    | bleshooting                                                                                                    | 91                                                                         |  |  |
|     | <ul> <li>4.1 Communication failure between PROFIsafe-based laser scanner, PLC, and controller</li> <li>4.2 Communication failure between PLC and controller</li></ul> |                                                                                                    |                                                                            |  |  |
| Inc | lex                                                                                                    |                                                                                                    | 101                                                                        |  |  |

This page is intentionally left blank

# **Overview of this manual**

| About this manual | This manual contains information about the Collabora                                                                                                    | tive Speed Control add-in.         |  |  |  |  |
|-------------------|----------------------------------------------------------------------------------------------------|------------------------------------|--|--|--|--|
| Usage             | This manual can be used to configure the lead-through function and speed control<br>function for robots connected with a lead-through device and safety laser scanner.<br>The installation about how to install the hardware of lead-through device and safety<br>laser scanner is also described in this manual for reference. |                                    |  |  |  |  |
|                   | Note                                                                                                    |                                    |  |  |  |  |
|                   | It is the responsibility of the integrator to conduct a risk assessment of the final application.                                                                                                    |                                    |  |  |  |  |
|                   | It is the responsibility of the integrator to provide safe robot system.                                                                                                    | ety and user guides for the        |  |  |  |  |
| Prerequisites     |                                                                                                    |                                    |  |  |  |  |
|                   | The reader should be familiar with:                                                                                                    |                                    |  |  |  |  |
|                   | System parameters and how to configure them                                                                                                    |                                    |  |  |  |  |
|                   | <ul> <li>Safety configurations with SafeMove</li> </ul>                                                                                                    |                                    |  |  |  |  |
|                   | The RAPID programming language                                                                                                    |                                    |  |  |  |  |
| References        | Documentation referred to in the manual, is listed in the                                                                                                    | ne table below.                    |  |  |  |  |
|                   | Reference                                                                                                    | Document ID                        |  |  |  |  |
|                   | Safety manual for robot - Manipulator and IRC5 or OmniCore controller <sup>i</sup>                                                                                                    | 3HAC031045-001                     |  |  |  |  |
|                   | Operating manual - OmniCore                                                                                                    | 3HAC065036-001                     |  |  |  |  |
|                   | Application manual - Controller software OmniCore                                                                                                    | 3HAC066554-001                     |  |  |  |  |
|                   | Technical reference manual - System parameters                                                                                                    | 3HAC065041-001                     |  |  |  |  |
|                   | Application manual - PROFINET Controller/Device                                                                                                    | 3HAC066558-001                     |  |  |  |  |
|                   | Application manual - Scalable I/O                                                                                                    | 3HAC070208-001                     |  |  |  |  |
|                   | Application manual - Functional safety and SafeMove                                                                                                    | 3HAC066559-001                     |  |  |  |  |
|                   | Operating manual - RobotStudio                                                                                                    | 3HAC032104-001                     |  |  |  |  |
|                   | Product manual - CRB 1100                                                                                                    | 3HAC078007-001                     |  |  |  |  |
|                   | Product manual - CRB 1300                                                                                                    | 3HAC083111-001                     |  |  |  |  |
|                   | Product manual - CRB 15000                                                                                                    | 3HAC077389-001                     |  |  |  |  |
|                   | Operating instructions microScan3 - PROFINET                                                                                                    | From vendor                        |  |  |  |  |
|                   | Operating instructions microScan3 - Pro I/O                                                                                                    | From vendor                        |  |  |  |  |
|                   | j This manual contains all safety instructions from the product ma                                                                                                    | nuals for the manipulators and the |  |  |  |  |

This manual contains all safety instructions from the product manuals for the manipulators and the controllers.

# Overview of this manual

### Continued

### Revisions

| Revision | Description    |
|----------|----------------|
| Α        | First edition. |

# **1** Introduction

### Overview

The Collaborative Speed Control add-in is a RobotWare add-in enabling a robot to set up safe collaborative configurations. Combining ABB SafeMove solution, the Collaborative Speed Control add-in provides safety separation and speed control functions to robots connected with safety laser scanner(s), and lead-through function to robots connected with a lead-through device. The Collaborative Speed Control add-in also integrates the lamp indicator configurations for CRB 1100 and CRB 1300, detailed information of which can be referred to the product manual of corresponding robot.

The Collaborative Speed Control add-in is pre-installed in the robot system at delivery if any of following option is selected.

- 3313-1 Lead-through device
- 3051-X, any of safety laser scanner options
- 3143-1 Collab. speed control

It is also available separately in the add-ins section in RobotStudio to allow an installation to an existing controller or do an update.

### Applicable robot types

The Collaborative Speed Control add-in is applicable to following robot types:

- CRB 1100
- CRB 1300
- CRB 15000

### Prerequisites

The Collaborative Speed Control add-in is valid only for robots operating in RobotWare 7.6 or later.

To use the latest features of the Collaborative Speed Control add-in, it always recommended to upgrade the RobotWare and RobotStudio to the latest versions.

This page is intentionally left blank

# 2 Installation

# 2.1 Installation of the Collaborative Speed Control add-in

| Overview  |                                                                                                    |  |  |  |
|-----------|----------------------------------------------------------------------------------------------------|--|--|--|
|           | The Collaborative Speed Control add-in is pre-installed in robot systems if options 3313-1 Lead-through device, 3051- <i>X</i> for safety laser scanner or 3143-1 Collab. speed control is selected. It is also available for downloading from the Add-Ins Gallery in RobotStudio. After downloading, you can add or upgrade the add-in to the robot system using <b>Modify Installation</b> . This section described the procedure how to add or upgrade the add-in to an existing robot system. |  |  |  |
| Procedure |                                                                                                    |  |  |  |
|           | Perform the following procedure to install the Collaborative Speed Control add-in:                                                                                                    |  |  |  |
|           | 1 Start RobotStudio and click Gallery in the Add-Ins ribbon.                                                                                                    |  |  |  |
|           | 2 In the displayed <b>Gallery</b> window, use the <b>Search</b> function or <b>Common tags</b> to find the Collaborative Speed Control add-in.                                                                                                    |  |  |  |
|           | 3 Click the displayed add-in icon.                                                                                                    |  |  |  |
|           | 4 In the right pane, click Add.                                                                                                    |  |  |  |
|           | The package is automatically installed and listed in the <b>Add-in</b> navigation tree in the left pane of the window.                                                                                                    |  |  |  |
|           | 5 Select Add Controller > Connect to Controller in the Controller ribbon.                                                                                                    |  |  |  |
|           | 6 In the Connect to Controller window, connect to a real controller or select/create a virtual controller and tap OK.                                                                                                    |  |  |  |
|           | 7 Request write access.                                                                                                    |  |  |  |
|           | 8 Launch the Modify Installation dialog from the Controller ribbon.                                                                                                    |  |  |  |
|           | 9 Select Software > Available.                                                                                                    |  |  |  |
|           | The <b>Available Software</b> window displays all distribution packages that have been installed with RobotStudio.                                                                                                    |  |  |  |
|           | Select the Collaborative Speed Control add-in package and required version to be added to the system and click Include.                                                                                                    |  |  |  |
|           | 10 Proceed to the Features tab page and modify the system as required.                                                                                                    |  |  |  |
|           | 11 Choose required option in the Collaborative Features group.                                                                                                    |  |  |  |
|           | 12 The <b>Summary</b> tab shows an overview of all the changes.                                                                                                    |  |  |  |
|           | 13 Select Apply to confirm and save the changes.                                                                                                    |  |  |  |
|           | The controller is restarted automatically to apply the changes.                                                                                                    |  |  |  |
|           | See more details about how to use Modify Installation for RobotWare 7 and how to install a distribution package, see <i>Operating manual - RobotStudio</i> .                                                                                                    |  |  |  |
|           |                                                                                                    |  |  |  |

2.2 Installation of lead-through device

# 2.2 Installation of lead-through device

### Introduction

The lead-through functionality in Collaborative Speed Control add-in is applicable to robots selected with 3313-1 Lead-through device and with a lead-through device mounted on robot tool flange. With the lead-though functionality enabled, you can hold the handler of the lead-through device and move the robot arm manually to the desired position, as an alternative to jogging.

To use lead-through, make sure the system is running in manual mode; otherwise, the functionality cannot be enabled. If running the system in auto mode, always remove the lead-through device from the robot first to prevent any unexpected damages.

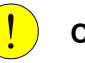

## CAUTION

Be careful not to stretch or squeeze the device cabling when moving the robot with the lead-through device, especially to extreme positions. Otherwise, it will cause cabling damages.

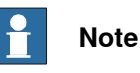

### Two types are available to the lead-through device, no-button-type and two-button-type. The actual delivered device type varies according to the order time. Unless otherwise stated, the instructions of installing and configuring the device are applicable to both no-button-type device and two-button-type device. Always read the instructions carefully to install and configure your device based on the actual device type.

### Preparing the adapter

The lead-through device is mounted to the device base and then to the robot tool flange through an adapter. Customers can use an L-shape adapter offered by ABB (option 3314-1) or design adapters according to actual requirements. During adapter design, hole dimensions on the device base and robot tool flange shall be considered.

12

2.2 Installation of lead-through device Continued

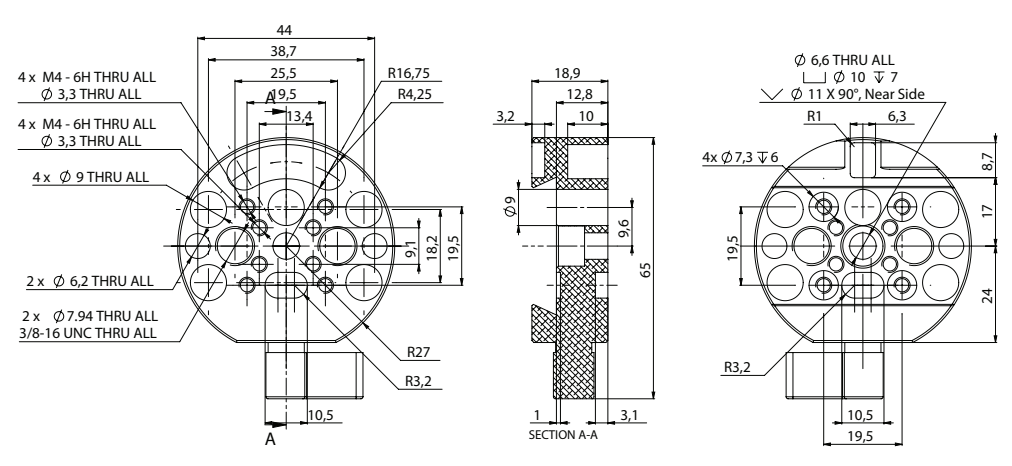

The following figure illustrates the hole dimensions on lead-through device base.

xx2100000164

### For two-button type

For no-button type

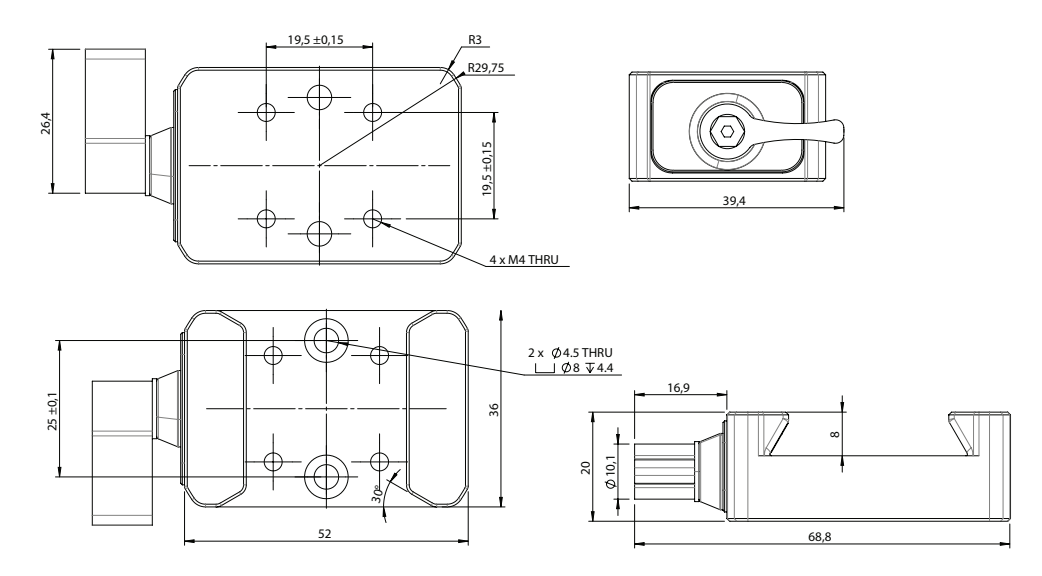

xx2200000767

For the hole dimensions on robot tool flange, see the product manual of corresponding robot.

#### Installing the lead-through device

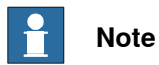

The lead-through device can be installed in any position according to actual applications. Figures in the following procedures only illustrate an example position of the lead-through device mounted on a CRB 1100.

# 2 Installation

# 2.2 Installation of lead-through device *Continued*

Preparations before installing the lead-through device

|   | Action                                                                                                    | Note                                                                                                    |
|---|----------------------------------------------------------------------------------------------------|----------------------------------------------------------------------------------------------------|
| 1 | Remove all tools from the mounting flange.                                                                                                    |                                                                                                    |
| 2 | Jog the robot to the synchronization position.                                                                                                    |                                                                                                    |
| 3 | Prepare the lead-through device adapter.<br>CAUTION<br>To calibrate the axis 6, the notch on the wrist must<br>be aligned with the marked pin hole on the tool<br>flange. Before installing the adapter on the tool<br>flange, make sure a visible mark has been made<br>to the adapter at the corresponding position.                                                                                                    | Refer to <i>Preparing the adapter on page 12</i> .                                                                                                    |
| 4 | Install the adapter to mounting flange.<br>Note<br>Secure the adapter to the tool flange using the screw holes circled in the following figure if there are no other tools to be fitted. Otherwise, the tools should use these holes as via holes to be fitted to the robot.<br>Improvement of the tool flange using the screw holes circled in the following figure if there are no other tools to be fitted. Otherwise, the tools should use these holes as via holes to be fitted to the robot.<br>Improvement of the tool flange using the screw holes circled in the following figure if there are no other tools to be fitted. Otherwise, the tools to the robot.<br>Improvement of the tool flange using the screw holes are no other tools to be fitted. The screw holes are no other tools to be fitted. The screw holes are no other tools to be fitted.<br>Improvement of the tools to be fitted to the robot.<br>Improvement of the tool flange using the screw holes are no other tools to be fitted.<br>Improvement of the screw holes are no other tools to be fitted.<br>Improvement of the tools to be fitted.<br>Improvement of the tools to be fitted.<br>Improvement of the tools to be fitted.<br>Improvement of the tools to be fitted.<br>Improvement of the tools to be fitted.<br>Improvement of the tools to be fitted.<br>Improvement of the tools to be fitted.<br>Improvement of the tools tools to be fitted.<br>Improvement of the tools tools tool | Following figures illustrate installa-<br>tion of the offered L-shape adapter<br>(option 3314-1).<br>Specification and tightening torque<br>of screws fixing the adapter to the<br>tool flange vary according to actual<br>applications.<br>xx2100000281<br>Screw: M3x8 12.9 Lafre<br>2C2B/FC6.9 (4 pcs)<br>Tightening torque: 1.8 Nm<br>Figure 1.8 Nm<br>Figure 1.8 Nm |

# 2.2 Installation of lead-through device *Continued*

|   | Action                                                                                                    | Note                                                                     |
|---|----------------------------------------------------------------------------------------------------|--------------------------------------------------------------------------|
| 1 | Install the device base to the adaptor.                                                                                                    | Screw: M4x16 12.9 Lafre<br>2C2B/FC6.9 (4 pcs)<br>Tightening torque: 3 Nm |
| 2 | Insert the lead-through device to the base.                                                                                                    | xx2000002224                                                             |
| 3 | Turn the adjusting knob to lock the lead-through<br>device.<br>Note<br>Do not use excessive force!<br>The arrow in the figure indicates the direction of<br>locking the lead-through device. | xx200002225                                                              |

Installing the lead-through device (no-button type)

### Installing the lead-through device (two-button type)

|   | Action                                  | Note                                                                     |
|---|-----------------------------------------|--------------------------------------------------------------------------|
| 1 | Install the device base to the adaptor. | Screw: M4x16 12.9 Lafre<br>2C2B/FC6.9 (4 pcs)<br>Tightening torque: 3 Nm |
|   |                                         | xx2200000763                                                             |

# 2 Installation

# 2.2 Installation of lead-through device *Continued*

|   | Action                                                                              | Note         |
|---|-------------------------------------------------------------------------------------|--------------|
| 2 | Insert the lead-through device to the base.                                         |              |
|   |                                                                                     | xx2200000764 |
| 3 | Turn the adjusting knob to lock the lead-through device. Note                       |              |
|   | Do not use excessive force!                                                         | CT2          |
|   | The arrow in the figure indicates the direction of locking the lead-through device. |              |
|   |                                                                                     | xx2200000765 |

Connecting the cables

|   | Action                                                                                                    | Note                            |
|---|----------------------------------------------------------------------------------------------------|---------------------------------|
| 1 | <ul> <li>Connect the cabling between the lead-through device and robot.</li> <li>R2.C2 connector on process hub of robot (A)</li> <li>Lead through device connector (B)</li> </ul>                                                                                                    | A<br>(ABB)<br>B<br>(X2200000766 |
| 2 | Connect the cable between robot and controller. <ul> <li>R1.C2 connector on robot base (A)</li> <li>Ethernet switch port on controller (B)</li> <li>X19 connector on controller (C)</li> </ul> Note Ethernet switch port is available for use only when the 5 Port Ethernet switch option is selected. Otherwise, connect the cable to the MGMT port. Note Pins 3 and 4 of X19 connector are used for the lead-through device connection while pins 1 and 2 are occupied by the CP/CS cable for lamp unit. | A B C                           |

2.3 Installation of laser scanner

### 2.3 Installation of laser scanner

#### Overview

The safety separation technology and speed control function is based on the connection and communication of one or two safety laser scanners in the robot. Laser scanner(s) provides a timely and continuous monitor on the activities within its scanning area and forms a protective field. One laser scanner can provide a scanning range of approximately 275°. The system integrator shall investigate the site environment and place the laser scanner to a suitable location according to the actual requirements.

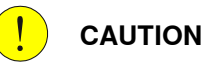

### Safety in the area that not in the scanning range must always be considered. The system integrator shall assess the potential risks within this area and make sure that proper measures have been applied to reduce risks.

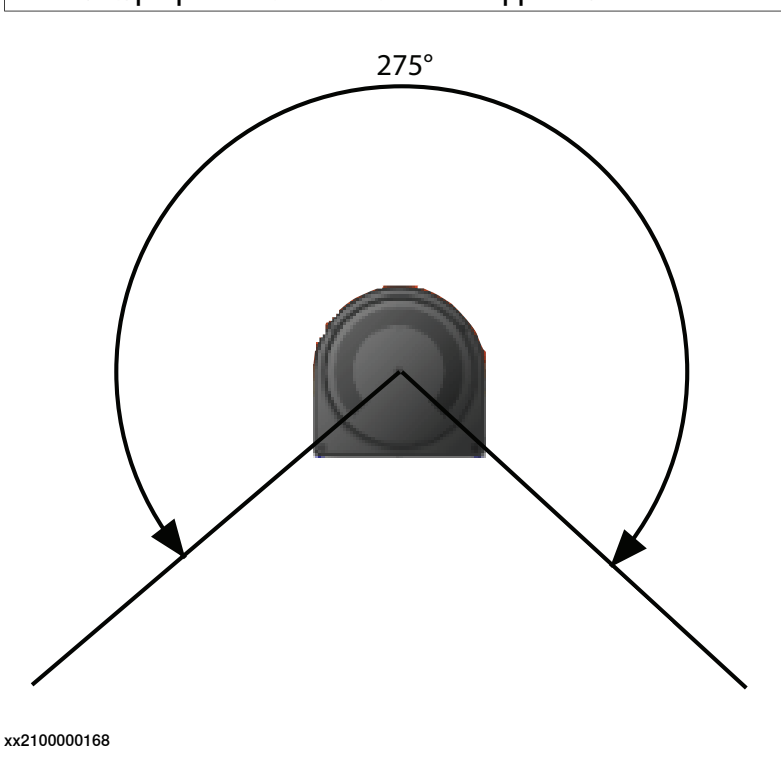

### Laser scanner types

The following laser scanner package options are available:

- 1 PROFIsafe-based laser scanner (option 3051-1 PROFIsafe scanner)
- 2 PROFIsafe-based laser scanners (option 3051-3 Dual PROFIsafe scanner)
- 1 SafetyIO-based laser scanner (option 3051-2 I/O scanner)
- 2 SafetyIO-based laser scanners (option 3051-4 Dual I/O scanner)

17

## 2 Installation

2.3 Installation of laser scanner *Continued* 

Connection between PROFIsafe-based laser scanners and the OmniCore controller differs according to the PROFINET options selected and installed in the system.

- If only options [3020-2] PROFINET Device and [3023-2] PROFIsafe Device are selected and installed, the laser scanners shall connect to a PLC acting as a master first and then to the OmniCore controller with SafeMove via the PROFINET safe (PROFIsafe) network. Users need to prepare a safety PLC of their own.
- If options [3020-1] PROFINET Controller and [3023-1] PROFIsafe Controller are selected and installed, the laser scanner could communicate with the OmniCore controller directly via the LAN port.

SafetyIO-based laser scanners connects to the OmniCore controller with SafeMove and installed with the scalable I/O device DSQC1042 Safety digital base (option 3037-2). For details about the scalable I/O device, see the product specification of the controller and *Application manual - Scalable I/O*.

The supported PROFINET- and SafetyIO-base laser scanners are *SICK®* microScan 3 Core and *SICK®* microScan 3 Pro, respectively. Detailed scanner model can be obtained on the scanner nameplate. Other scanner types or models might not provide full functionality.

For more details about the safety laser scanners, see *Operating instructions microScan3 - PROFINET* and *Operating instructions microScan3 - Pro I/O* from the vendor, which are available on *SICK®* website.

### Connecting the laser scanner(s)

Safety laser scanners shall be connected properly according to the scanner type and system setup.

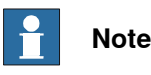

External 24V power supply shall be prepared for power connection of laser scanners.

### 1 PROFIsafe-based laser scanner (option 3051-1), with PLC connected

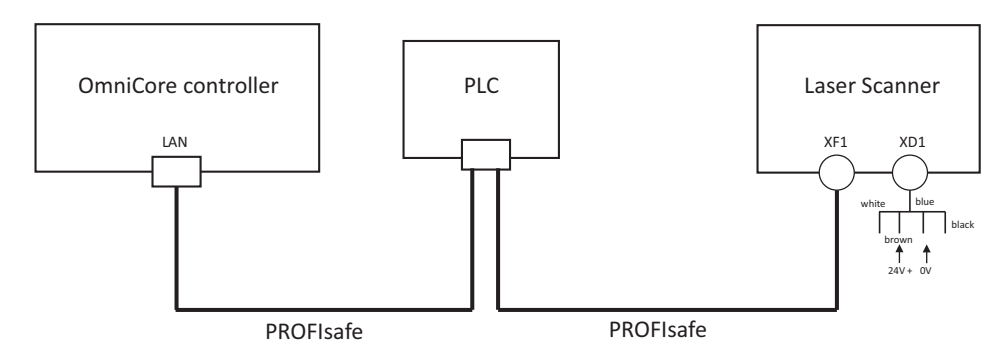

xx2100000160

2.3 Installation of laser scanner Continued

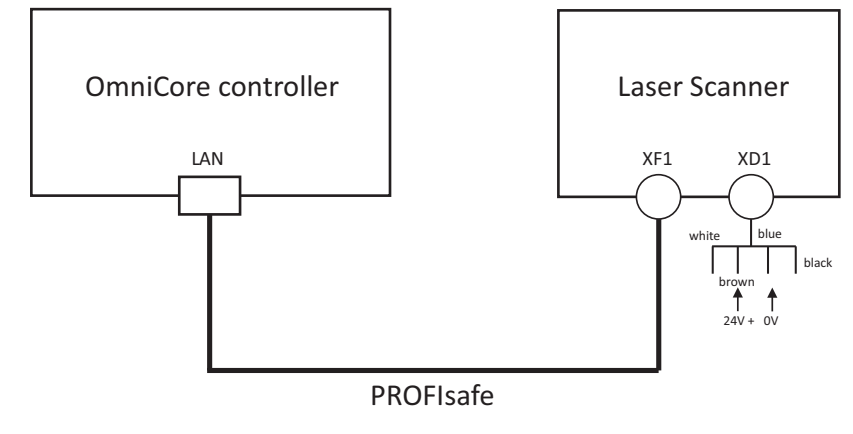

1 PROFIsafe-based laser scanner (option 3051-1), without PLC connected

xx2300000226

### 2 PROFIsafe-based laser scanners (option 3051-3), with PLC connected

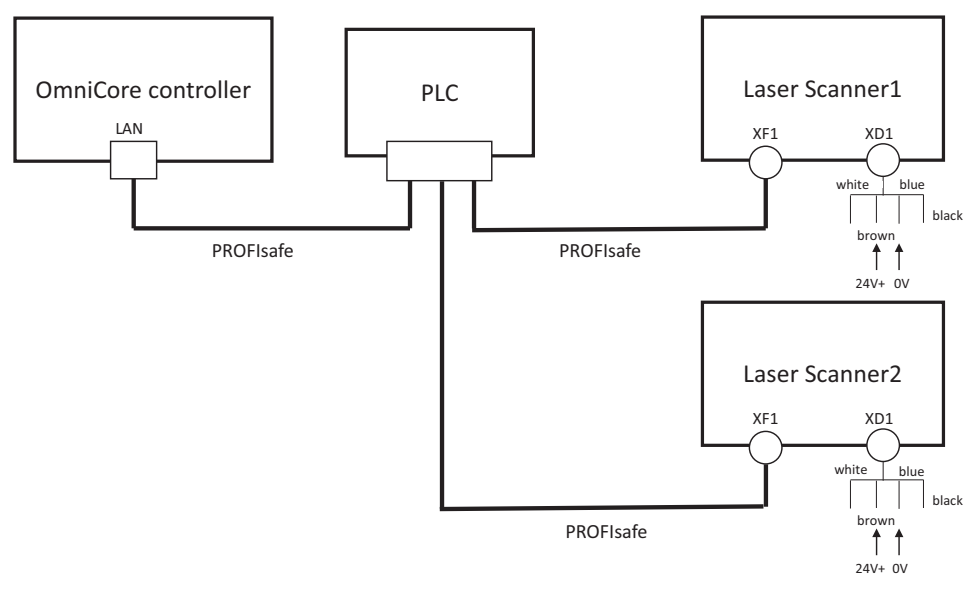

xx2200000298

19

## 2 Installation

# 2.3 Installation of laser scanner *Continued*

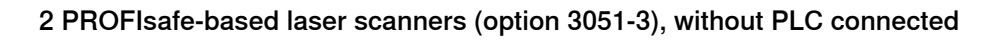

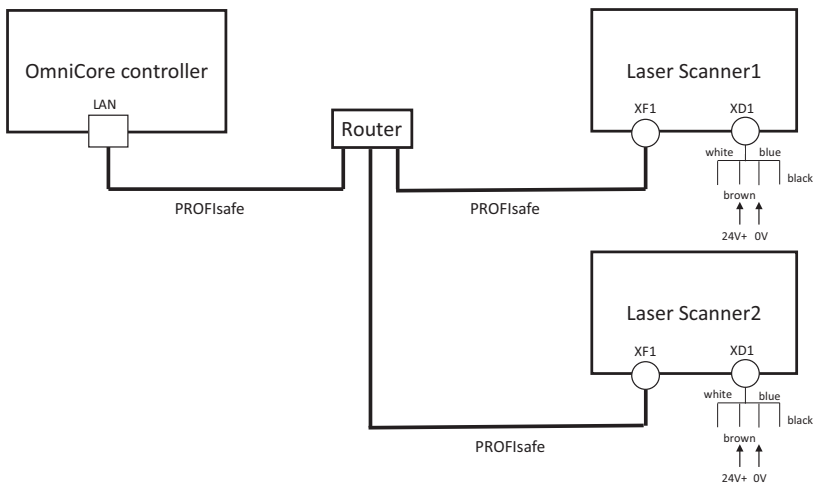

xx2300000227

1 SafetyIO-based laser scanner (option 3051-2)

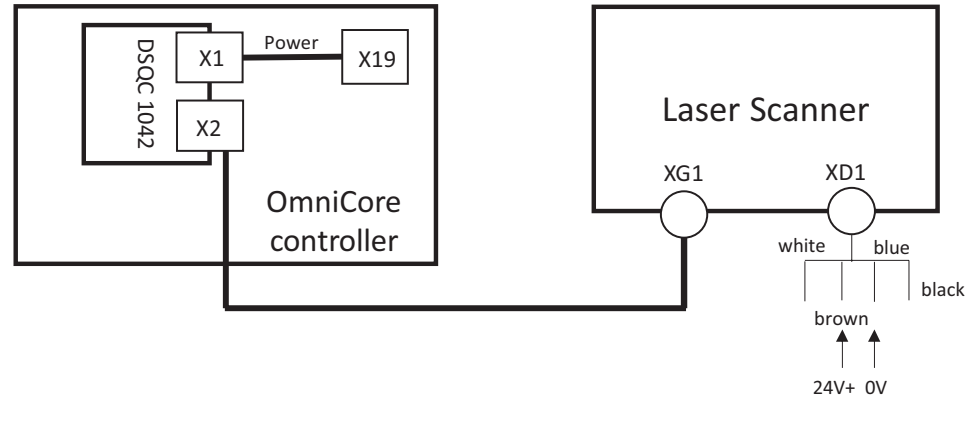

xx2200000299

2.3 Installation of laser scanner Continued

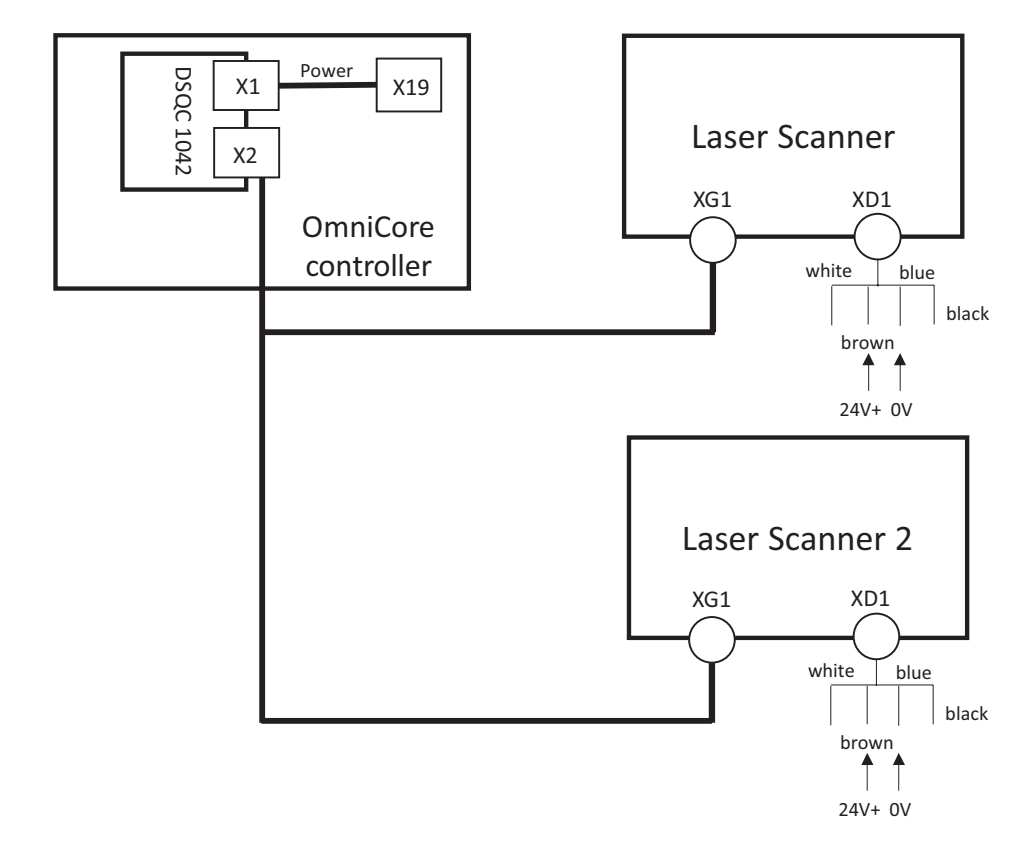

2 SafetyIO-based laser scanners (option 3051-4)

xx2200000300

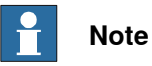

For PROFIsafe-based laser scanner, if working with the Collaborative Speed Control add-in in a version 1.2.1 or earlier, the scanners should connect to the WAN port on the controller.

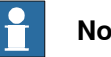

## Note

If there are additional scalable I/O devices available, install and configure the additional devices by following the detailed procedures in Application manual - Scalable I/O.

21

### 2 Installation

# 2.3 Installation of laser scanner *Continued*

### **Connector information**

Pin assignment on XG1 of SafetyIO-based laser scanners

XG1 connector on SafetyIO-based laser scanner is a 17-pin, A-coded M12 female connector. Pins 1-4 and pin 17 on XG1 are occupied for connecting the laser scanner and scalable I/O device, while other 12 pins can be used for local inputs and outputs.

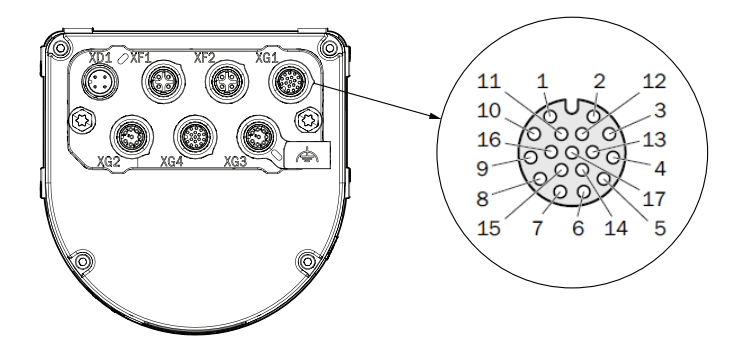

xx2300000750

| Pin | Description         | Wiring color      |
|-----|---------------------|-------------------|
| 1   | OSSD pair 1, OSSD A | Brown             |
| 2   | OSSD pair 1, OSSD B | Blue              |
| 3   | OSSD pair 2, OSSD A | White             |
| 4   | OSSD pair 2, OSSD B | Green             |
| 5   | Universal input 1   | Pink              |
| 6   | Universal input 2   | Yellow            |
| 7   | Universal input 3   | Black             |
| 8   | Universal input 4   | Grey              |
| 9   | Universal input 5   | Red               |
| 10  | Universal input 6   | Violet            |
| 11  | Universal input 7   | Grey with pink    |
| 12  | Universal input 8   | Red with blue     |
| 13  | Universal input 9   | White with green  |
| 14  | Universal input 10  | Brown with green  |
| 15  | Universal output 1  | White with yellow |
| 16  | Universal output 2  | Yellow with brown |
| 17  | Voltage 0 V DC      | White with grey   |

3.1 Overview

# 3 Configuration

## 3.1 Overview

### **General procedure**

This section is intended for guiding users to set up robot system and configure necessary software for a robot with the Collaborative Speed Control add-in installed. It also contains information of some customizable safety configurations.

A general software configuration procedure is listed as below.

|   | Action                                                                                                    | Reference to                                                                                          |  |  |
|---|----------------------------------------------------------------------------------------------------|----------------------------------------------------------------------------------------------------|--|--|
| 1 | Configure RobotWare as required.                                                                                             | <ul> <li>Information about Robot-<br/>Ware on page 24</li> </ul>                                      |  |  |
|   |                                                                                                    | Operating manual - Integrat-<br>or's guide OmniCore                                                   |  |  |
| 2 | If a lead-through device is connected, configure the lead-through functions.                                                 | Lead-through on page 25                                                                               |  |  |
| 3 | Configure SafeMove.                                                                                                    |                                                                                                    |  |  |
|   | For PROFIsafe-based scenarios with a PLC<br>acting as the master connected (any supported<br>RobotWare version)              | <ul> <li>The SafeMove configurator<br/>app on FlexPendant on<br/>page 32</li> </ul>                   |  |  |
|   | For SafetyIO-based scenarios                                                                                                 | Application manual - Func- tional optimized SetaMaya                                                  |  |  |
|   | Upload the template SafeMove configuration file using the SafeMove configurator app on FlexPendant.                          | tional salety and Salemove                                                                            |  |  |
|   | For PROFIsafe-based scenarios with the control-<br>ler acting as the master (RobotWare 7.10 or<br>later)                     | <ul> <li>Configuration of SafeMove<br/>using Visual SafeMove in<br/>RobotStudio on page 40</li> </ul> |  |  |
|   | Configure the template SafeMove configuration file using <b>Visual SafeMove</b> in RobotStudio and upload to the controller. | <ul> <li>Application manual - Func-<br/>tional safety and SafeMove</li> </ul>                         |  |  |
| 4 | Configure laser scanner(s) and apply speed con-<br>trol strategies.                                                          | Speed control on page 48                                                                              |  |  |
| 5 | If required, modify customizable safety configura-<br>tions.                                                                 | Use cases of safety configurations on page 86                                                         |  |  |

## **3** Configuration

3.2 Information about RobotWare

### 3.2 Information about RobotWare

### **Configuring RobotWare**

The Collaborative Speed Control add-in is designed to simplify collaborative applications. To use the latest features of the Collaborative Speed Control add-in, it is always recommended to upgrade the RobotWare and RobotStudio to the latest versions.

How to configure RobotWare is described in *Operating manual - Integrator's guide OmniCore*.

3.3 Lead-through

## 3.3 Lead-through

### What is lead-through?

The lead-through functionality is available for robots designed for collaborative applications. Using lead-through, you can move the robot manually to a desired position, as an alternative to jogging.

### **Using lead-through**

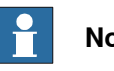

Note

For robots newly ordered with option 3313-1 Lead-through Device, install the Collaborative Speed Control add-in with the option [3313-1] Lead-through Device selected first. See Installation of the Collaborative Speed Control add-in on page 11.

### Checking lead-through status

The lead-through device is not configured by default. Users can perform the following procedure to check the configuration status:

- 1 In the FlexPandant, on the status bar, tap the QuickSet button.
  - The QuickSet window is displayed.
- 2 Tap Lead-through.
  - The Lead-through Settings tab page is displayed.
- 3 Check the lead-through device setting.

The device is not configured by default and the Enable Lead-through switch is unavailable for use.

3.3 Lead-through *Continued* 

# Note

For robots operating in RobotWare version earlier than 7.7, check the lead-through status in the **Jog Setting** tab page by tapping **Jog** in the **QuickSet** window.

| (႙ာ Messa | iges 📰 Event log    |           | ■ Stopped<br>♡ Manual | ⊛ Guard Sto<br>ආ Speed 100         | р<br>)%  | S ROB_1<br>& Axis12 | 3                  |
|-----------|---------------------|-----------|-----------------------|------------------------------------|----------|---------------------|--------------------|
|           |                     |           | ×                     | Jog Settir                         | ngs      |                     | Control            |
|           | <b>ABB</b> Robotics |           | Coordinat             | te System                          |          |                     | 2                  |
|           |                     |           | World                 |                                    |          | $\sim$              | Jog                |
|           |                     |           | Jog Mode              |                                    |          |                     | ▶                  |
|           |                     | $\cap$    | , Ô,                  | Axis123                            | Axis456  |                     | Execution          |
|           | 2                   | Å         | 14                    | Linear                             | Reorient |                     | <b>X</b><br>Visual |
|           | Code                | Jog       | Jog Speed             | 100%                               |          | _                   | 6<br>Info          |
|           |                     |           | Tool                  |                                    |          |                     |                    |
|           |                     | $\frown$  | tool0                 |                                    |          | $\sim$              | ABB Ability™       |
|           |                     | +         | Work Obj              | ect                                |          |                     | <b>●</b> O         |
|           |                     | +         | wobj0                 |                                    |          | $\sim$              | Logout/<br>Restart |
|           | Operate             | Calibrate | Load                  |                                    |          |                     |                    |
|           |                     |           | load0                 |                                    |          | ~                   |                    |
|           |                     |           | Jog Super             | rvision                            |          |                     |                    |
|           |                     |           | Or                    | n                                  |          | _                   |                    |
|           |                     |           | RW7.2- Lead-thro      | ugh Device <mark>(not confi</mark> | gured)   |                     |                    |
|           |                     |           | Of Of                 | +<br>                              |          |                     |                    |
| Hor       | ne                  |           |                       |                                    |          |                     |                    |
| xx2100000 | 170                 |           |                       |                                    |          |                     |                    |

Configuring installation information of the lead-through device

Use the following procedure to configure the installation information of the lead-through device and get it ready for use:

- 1 Tap Settings on the home page of the FlexPendant.
- 2 Tap Lead-through Device.
- 3 Choose the lead-through device type from the drop-down list.

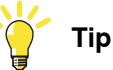

You can click **About the versions** and refer to the pictures to figure out your device type.

4 In the **Installation** page of the displayed window, select the installation position of the lead-through device.

# 3 Configuration

3.3 Lead-through Continued

Four installation configurations are predefined, **Up**, **Right**, **Down** and **Left**. Observe your device and refer to the following table to make sure the actual device installation position is consistent with the selected configuration.

| Device type    | Observe                                                                                                    |
|----------------|----------------------------------------------------------------------------------------------------|
| No-button type | <ul> <li>The ABB logo on the device is in the correct direction.</li> <li>The indicator on the lead-through is in the correct relative position with the lamp unit on the process hub.</li> <li>The following figure takes the configuration Up as an example.</li> </ul> |
|                |                                                                                                    |
|                | xx2100000173                                                                                                    |
|                | The device details are as follows.                                                                                                    |
|                | xx220000597                                                                                                    |

# 3 Configuration

3.3 Lead-through *Continued* 

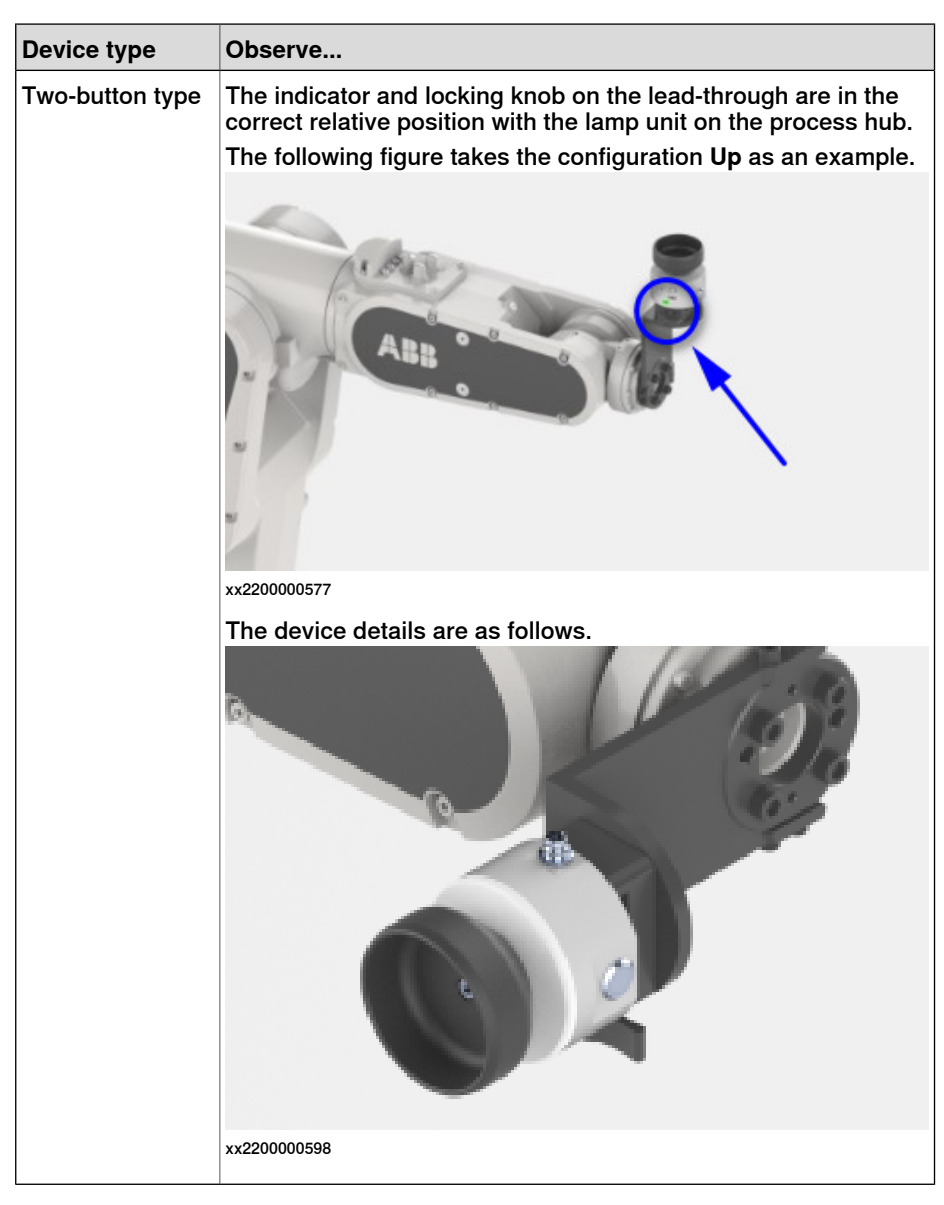

- 5 If users want to define customized installation position, tap **Advanced** installation.
- 6 In the displayed window, set corresponding parameters according to actual requirements.
  - For robots operating in RobotWare version earlier than 7.7, the device offset and orientation are available to set.
  - For robots operating in RobotWare version 7.7 or later, the device offset, orientation, tool load mass and mass center are available to set.
- 7 Tap Apply.

### Enabling lead-through

Use the following procedure to enable lead-through:

1 Make sure the robot is in Manual mode.

3.3 Lead-through Continued

- 2 Enable lead-through in one of the following ways:
  - Press the thumb button on the FlexPendant. •

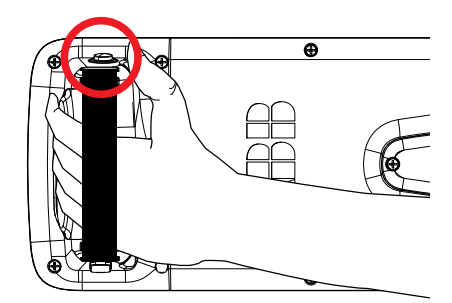

xx2100000331

- On the start screen, tap Jog and select the Lead-through menu.
- In the QuickSet menu, select the Lead-through tab.

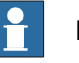

### Note

If the robot is in motors off state, set the controller to Motors On state first by pressing the three-position enabling device or changing the state in the Control Panel tab page.

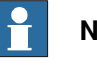

### Note

For robots operating in RobotWare version earlier than 7.7, the lead-through device can only be enabled from the Jog Setting tab page by tapping Jog in the QuickSet window.

- 3 In the Lead-through Mode section select a mode.
- 4 If required, in the Lead-through lock section use the lock button next to a axis to lock it.
- 5 Hold the handler of the lead-through device and gently move the robot to the desired position.

The robot moves to the selected position. If the Lead-through lock option is selected, the robot moves in such a way that the movement is restricted in the locked direction.

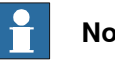

Note

You can feel if an axis reaches its end position. Do not try to force the axis beyond this position.

6 If desired, save the position.

# 3 Configuration

3.3 Lead-through *Continued* 

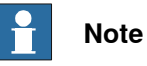

The speed at which the robot moves when using the Lead-through functionality is managed using the horizontal scroll bar available in the **Lead-through Speed** section.

### Setting force threshold

In actual applications, some strong background noises, for example, EMC and radiation, may be treated as a force by the lead-through device, which may results in an unexpected movement of the robot. To reduce such affections, users are allowed to set a force threshold. All the forces that are lower than the threshold will be filtered out.

Use the following procedure to set the force threshold:

- 1 Tap **Settings** on the home page of the FlexPendant.
- 2 Tap Lead-through Device.
- 3 Tap Force threshold on the left pane.
- 4 In the displayed window, drag the **Force** slider to define a response force to move the robot.

The default force threshold is 10%.

| ⟨♀ Messages                      | Ξ Event log |                    |                      |               | ED.   | $(\mathbf{x})$ | ♈ 100 % | E | 14 | ••• |
|----------------------------------|-------------|--------------------|----------------------|---------------|-------|----------------|---------|---|----|-----|
| ▲ Lead-through device is enabled |             |                    |                      |               |       |                |         |   |    |     |
| $\leftarrow$ Settings            |             |                    |                      |               |       |                |         |   |    |     |
| Find a setting                   | Q           | Force thre         | shold                |               |       |                |         |   | 0  |     |
| Lead-through Device              |             | Define the minimum | n responsive force t | o move the ro | obot. |                |         |   |    |     |
| හි Installation                  |             | Force: 10%         |                      |               |       |                |         |   |    |     |
| 🚔 Force threshold                |             | _                  |                      |               |       |                |         |   |    |     |
|                                  |             | •                  |                      |               |       |                |         |   |    |     |
|                                  |             |                    |                      |               |       |                |         |   |    |     |
|                                  |             | Force monitor      | •                    |               |       |                |         |   |    |     |
|                                  |             | x                  |                      | 70%           |       |                | Z       |   |    |     |
|                                  |             | Y                  |                      | 33%           |       | d              |         |   |    |     |
|                                  |             | z                  |                      | 14%           | v     | 2              | Y       |   |    |     |
|                                  |             | -100%              | 0                    | 100%          | ×.    |                |         |   |    |     |
|                                  |             |                    |                      |               |       |                |         |   |    |     |
|                                  |             |                    |                      |               |       |                |         |   |    |     |
|                                  |             |                    |                      |               |       |                |         |   |    |     |
| 🛕 Home 🐯                         | Settings    |                    |                      |               |       |                |         |   |    |     |
| xx2100000176                     |             |                    |                      |               |       |                |         |   |    |     |

5 Observe the forces applied on the lead-through device in real time in the **Force monitor** area.

3.3 Lead-through Continued

Configuring button functions

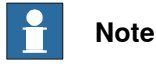

The procedure is valid only for two-button type lead-through device.

The button-type lead-through device provides two buttons, flat and raised, for users to configure specific functions according to application requirements. The button function configuration is only available to:

- CRB 1100 operating in RobotWare version 7.6.1 or later
- CRB 1300 operating in RobotWare version 7.7 or later

Use the following procedure to configure the button functions:

- 1 Tap Settings on the home page of the FlexPendant.
- 2 Tap Lead-through Device.
- 3 Tap **Configurable buttons** on the left pane.
- 4 Select desired function from the drop-down list for the required button.
  - Add a move location: a Move block will be added to Wizard app. This is the default configuration for the flat button.
  - Linear / Reorient: the lead-through mode will be changed between linear and reorient. This is the default configuration for the raised button.
  - Lock Z: the movement along the Z direction will be locked.
  - Lock XY: the movement along the X and Y directions will be locked.

After selection, configured action takes effect when pressing the button.

3.4.1 The SafeMove configurator app on FlexPendant

# 3.4 SafeMove

## 3.4.1 The SafeMove configurator app on FlexPendant

### Introduction

The application **SafeMove** on the FlexPendant offers an intuitive way to visualize and configure a safety configuration for systems with the option *SafeMove Collaborative*. This includes stop functions and *Cyclic Brake Check*. To get started, see *Use cases on page 34*.

# 🍟 Tip

Use the online user guide tool, included in the SafeMove configurator app, for help with the SafeMove configuration setup process.

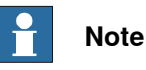

The SafeMove configurator app is available for the following robots:

- CRB 1100
- CRB 1300
- CRB 15000

The configuration follows the same principles as when using Visual SafeMove in RobotStudio but the functionality is not as extensive.

### Overview of the user interface

The user interface consists of a configurator and a 3D model that visualizes the robot with the configured encapsulations and zones. The first time that the app is opened, a default factory setting is loaded. If a safety configuration is loaded, this will be shown.

- The tab **Robot Encapsulation** contains the configuration of the encapsulations of the robot itself.
- The tab **Tool Encapsulation** contains the configuration of the encapsulations of the tools.
- The tab **Tool Data** contains the configuration for the tools.
- The tab Safe Zones contains the configuration of the safe zones.
- The tab **Global Settings** contains the configuration for Cyclic Brake Check and supervision settings.
- The tab Synchronization contains functions for software synchronization.
- The **Context** menu (...) contains functionality for loading, saving, and viewing configurations, and to reset the configuration.

The functionality is described in detail in *Application manual - Functional safety* and *SafeMove*.

| Prerequisites        |                                                                                                    |
|----------------------|----------------------------------------------------------------------------------------------------|
|                      | <ul> <li>The option SafeMove Collaborative is required.</li> </ul>                                                                                                    |
|                      | <ul> <li>To edit a configuration, the grant Safety Services is required. A user without<br/>this grant can view a configuration, but not modify, write it to the controller,<br/>or apply it to the controller.</li> </ul>                                                                                                    |
| Template configura   | ations                                                                                                    |
|                      | The template configuration is adapted for the specific manipulator, and typically contains one or two encapsulations of the arm, one encapsulation of the wrist (intended for the tool), one or two safe zones, and a Cyclic Brake Check setting. This configuration is typically a good start for a generic application with a smaller tool.                                |
|                      | The factory setting is an empty safety configuration. A loaded configuration can be removed and the system is then reset to the factory setting.                                                                                                    |
| Encapsulations       |                                                                                                    |
|                      | The encapsulations are geometries that can be in the shape of a sphere, capsule,<br>or lozenge. A sphere or capsule encapsulation can be modified in dimension,<br>length, and position. A lozenge capsule can also be modified in rotation.                                                                                                    |
| Safe zones           |                                                                                                    |
|                      | The default safe zone is a rectangular box with four vertices. The vertices defines<br>the shape of the safe zone, and the position in space. More vertices can be added<br>to define the safe zone. The minimum number of vertices is 4, and the maximum<br>is 24.                                                                                                    |
|                      | Each vertex can be edited in x and y values.                                                                                                    |
|                      | Each vertex is numbered, from 1 and up. When a new vertex is added between<br>two existing vertices the vertex numbers will be automatically adjusted so that they<br>come in order. For example, if a new vertex is added between vertices 2 and 3, the<br>vertex with index 3 will change to 4 and the new vertex will be indexed 3.                                       |
| Display of safety vi | olations                                                                                                    |
|                      | During the validation of a robot cell using the SafeMove app, it is possible to check<br>whether the robot is committing a safety violation. For example, robot crossing a<br>forbidden zone, robot speed or force exceeding a certain value, and so on. Once<br>a violation is detected and displayed on the SafeMove app, it is possible to take<br>the necessary actions. |
|                      | For more information about the Display of safety violations, see Application manual - Functional safety and SafeMove.                                                                                                    |
| Supervision function | ons                                                                                                    |
| -                    | The global supervision functions are not connected to a specific safe zone or safe range. They can be added, modified, and deactivated.                                                                                                    |
|                      | For more information about the global supervision functions, see Application manual - Functional safety and SafeMove.                                                                                                    |

## 3 Configuration

3.4.1 The SafeMove configurator app on FlexPendant *Continued* 

#### Synchronization

The **Synchronization** tab is used to manually set the current joint positions for the robot.

For more information about synchronization, see *Application manual - Functional* safety and SafeMove.

### **Recommended working procedure**

Use this procedure when configuring SafeMove in the configurator app on FlexPendant.

- 1 Log in as a user with safety user grants.
- 2 Start the SafeMove configurator app.
- 3 Load a safety configuration template or an existing configuration from the **Context** menu (...).
- 4 Configure encapsulations.
- 5 Configure zones and the supervision functions.
- 6 Load the configuration to the safety controller.
- 7 Restart the controller.
- 8 In the Settings app, tap Safety Controller and validate the configuration.
- 9 In the **Settings** app, tap **Safety Controller** and set the safety configuration to validated and then lock it.

For more details, see Use cases on page 34.

For functionality not supported in the SafeMove configurator app, use Visual SafeMove in RobotStudio.

### Use cases

#### Start the SafeMove configurator app

The SafeMove configurator app is available on the home screen of the FlexPendant for systems with the option *SafeMove Collaborative*. If the app is not shown, then review the system settings using the **Modify Installation** function in RobotStudio and add that option.

The first time that the app is opened, a default factory setting is loaded. This contains only the manipulator with *Cyclic Brake Check* activated. There are no encapsulations, safe zones, or tool data defined.

The factory setting can always be resumed, if needed.

To continue and create a safety configuration, see *Load a safety configuration template on page 34*.

### Load a safety configuration template

The safety configuration template feature is available from RW 7.12 onwards. Systems with RW 7.10 or earlier will still have the default template solution.

Use the following procedure to load a predefined safety configuration template and apply it to the robot controller.

- 1 Log in as a user with safety user grants.
- 2 Open the SafeMove app.

3.4.1 The SafeMove configurator app on FlexPendant Continued

3 Tap Enable Edit Mode.

The SafeMove Configurator: Select Template page is displayed with a list of available templates.

| Ø Messages                              Event log                                                        |                                                                                                    | ∎ @ 🛞                | ₯ 100% | ∑<br>ROB_1 ⊕ Axis 1-3 ···                                                                                                    |
|----------------------------------------------------------------------------------------------------|----------------------------------------------------------------------------------------------------|----------------------|--------|----------------------------------------------------------------------------------------------------|
| SafeMove Configura                                                                                       | ator: Select Template                                                                               | 9                    |        |                                                                                                    |
| CRB15000 IO2<br>2023-04-18 14:36:32<br>This is SafeMove template from<br>CRB15000 IO2                    | CRB15000 IO<br>2023-04-18 14:36:32<br>This is SafeMove template for<br>CRB15000 IO                  |                      |        | CR815000 PROFI DIRECT2<br>Creation date 2023-04-18 14:36:32<br>Description<br>This is SafeMove template for CR815000<br>PROFI DIRECT2 |
| CRB15000 PROFI DIRECT2<br>2023-04-18 14:36:32<br>This is SafeMove template for<br>CRB15000 PROFI DIRECT2 | CRB15000 PROFI DIRECT<br>2023-04-18 14:36<br>This is SafeMove template for<br>CRB15000 PROFI DIRECT |                      |        |                                                                                                    |
| CRB15000 PROFI<br>2023-04-18 14:36:32<br>This is decription for<br>CRB15000_PROFI_SafeMove_Te<br>mplate  |                                                                                                    |                      |        |                                                                                                    |
| 🕂 Load Configuration From USE                                                                            | Conti                                                                                               | nue Without Template | Load   |                                                                                                    |
| ▲ Home 🛞 SafeMove                                                                                        |                                                                                                    |                      |        | 14:38                                                                                                    |

xx2300001391

4 Select a template from the list.

The metadata of the selected template is displayed on the right side panel.

5 Tap Load.

The Load Safety Configuration dialogue is displayed.

6 Tap Yes.

The selected safety configuration template is loaded on the FlexPendant.

7 Review that the selected template configuration is suitable for the intended application.

If modifications are needed, see Modify a loaded safety configuration on page 36.

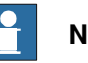

#### Note

A SafeMove configuration must always be validated to verify that the desired safety is achieved. If no validation is performed, or the validation is inadequate, the configuration cannot be relied on for personal safety.

- 8 If the template configuration is suitable, select Write to controller. The safety report is presented on the screen.
- 9 Save the safety report. Take a print out and sign this safety report. See ABB Safety Configuration Report on page 38. More information about the safety report and how to validate is described in Application manual - Functional safety and SafeMove.
- 10 Tap Apply to controller.

35

3.4.1 The SafeMove configurator app on FlexPendant *Continued* 

The Saved dialogue is displayed

11 Tap Restart Controller.

The controller is restarted and loads the newly saved safety configuration template.

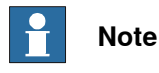

To change the loaded safety configuration template, tap the **Context** menu, select **Open Template Selector**, select the required template from the list, and follow the rest of the steps.

Modify a loaded safety configuration

Use the following procedure to modify a loaded safety configuration and apply it to the robot controller.

- 1 Log in as a user with safety user grants.
- 2 Open the SafeMove app.

The **SafeMove Configurator** page is displayed along with the saved safety configuration.

- 3 Select Enable Edit Mode to edit the loaded safety configuration.
- 4 To add or modify an encapsulation, tap **Add** and select a geometry for **Robot Encapsulation** or **Tool Encapsulation**.

To modify the encapsulation, select it and modify the attributes.

5 To add or modify a zone, tap **Add** and **Add Zone**.

Select the safe zone and modify the attributes. See *Modify a safe zone on page 37*.

- 6 To add or modify a global setting, tap **Add** and select which supervision to modify.
- 7 When the configuration is done, select Write to controller.

The safety report is presented on the screen.

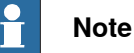

A SafeMove configuration must always be validated to verify that the desired safety is achieved. If no validation is performed, or the validation is inadequate, the configuration cannot be relied on for personal safety.

8 Save the safety report. Take a print out and sign this safety report.

The safety report and how to validate is described in detail in *Application manual - Functional safety and SafeMove*.

9 Tap Apply to controller.

The Saved dialogue is displayed

10 Tap Restart Controller.

The controller is restarted and loads the newly saved safety configuration.
| Modify | а | safe | zone |
|--------|---|------|------|
|--------|---|------|------|

Use the following procedure to modify a safe zone.

- 1 Add a new safe zone or select an existing safe zone.
- 2 Tap **Safe Zones** to open the attributes.
- 3 Add, modify, or remove vertices as needed to create the desired shape of the safe zone.

The green dot in the 3D visualization shows where the new vertex is located. Use the arrows to change the position (index).

Tap the grey Add button to place the vertex.

- 4 To add a supervision to a safe zone, tap to select the safe zone in the 3D view, then tap **Add**.
- 5 Select a supervision function or guide.
- 6 For supervision functions, select stop category, signal, and any other available setting applicable for the function.

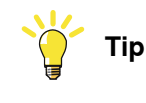

The functionality is described in detail in *Application manual - Functional safety* and *SafeMove*.

#### Modify the Standstill Supervision settings

The Standstill Supervision functionality is not active by default. It can be added, modified, and deactivated.

Modify the global supervision settings

The global supervision functions are not connected to a specific safe zone or safe range. They can be added, modified, and deactivated.

Modify the Cyclic Brake Check settings

The Cyclic Brake Check functionality is active by default. It can be modified and deactivated.

Viewing the configuration report

The configuration report is available both on the FlexPendant and on the controller. It can be viewed from the **Context** menu.

Loading and exporting a safety configuration

An existing safety configuration on the FlexPendant can be exported from the **Context** menu, **Save Configuration To File**. It is also possible to load a safety configuration from a file.

#### Validate the safety configuration

# 

A SafeMove configuration must always be validated to verify that the desired safety is achieved. If no validation is performed, or the validation is inadequate, the configuration cannot be relied on for personal safety.

Continues on next page

3.4.1 The SafeMove configurator app on FlexPendant *Continued* 

Each new or modified safety configuration must be validated before running in production. The validation should verify that the following is configured correctly:

- All I/O settings and signals used for safety interlocking including connected functionality
- All Stop configuration functions
- All safety zones with connected supervision functions and signals used for safety interlocking
- All global supervision functions
- All tools with corresponding supervision functions

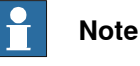

ading on the combination of functions

Depending on the combination of functions, the validation procedures have to be modified for the specific configuration.

A more detailed description of validation of the safety configuration is found in *Application manual - Functional safety and SafeMove*.

After safety configuration is validated, it must be set to validated and locked in the system.

## Preparations before validation

Do the following checks before you start the validation procedure:

- 1 Carry out the synchronization procedure.
- 2 If configured, run the service routine for the function Cyclic Break Check.
- 3 Turn off the *SafeMove Assistant* functionality, with the system parameter *Disable SafeMove Assistant*.
- 4 Turn off collision detection during validation of any tool force supervision
- 5 Start the validation procedure.

If using protected groups in the safety configuration, only the modified parts must be validated.

## **ABB Safety Configuration Report**

The validation of each function should be documented in the safety report by signature of the validator.

The safety configuration report lists all parameters that are set for the installation. The report also includes a visual representation of the installation, a floor plan. This shows the robot and safety zones as seen from above.

The configuration report includes the checksum (multiple checksums if using protected groups in the safety configuration). The checksum can also be read using the RAPID function <code>SafetyControllerGetChecksum</code> or <code>SafetyControllerGetGroupChecksum</code>.

# 3.4.1 The SafeMove configurator app on FlexPendant *Continued*

#### Setting the configuration to validated

When the safety technician has validated the configuration and signed the safety report, the status of the configuration shall be changed to **Validated** on the FlexPendant.

- 1 Log in as a user with the grant **Safety Services**.
- 2 In the Settings app, select the Safety Controller, and then Configuration.
- 3 Select the checkbox Validated.

#### Setting the configuration to locked

When the responsible safety user has approved the validation of the configuration, the status of the configuration should be changed to **Locked** on the FlexPendant. Running the robot in auto mode with the configuration unlocked will result in a warning message.

- 1 Log in as a user with the grant Lock Safety Controller Configuration.
- 2 In the Settings app, select the Safety Controller, and then Configuration.
- 3 Select the checkbox Locked.

#### Concluding steps

After the validation is concluded, turn on the the *SafeMove Assistant* functionality, with the system parameter *Disable SafeMove Assistant*.

3.4.2 Configuration of SafeMove using Visual SafeMove in RobotStudio

# 3.4.2 Configuration of SafeMove using Visual SafeMove in RobotStudio

#### General

This section describes SafeMove configuration using Visual SafeMove for scenarios with PROFIsafe-based laser scanners connected and OmniCore controller acting as master.

#### What is Visual SafeMove

Visual SafeMove is the configuration tool for SafeMove and the functional safety options. The tool is completely integrated into the RobotStudio user interface and takes full advantage of the user interface elements such as tabs, browsers, and 3D graphics.

Visual SafeMove is enabled for robots with the safety module. It offers an intuitive way to visualize and configure safety zones. Zones can be adjusted by direct manipulation in the 3D window. Users with previous experience from SafeMove will recognize the same terminology used as before.

Visual SafeMove is used to configure safety stops. For this purpose, the SafeMove options are not required, that is, this functionality is available for all robots. More information about the configuration is available in the product manual for the robot controller.

Visual SafeMove works both with the real controller and the virtual controller. For a virtual controller, a RobotStudio station should be used, which allows zones to be generated automatically. When not running a RobotStudio station, **Online Monitor** is used to visualize the robot.

#### Starting Visual SafeMove

|   | Action                                                                                                    |
|---|----------------------------------------------------------------------------------------------------|
| 1 | <ul> <li>Start RobotStudio with a virtual controller (with or without a station) or connect a real controller.</li> <li>The user account logging in the controller must be granted with the Safety Services permission.</li> <li>The write access to the controller is also requested</li> </ul> |
| 2 | In the <b>Controller</b> tab, click <b>Online Monitor</b> .<br>(Not needed when running a RobotStudio station.)                                                                                                    |
| 3 | In the Controller tab, click Safety, then select Visual SafeMove.                                                                                                    |

## Configuring SafeMove

## Configuring pre logic

- 1 On the Visual SafeMove tab page, click Safe IO Configurator in the Configuration group.
- 2 Click Pre Logic view in the Safe IO Configuration page.
- 3 Click New expression and create the following expressions.
  - ISH\_Activate\_SST
  - ISH\_Activate\_TSP
  - ISH\_Delay\_SST

- ISH\_Delay\_TSP
- ISH\_EnableDelay\_Protecting
- ISH\_EnableDelay\_Warning
- ISH\_Combination\_Protecting
- ISH\_Combination\_Waning

In which, the expressions *ISH\_Combination\_Protecting* and *ISH\_Combination\_Waning* are required only when two PROFIsafe-based laser scanners are connected.

4 At the bottom of the **Safe IO Configuration** page, type the corresponding logical expression in the text box for each expression and click **Create signals**.

| Expression       | Logic                                                                                                    |
|------------------|----------------------------------------------------------------------------------------------------|
| ISH_Activate_SST | Valid for scenarios with 1 PROFIsafe-based laser<br>scanner connected (robots other than CRB 15000)<br>ISH_Supervise_SST := ((NOT EDGE((NOT Protect-<br>ingArea1), ISH_Delayed_SST)) OR (NOT ISH_Enabler_<br>Delay_SST))   |
|                  | Valid for scenarios with 1 PROFIsafe-based laser scanner connected (CRB 15000)                                                                                                    |
|                  | ISH_Supervise_SST := (Collaboration_Mode_Selector_1<br>OR (NOT EDGE((NOT Protect-<br>ingArea1),ISH_Delayed_SST)) OR (NOT ISH_Ena-<br>bler_Delay_SST))                                                                      |
|                  | Valid for scenarios with 2 PROFIsafe-based laser<br>scanners connected (robots other than CRB 15000)<br>ISH_Supervise_SST := ((NOT EDGE((NOT Protect-<br>ingAreaSM), ISH_Delayed_SST)) OR (NOT ISH_Enabler_<br>Delay_SST)) |
|                  | Valid for scenarios with 2 PROFIsafe-based laser scanners connected (CRB 15000)                                                                                                    |
|                  | ISH_Supervise_SST := (Collaboration_Mode_Selector_1<br>OR (NOT EDGE((NOT Protect-<br>ingAreaSM),ISH_Delayed_SST)) OR (NOT ISH_Ena-<br>bler_Delay_SST))                                                                     |
| ISH_Activate_TSP | Valid for scenarios with 1 PROFIsafe-based laser<br>scanner connected                                                                                                    |
|                  | ISH_Supervise_TSP := ((NOT EDGE((NOT<br>WarningArea1),ISH_Delayed_TSP)) OR (NOT ISH_Ena-<br>bler_Delay_TSP))                                                                                                    |
|                  | Valid for scenarios with 2 PROFIsafe-based laser<br>scanners connected<br>ISH_Supervise_TSP := ((NOT EDGE((NOT<br>WarningAreaSM),ISH_Delayed_TSP)) OR (NOT<br>ISH_Enabler_Delay_TSP))                                      |

41

3.4.2 Configuration of SafeMove using Visual SafeMove in RobotStudio *Continued* 

| ISH_Delay_SST       Valid for scenarios with 1 PROFIsafe-based laser scanner connected         DELAY(ISH_Enabler_Delay_SST,Protect-ingArea1,(ISH_AtUser_Period_ms_Until_SST / ISH_SMctrl_Frequency),ISH_Count-Delay_SST,ISH_Delayed_SST)         Valid for scenarios with 2 PROFIsafe-based laser scanners connected         DELAY(ISH_Enabler_Delay_SST,Protect-ingAreaSM,(ISH_AtUser_Period_ms_Until_SST / ISH_SMctrl_Frequency),ISH_Count-Delay_SST,ISH_Delayed_SST)         ISH_Delay_TSP       Valid for scenarios with 1 PROFIsafe-based laser scanner connected         DELAY(ISH_Enabler_Delay_SST,Protect-ingAreaSM,(ISH_AtUser_Period_ms_Until_SST / ISH_SMctrl_Frequency),ISH_Count-Delay_SST,ISH_Delayed_SST)         ISH_Delay_TSP       Valid for scenarios with 1 PROFIsafe-based laser scanner connected         DELAY(ISH_Ena-bler_Delay_TSP,WarningArea1,(ISH_AtUser_Period_ms_Until_TSP / ISH_SMctrl_Frequency),ISH_Count-Delay_TSP,ISH_Delayed_TSP)         Valid for scenarios with 2 PROFIsafe-based laser scanners connected         DELAY(ISH_Ena-bler_Delay_TSP,WarningArea3M,(ISH_AtUser_Period_ms_Until_TSP / ISH_SMctrl_Frequency),ISH_Count-Delay_TSP,ISH_Delayed_TSP)         Valid for scenarios with 2 PROFIsafe-based laser scanners connected         DELAY(ISH_Ena-bler_Delay_TSP,WarningArea3M,(ISH_AtUser_Period_ms_Until_TSP / ISH_SMctrl_Frequency),ISH_Count-Delay_TSP,ISH_Delayed_TSP)         ISH_EnableDelay_Protect-ing 1       ISH_Enabler_Delay_SST := (NOT ISH_User-MODE_bNot_IntermitCollab) | Expression                                    | Logic                                                                                                    |
|----------------------------------------------------------------------------------------------------|-----------------------------------------------|----------------------------------------------------------------------------------------------------|
| DELAY(ISH_Enabler_Delay_SST,Protect-<br>ingArea1,(ISH_AtUser_Period_ms_Until_SST /<br>ISH_SMctrl_Frequency),ISH_Count-<br>Delay_SST,ISH_Delayed_SST)         Valid for scenarios with 2 PROFIsafe-based laser<br>scanners connected         DELAY(ISH_Enabler_Delay_SST,Protect-<br>ingAreaSM,(ISH_AtUser_Period_ms_Until_SST /<br>ISH_SMctrl_Frequency),ISH_Count-<br>Delay_SST,ISH_Delayed_SST)         ISH_Delay_TSP         Valid for scenarios with 1 PROFIsafe-based laser<br>scanner connected         DELAY(ISH_Ena-<br>bler_Delay_TSP,WarningArea1,(ISH_AtUser_Peri-<br>od_ms_Until_TSP/ISH_SMctrl_Frequency),ISH_Count-<br>Delay_TSP,ISH_Delayed_TSP)         Valid for scenarios with 2 PROFIsafe-based laser<br>scanners connected         DELAY(ISH_Ena-<br>bler_Delay_TSP,WarningArea1,(ISH_AtUser_Peri-<br>od_ms_Until_TSP/ISH_SMctrl_Frequency),ISH_Count-<br>Delay_TSP,ISH_Delayed_TSP)         Valid for scenarios with 2 PROFIsafe-based laser<br>scanners connected         DELAY(ISH_Ena-<br>bler_Delay_TSP,ISH_Delayed_TSP)         Valid for scenarios with 2 PROFIsafe-based laser<br>scanners connected         DELAY(ISH_Ena-<br>bler_Delay_TSP,ISH_Delayed_TSP)         Valid for scenarios with 2 PROFIsafe-based laser<br>scanners connected         DELAY(ISH_Ena-<br>bler_Delay_TSP,ISH_Delayed_TSP)         ISH_EnableDelay_Protect-<br>ing T       ISH_Enabler_Delay_SST := (NOT ISH_User-<br>MODE_bNot_IntermitCollab)                                                                                     | ISH_Delay_SST                                 | Valid for scenarios with 1 PROFIsafe-based laser<br>scanner connected                                                                                 |
| Valid for scenarios with 2 PROFIsafe-based laser<br>scanners connected         DELAY(ISH_Enabler_Delay_SST,Protect-<br>ingAreaSM,(ISH_AtUser_Period_ms_Until_SST /<br>ISH_SMctrl_Frequency),ISH_Count-<br>Delay_SST,ISH_Delayed_SST)         ISH_Delay_TSP       Valid for scenarios with 1 PROFIsafe-based laser<br>scanner connected         DELAY(ISH_Ena-<br>bler_Delay_TSP,WarningArea1,(ISH_AtUser_Peri-<br>od_ms_Until_TSP / ISH_SMctrl_Frequency),ISH_Count-<br>Delay_TSP,ISH_Delayed_TSP)         Valid for scenarios with 2 PROFIsafe-based laser<br>scanners connected         DELAY(ISH_Ena-<br>bler_Delay_TSP,ISH_Delayed_TSP)         Valid for scenarios with 2 PROFIsafe-based laser<br>scanners connected         DELAY(ISH_Ena-<br>bler_Delay_TSP,ISH_Delayed_TSP)         Valid for scenarios with 2 PROFIsafe-based laser<br>scanners connected         DELAY(ISH_Ena-<br>bler_Delay_TSP,ISH_Delayed_TSP)         Valid for scenarios with 2 PROFIsafe-based laser<br>scanners connected         DELAY(ISH_Ena-<br>bler_Delay_TSP,ISH_Delayed_TSP)         ISH_EnableDelay_Protect-<br>ing T       ISH_Enabler_Delay_SST := (NOT ISH_User-<br>MODE_bNot_IntermitCollab)                                                                                                    |                                               | DELAY(ISH_Enabler_Delay_SST,Protect-<br>ingArea1,(ISH_AtUser_Period_ms_Until_SST /<br>ISH_SMctrl_Frequency),ISH_Count-<br>Delay_SST,ISH_Delayed_SST)  |
| DELAY(ISH_Enabler_Delay_SST,Protect-<br>ingAreaSM,(ISH_AtUser_Period_ms_Until_SST /<br>ISH_SMctrl_Frequency),ISH_Count-<br>Delay_SST,ISH_Delayed_SST)         ISH_Delay_TSP       Valid for scenarios with 1 PROFIsafe-based laser<br>scanner connected         DELAY(ISH_Ena-<br>bler_Delay_TSP,WarningArea1,(ISH_AtUser_Peri-<br>od_ms_Until_TSP / ISH_SMctrl_Frequency),ISH_Count-<br>Delay_TSP,ISH_Delayed_TSP)         Valid for scenarios with 2 PROFIsafe-based laser<br>scanners connected         DELAY(ISH_Ena-<br>bler_Delay_TSP,WarningAreaSM,(ISH_AtUser_Peri-<br>od_ms_Until_TSP / ISH_SMctrl_Frequency),ISH_Count-<br>Delay_TSP,ISH_Delayed_TSP)         Valid for scenarios with 2 PROFIsafe-based laser<br>scanners connected         DELAY(ISH_Ena-<br>bler_Delay_TSP,WarningAreaSM,(ISH_AtUser_Peri-<br>od_ms_Until_TSP / ISH_SMctrl_Frequency),ISH_Count-<br>Delay_TSP,ISH_Delayed_TSP)         ISH_EnableDelay_Protect-<br>ing <sup>T</sup> ISH_Enabler_Delay_SST := (NOT ISH_User-<br>MODE_bNot_IntermitCollab)                                                                                                    |                                               | Valid for scenarios with 2 PROFIsafe-based laser scanners connected                                                                                   |
| ISH_Delay_TSP       Valid for scenarios with 1 PROFIsafe-based laser scanner connected         DELAY(ISH_Ena-bler_Delay_TSP,WarningArea1,(ISH_AtUser_Peri-od_ms_Until_TSP/ISH_SMctrl_Frequency),ISH_Count-Delay_TSP,ISH_Delayed_TSP)         Valid for scenarios with 2 PROFIsafe-based laser scanners connected         DELAY(ISH_Ena-bler_Delay_TSP,WarningAreaSM,(ISH_AtUser_Peri-od_ms_Until_TSP/ISH_SMctrl_Frequency),ISH_Count-Delay_TSP,WarningAreaSM,(ISH_AtUser_Peri-od_ms_Until_TSP/ISH_SMctrl_Frequency),ISH_Count-Delay_TSP,ISH_Delayed_TSP)         ISH_EnableDelay_Protect-ing <sup>1</sup> ISH_Enabler_Delay_SST := (NOT ISH_User-MODE_bNot_IntermitCollab)                                                                                                    |                                               | DELAY(ISH_Enabler_Delay_SST,Protect-<br>ingAreaSM,(ISH_AtUser_Period_ms_Until_SST /<br>ISH_SMctrl_Frequency),ISH_Count-<br>Delay_SST,ISH_Delayed_SST) |
| DELAY(ISH_Ena-<br>bler_Delay_TSP,WarningArea1,(ISH_AtUser_Peri-<br>od_ms_Until_TSP/ISH_SMctrl_Frequency),ISH_Count-<br>Delay_TSP,ISH_Delayed_TSP)         Valid for scenarios with 2 PROFIsafe-based laser<br>scanners connected         DELAY(ISH_Ena-<br>bler_Delay_TSP,WarningAreaSM,(ISH_AtUser_Peri-<br>od_ms_Until_TSP/ISH_SMctrl_Frequency),ISH_Count-<br>Delay_TSP,ISH_Delayed_TSP)         ISH_EnableDelay_Protect-<br>ing <sup>T</sup> ISH_Enabler_Delay_SST := (NOT ISH_User-<br>MODE_bNot_IntermitCollab)                                                                                                    | ISH_Delay_TSP                                 | Valid for scenarios with 1 PROFIsafe-based laser<br>scanner connected                                                                                 |
| Valid for scenarios with 2 PROFIsafe-based laser<br>scanners connected         DELAY(ISH_Ena-<br>bler_Delay_TSP,WarningAreaSM,(ISH_AtUser_Peri-<br>od_ms_Until_TSP / ISH_SMctrl_Frequency),ISH_Count-<br>Delay_TSP,ISH_Delayed_TSP)         ISH_EnableDelay_Protect-<br>ing T       ISH_Enabler_Delay_SST := (NOT ISH_User-<br>MODE_bNot_IntermitCollab)                                                                                                    |                                               | DELAY(ISH_Ena-<br>bler_Delay_TSP,WarningArea1,(ISH_AtUser_Peri-<br>od_ms_Until_TSP/ISH_SMctrl_Frequency),ISH_Count-<br>Delay_TSP,ISH_Delayed_TSP)     |
| DELAY(ISH_Ena-<br>bler_Delay_TSP,WarningAreaSM,(ISH_AtUser_Peri-<br>od_ms_Until_TSP/ISH_SMctrl_Frequency),ISH_Count-<br>Delay_TSP,ISH_Delayed_TSP)         ISH_EnableDelay_Protect-<br>ing T       ISH_Enabler_Delay_SST := (NOT ISH_User-<br>MODE_bNot_IntermitCollab)                                                                                                    |                                               | Valid for scenarios with 2 PROFIsafe-based laser<br>scanners connected                                                                                |
| ISH_EnableDelay_Protect-<br>ing <sup>T</sup> ISH_Enabler_Delay_SST := (NOT ISH_User-<br>MODE_bNot_IntermitCollab)                                                                                                    |                                               | DELAY(ISH_Ena-<br>bler_Delay_TSP,WarningAreaSM,(ISH_AtUser_Peri-<br>od_ms_Until_TSP / ISH_SMctrl_Frequency),ISH_Count-<br>Delay_TSP,ISH_Delayed_TSP)  |
|                                                                                                    | ISH_EnableDelay_Protect-<br>ing <sup>T</sup>  | ISH_Enabler_Delay_SST := (NOT ISH_User-<br>MODE_bNot_IntermitCollab)                                                                                  |
| ISH_EnableDelay_Warning<br><i>i</i> ISH_Enabler_Delay_TSP := ((NOT ISH_User-<br>MODE_bNot_Cooperation) OR (NOT ISH_User-<br>MODE_bNot_IntermitCollab))                                                                                                    | ISH_EnableDelay_Warning                       | ISH_Enabler_Delay_TSP := ((NOT ISH_User-<br>MODE_bNot_Cooperation) OR (NOT ISH_User-<br>MODE_bNot_IntermitCollab))                                    |
| ISH_Combination_Protect-<br>ing <sup>Ti</sup> ProtectingAreaSM := (ProtectingArea1 AND Protect-<br>ingArea2)                                                                                                    | ISH_Combination_Protect-<br>ing <sup>II</sup> | ProtectingAreaSM := (ProtectingArea1 AND Protect-<br>ingArea2)                                                                                        |
| ISH_Combination_Waning WarningAreaSM := (WarningArea1 AND WarningArea2)                                                                                                    | ISH_Combination_Waning                        | WarningAreaSM := (WarningArea1 AND WarningArea2)                                                                                                    |

Required no matter one or two PROFIsafe-based laser scanners are connected.

ii Required only when two PROFIsafe-based laser scanners are connected.

- 5 Click **Signals** view in the **Safe IO Configuration** page and then click **Global signals** to expand the signal list.
- 6 Click on the Create new signal row and create the following signals.
  - ISH\_TFO\_Active
  - ISH\_TSP\_Active
  - ISH\_TSP\_Viol
  - ISH\_SST\_Active
  - ISH\_SST\_Viol
  - Collaborative\_Mode\_Selector\_1

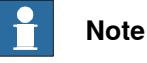

Signal Collaborative\_Mode\_Selector\_1 is required only for CRB 15000.

Continues on next page

7 Change the default value of following signals.

| Signal                         | Default value |
|--------------------------------|---------------|
| ISH_AtUser_Period_ms_Until_SST | 650           |
| ISH_AtUser_Period_ms_Until_TSP | 550           |
| ISH_SMctrl_Frequency           | 4             |
| ISH_UserMODE_bNot_Cooperation  | 1             |

Creating encapsulation (for robots other than CRB 15000)

- 1 In the Visual SafeMove browser on the left pane of the window, select the robot (ROB\_1) and click Capsule in the Visual SafeMove ribbon tab.
- 2 Set capsule properties for the robot.

| Parameter                       |         | Value |
|---------------------------------|---------|-------|
| Radius (mm)                     |         | 150   |
| Length (mm)                     |         | 650   |
| Start (Flange coordinates) (mm) | X value | 0     |
|                                 | Y value | 0     |
|                                 | Z value | 0     |
| End (Flange coordinates) (mm)   | X value | 650   |
|                                 | Y value | 0     |
|                                 | Z value | 0     |

- 3 In the Visual SafeMove browser, select the tool and click Capsule in the Visual SafeMove ribbon tab.
- 4 Set capsule properties for the tool.

| Parameter                       |         | Value |
|---------------------------------|---------|-------|
| Radius (mm)                     |         | 150   |
| Length (mm)                     |         | 300   |
| Start (Flange coordinates) (mm) | X value | 0     |
|                                 | Y value | 0     |
|                                 | Z value | 0     |
| End (Flange coordinates) (mm)   | X value | 0     |
|                                 | Y value | 300   |
|                                 | Z value | 300   |

## Creating encapsulation (for CRB 15000)

1 In the Visual SafeMove browser on the left pane of the window, select the robot (ROB\_1) and click Capsule in the Visual SafeMove ribbon tab to create two capsule geometries for the robot.

3.4.2 Configuration of SafeMove using Visual SafeMove in RobotStudio *Continued* 

2 Set capsule properties for the robot.

| Parameter                          |         | Value     | Value     |  |
|------------------------------------|---------|-----------|-----------|--|
|                                    |         | Capsule 1 | Capsule 2 |  |
| Radius (mm)                        |         | 160.000   | 140.000   |  |
| Length (mm)                        |         | 228.859   | 141.421   |  |
| Start (Flange coordinates)<br>(mm) | X value | -30.356   | 380.000   |  |
|                                    | Y value | -22.120   | 30.000    |  |
|                                    | Z value | 30.485    | 150.000   |  |
| End (Flange coordinates)<br>(mm)   | X value | 186.565   | 520.000   |  |
|                                    | Y value | 0         | 10.000    |  |
|                                    | Z value | 100.000   | 150.000   |  |

3 In the Visual SafeMove browser, select the tool and click Capsule in the Visual SafeMove ribbon tab.

4 Set capsule properties for the tool.

| Parameter                       |         | Value |
|---------------------------------|---------|-------|
| Radius (mm)                     |         | 75    |
| Length (mm)                     |         | 250   |
| Start (Flange coordinates) (mm) | X value | 0     |
|                                 | Y value | 0     |
|                                 | Z value | 0     |
| End (Flange coordinates) (mm)   | X value | 0     |
|                                 | Y value | 250   |
|                                 | Z value | 250   |

**Configuring Cyclic Brake Check** 

- 1 In the Visual SafeMove ribbon tab, click Cyclic Brake Check.
- 2 Select the **Warning only, no stop** check box, enable CBC for all the joints, and set other cyclic brake check properties.

| Parameter                 | Value |
|---------------------------|-------|
| Max CRC test interval (h) | 48    |
| Pre warning time (h)      | 6     |
| Standstill tolerance      | 2     |
| Supervision threshold     | 0.02  |

Configuring the supervision functions (for robots other than CRB 15000)

1 In the Visual SafeMove ribbon tab, choose Create Safe Zone from the Safe Zone list.

44

## 3.4.2 Configuration of SafeMove using Visual SafeMove in RobotStudio Continued

2 Set zone properties.

| Parameter                            |                               | Value        |
|--------------------------------------|-------------------------------|--------------|
| Tool Speed Supervision Pri-<br>ority |                               | BASE         |
| Reference                            |                               | Task frame   |
| Botton, Top (mm)                     | Bottom value                  | 0.000        |
|                                      | Top value                     | 2100.000     |
| Vertices X, Y (mm)                   | X and Y values for vertices 1 | -1400, -1400 |
|                                      | X and Y values for vertices 2 | 1400, -1400  |
|                                      | X and Y values for vertices 3 | 1400, 1400   |
|                                      | X and Y values for vertices 4 | -1400, 1400  |

3 Click **Tool Position Supervision** in the **Modify** ribbon tab and set the properties.

| Parameter            |                  | Value                                                                |
|----------------------|------------------|----------------------------------------------------------------------|
| Activation           |                  | PermanentlyActive                                                    |
| Function active stat | status No signal |                                                                      |
| Violation action     | Stop category    | Category1Stop                                                        |
|                      | Signal           | No signal                                                            |
| Settings             |                  | Checked the Include upper arm geometry and Allow inside check boxes. |

4 In the Visual SafeMove browser, right-click Tool Speed Supervisions and choose Create Global Tool Speed Supervision.

| Parameter            |                  | Value             |
|----------------------|------------------|-------------------|
| Activation           |                  | ISH_Supervise_TSP |
| Function active stat | us               | ISH_TSP_Active    |
| Violation action     | Stop category    | Category1Stop     |
|                      | Signal           | ISH_TSP_Viol      |
| Settings             | Max speed (mm/s) | 250.000           |
|                      | Min speed (mm/s) | Leave blank       |

5 In the Visual SafeMove browser, right-click Stand Still Supervisions and choose Create Global Stand Still Supervision.

| Parameter                        |               | Value                                                       |
|----------------------------------|---------------|-------------------------------------------------------------|
| Activation                       |               | ISH_Supervise_SST                                           |
| Function active status ISH_SST_A |               | ISH_SST_Active                                              |
| Violation action                 | Stop category | Category0Stop                                               |
|                                  | Signal        | ISH_SST_Viol                                                |
| Tolerances                       |               | Enabled for all joints and remain default tolerance values. |

3.4.2 Configuration of SafeMove using Visual SafeMove in RobotStudio *Continued* 

Configuring the supervision functions (for CRB 15000)

- 1 In the Visual SafeMove ribbon tab, choose Create Safe Zone from the Safe Zone list.
- 2 Create three zones and rename as follows:
  - Transient\_Contact\_Zone
  - Quasi\_Static\_Contact\_Zone\_1
  - Quasi\_Static\_Contact\_Zone\_2
- 3 Set zone properties.

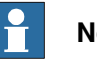

i

## Note

All the parameter values provided in this section are for reference only. The values shall be modified according to actual requirements and based on risk assessment of the final application.

| Parameter             |                                    | Value <sup>i</sup>               |                                       |                                       |  |
|-----------------------|------------------------------------|----------------------------------|---------------------------------------|---------------------------------------|--|
|                       |                                    | Transi-<br>ent_Con-<br>tact_Zone | Quasi_Stat-<br>ic_Con-<br>tact_Zone_1 | Quasi_Stat-<br>ic_Con-<br>tact_Zone_2 |  |
| Tool Speed Super      | vision Priority                    | BASE                             | BASE                                  | BASE                                  |  |
| Reference             |                                    | Task frame                       | Task frame                            | Task frame                            |  |
| Botton, Top (mm)      | Bottom value                       | 50.000                           | -100.000                              | 0.000                                 |  |
|                       | Top value                          | 2000.000                         | 50.000                                | 350.000                               |  |
| Vertices X, Y<br>(mm) | X and Y values for ver-<br>tices 1 | -1500, -1500                     | -1600, -1600                          | -100, -200                            |  |
|                       | X and Y values for ver-<br>tices 2 | 1500, -1500                      | 1600, -1600                           | 100, -200                             |  |
|                       | X and Y values for ver-<br>tices 3 | 1500, 1500                       | 1600, 1600                            | 100, 150                              |  |
|                       | X and Y values for ver-<br>tices 4 | -1500, 1500                      | -1600, 1600                           | -100, 150                             |  |

Values for safe zone dimension are for reference only. It is allowed to customize the safe zone scope according to actual requirements. All the changes should be based on risk assessment of the final application.

4 Right click the three zones respectively in the left navigation tree and choose **Tool Speed Supervision**. Set following parameters.

| Parameter        |                  | Value                            |                                       |                                       |
|------------------|------------------|----------------------------------|---------------------------------------|---------------------------------------|
|                  |                  | Transi-<br>ent_Con-<br>tact_Zone | Quasi_Stat-<br>ic_Con-<br>tact_Zone_1 | Quasi_Stat-<br>ic_Con-<br>tact_Zone_2 |
| Violation action | Stop category    | Cat-<br>egory1Stop               | Cat-<br>egory1Stop                    | Cat-<br>egory1Stop                    |
| Speed limits     | Max speed (mm/s) | 434.000                          | 20.000                                | 20.000                                |

5 Right click the Quasi\_Static\_Contact\_Zone\_1 and Quasi\_Static\_Contact\_Zone\_2 zones respectively in the left navigation tree and choose **Tool Force Supervision**. Set following parameters.

| Parameter        | Value         |               |
|------------------|---------------|---------------|
| Violation action | Stop category | Category1Stop |
| Force limits     | Max force (N) | 70.000        |

6 Click **Tool Position Supervision** in the **Modify** ribbon tab and set the properties.

| Parameter            |                            | Value                                                                |
|----------------------|----------------------------|----------------------------------------------------------------------|
| Activation           |                            | PermanentlyActive                                                    |
| Function active stat | on active status No signal |                                                                      |
| Violation action     | Stop category              | Category1Stop                                                        |
|                      | Signal                     | No signal                                                            |
| Settings             |                            | Checked the Include upper arm geometry and Allow inside check boxes. |

7 In the Visual SafeMove browser, right-click Tool Speed Supervisions and choose Create Global Tool Speed Supervision.

| Parameter            |                  | Value             |
|----------------------|------------------|-------------------|
| Activation           |                  | ISH_Supervise_TSP |
| Function active stat | us               | ISH_TSP_Active    |
| Violation action     | Stop category    | Category1Stop     |
|                      | Signal           | ISH_TSP_Viol      |
| Settings             | Max speed (mm/s) | 250.000           |
|                      | Min speed (mm/s) | Leave blank       |

8 In the Visual SafeMove browser, right-click Stand Still Supervisions and choose Create Global Stand Still Supervision.

| Parameter                        |               | Value                                                       |
|----------------------------------|---------------|-------------------------------------------------------------|
| Activation                       |               | ISH_Supervise_SST                                           |
| Function active status ISH_SST_A |               | ISH_SST_Active                                              |
| Violation action                 | Stop category | Category0Stop                                               |
|                                  | Signal        | ISH_SST_Viol                                                |
| Tolerances                       |               | Enabled for all joints and remain default tolerance values. |

## Uploading the settings to the controller

- 1 In the Visual SafeMove ribbon tab, click Controller in the Configuration group.
- 2 Click Write to controller.

The configurations are uploaded to the controller after the controller restarts.

3.5 Speed control

# 3.5 Speed control

#### General

Speed control configurations depend on the type and number of scanners connecting to the robot and RobotWare version. Refer to the following table for applicable scenario and proceed to specific section for configuration details.

| Scanner type    | Works v | vith                           |                                      |                                 | RobotWare version          | Refer to                                                                                                    |
|-----------------|---------|--------------------------------|--------------------------------------|---------------------------------|----------------------------|----------------------------------------------------------------------------------------------------|
|                 | PLC     | Scalable I/O<br>deviceDSQC1042 | OmniCore controller with<br>SafeMove | Number of connected<br>scanners |                            |                                                                                                    |
| PROFIsafe-based | Y       | N                              | Y                                    | 1                               | RobotWare 7.6 or<br>later  | Configuration of one PROFIsafe-<br>based laser scanner (RobotWare 7.6<br>or later and PLC acting as Master) on<br>page 50         |
|                 | Y       | N                              | Y                                    | 2                               | RobotWare 7.6 or<br>later  | Configuration of two PROFIsafe-based<br>laser scanners (RobotWare 7.6 or later<br>and PLC acting as Master) on page 56            |
|                 | N       | N                              | Y                                    | 1                               | RobotWare 7.10 or<br>later | Configuration of one PROFIsafe-<br>based laser scanner (RobotWare 7.10<br>or later and OmniCore acting as Mas-<br>ter) on page 62 |
|                 | N       | N                              | Y                                    | 2                               | RobotWare 7.10 or<br>later | Configuration of two PROFIsafe-based<br>laser scanners (RobotWare 7.10 or<br>later and OmniCore acting as Master)<br>on page 67   |
| SafetyIO-based  | N       | Y                              | Y                                    | 1                               | RobotWare 7.6 or<br>later  | Configuration of one SafetyIO-base<br>laser scanner (RobotWare 7.6 or later)<br>on page 72                                        |
|                 | N       | Y                              | Y                                    | 2                               | RobotWare 7.6 or<br>later  | Configuration of two SafetylO-base<br>laser scanners (RobotWare 7.6 or<br>later) on page 78                                       |

The following table lists the required actions for specific scenarios such as RobotWare upgrade or rollback.

| Scenario                                                                                 | Actions                                                                                                    |  |  |  |
|------------------------------------------------------------------------------------------|----------------------------------------------------------------------------------------------------|--|--|--|
| RobotWare 7.5 or an earlier<br>version upgraded to Robot-<br>Ware 7.6 or a later version | Note                                                                                                    |  |  |  |
|                                                                                          | Applicable only when using PROFIsafe-based laser scanners                                                                                                    |  |  |  |
|                                                                                          | 1 Install the Collaborative Speed Control add-in. See Installation of the Collab-<br>orative Speed Control add-in on page 11.                                               |  |  |  |
|                                                                                          | 2 Reconfigure the PLC and laser scanner. See <i>Configuration of one PROFIsafe-</i><br>based laser scanner (RobotWare 7.6 or later and PLC acting as Master) on<br>page 50. |  |  |  |

Continues on next page

3.5 Speed control Continued

| Scenario                                                                             | Actions                                                                                                    |  |
|--------------------------------------------------------------------------------------|----------------------------------------------------------------------------------------------------|--|
| Adding a new laser scanner                                                           | 1 Connect the new laser scanner in the same type as the one existing in the system. See <i>Connecting the laser scanner(s) on page 18</i> .                                                                                                    |  |
|                                                                                      | 2 Configure the new laser scanner. See Configuration of two PROFIsafe-based<br>laser scanners (RobotWare 7.6 or later and PLC acting as Master) on page 56<br>or Configuration of two SafetyIO-base laser scanners (RobotWare 7.6 or<br>later) on page 78.                                     |  |
| PROFIsafe-based laser scan-<br>ner(s) changed to<br>SafetyIO-based laser scan-       | Note                                                                                                    |  |
| ner(s)                                                                               | Applicable only for RobotWare 7.6 or later                                                                                                    |  |
|                                                                                      | <ol> <li>Reset the SafeMove configurations to factory settings by choosing Controller</li> <li>Reset to factory settings in the Visual SafeMove ribbon tab in RobotStudio.</li> </ol>                                                                                                    |  |
|                                                                                      | 2 Update the system using the Modify Installation function.                                                                                                    |  |
|                                                                                      | a. Unselect the installed profisafe package option(s) and select the required IO package option(s).                                                                                                    |  |
|                                                                                      | b. Make sure option 3020-2 PROFINET Device and option 3023-2 PROFIsafe<br>Device under PROFINET group are selected in the System Option tab page.                                                                                                    |  |
|                                                                                      | 3 Configure the new laser scanner. See Configuration of one SafetyIO-base<br>laser scanner (RobotWare 7.6 or later) on page 72 or Configuration of two<br>SafetyIO-base laser scanners (RobotWare 7.6 or later) on page 78.                                                                    |  |
| Connection via a PLC changed<br>to direct connection with the<br>OmniCore Controller | Note                                                                                                    |  |
|                                                                                      | Applicable only when using PROFIsafe-based laser scanners                                                                                                    |  |
|                                                                                      | <ol> <li>Upgrade the robot system to RobotWare 7.10 or later, and install the options<br/>[3020-1] PROFINET Controller and [3023-1] PROFIsafe Controller to the<br/>system.</li> </ol>                                                                                                    |  |
|                                                                                      | 2 Reconfigure the laser scanner. See Configuration of one PROFIsafe-based<br>laser scanner (RobotWare 7.10 or later and OmniCore acting as Master) on<br>page 62 or Configuration of two PROFIsafe-based laser scanners (RobotWare<br>7.10 or later and OmniCore acting as Master) on page 67. |  |

3.5.1 Configuration of one PROFIsafe-based laser scanner (RobotWare 7.6 or later and PLC acting as Master)

# 3.5.1 Configuration of one PROFIsafe-based laser scanner (RobotWare 7.6 or later and PLC acting as Master)

#### Preparing the robot system

#### Required options for system setup

When setting up the system using the Modify Installation function in RobotStudio, select the options [3020-2] PROFINET Device, [3023-2] PROFIsafe Device, [3043-3] SafeMove Collaborative and [3051-1] Profisafe Package, and the correct robot variant. The option Drive System IRB Small Robot is selected automatically after the robot type is determined.

#### Supported parameters for connections to scanner and PLC

Both the laser scanner and the PLC uses a PC-based software tool to configure the connection parameters that are used to connect to the OmniCore system. The supported parameters of the OmniCore system are predefined in the configuration file which could be loaded when the Collaborative Speed Control add-in is installed. The I/O configuration can be seen using I/O Engineering Tool in RobotStudio.

The following list shows the configuration parameters. They need to be correctly configured in the software tools to enable communication between the scanner, PLC, and OmniCore system.

 After the robot system is set up, the default IP address of the LAN port is automatically configured as 172.16.0.2. Make sure the scanners and PLC are also configured in the 172.16.0.XXX segment.

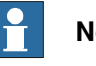

#### Note

If it is the WAN port connected, the IP address is 192.168.10.10/24. Make sure the scanner and PLC are also configured in the 192.168.10.XXX segment.

- In RobotStudio, open the configuration editor: Controller > Configuration > I/O Engineering Tool, and get the:
  - PROFIsafe parameter values

| Device slot | Parameter           | Value |
|-------------|---------------------|-------|
| SDI         | Source address      | 4     |
| SDI         | Destination address | 5     |

- device mapping information

| Signal name                    | Device<br>mapping<br>(default) | Category  | Device            | Device slot |
|--------------------------------|--------------------------------|-----------|-------------------|-------------|
| ProtectingArea                 | 0                              | ProfiSafe | OmniCore_Internal | SDI         |
| WarningArea                    | 1                              | ProfiSafe | OmniCore_Internal | SDI         |
| SafetyCommunica-<br>tionEnable | 2                              | ProfiSafe | OmniCore_Internal | SDI         |

3.5.1 Configuration of one PROFIsafe-based laser scanner (RobotWare 7.6 or later and PLC acting as Master) Master) Continued

• The PROFINET device name of the controller must be set to *omnicoreprofisafe*.

GSD file

The GSD file, *GSDML-V2.xx-ABB-Robotics-OmniCore-YYYYMMDD.xml*, can be obtained from the RobotStudio or the OmniCore controller.

- In the RobotWare installation folder in RobotStudio: ...\DistributionPackages\ABB.RobotWare-x.x.x-xxx\RobotPackages \RobotControl\_x.x.xxx\utility\service\GSDML\
- On the OmniCore Controller: ...\products\RobotControl\_x.x.x\utility\service\GSDML\

#### Configuring the laser scanner

#### Working modes

The Collaborative Speed Control add-in supports the laser scanner to work in two modes, intermittent collaboration mode and cooperation mode.

The speed control strategy applied to the robot depends on the working mode and protection fields defined for the laser scanner. In intermittent collaboration mode, two protection fields, warning area and protecting area, need to be defined. Within the warning area, the robot slows down to the defined reduced speed; and the within protecting area, the robot will stand still. In cooperation mode, one protection field is required and the robot works cooperatively by slowing down the robot to the defined reduced speed.

The cooperation mode is available from Collaborative Speed Control add-in version 1.3.0 and only applicable to CRB 15000 robots.

3.5.1 Configuration of one PROFIsafe-based laser scanner (RobotWare 7.6 or later and PLC acting as Master)

Continued

## **Protection fields**

In intermittent collaboration mode, two protection fields are defined to provide a progressive safety protection. The following figure illustrates the field ranges.

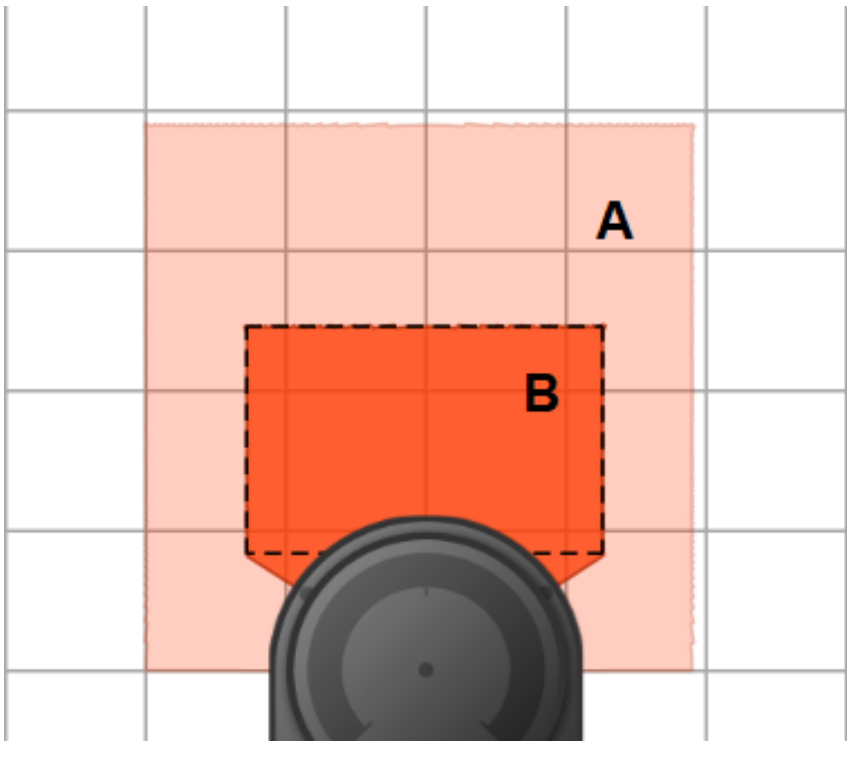

xx2200000301

|   | Field          | Device<br>mapping<br>(default) | Lamp col-<br>or <sup>i</sup> | Description                                                                                                    |
|---|----------------|--------------------------------|------------------------------|----------------------------------------------------------------------------------------------------|
| A | WarningArea    | 1                              | Yellow                       | <ul> <li>The warning area field defines the largest range, but it shall be within the scanning range of the scanner.</li> <li>Within in this field range, <ul> <li>The lamp lights up yellow for the robot with a lamp unit configured to be controlled by the Collaborative Speed Control add-in.</li> <li>The robot movement speed reduces to a lower speed that is set by the user.</li> </ul> </li> </ul> |
| В | ProtectingArea | 0                              | Red                          | <ul> <li>Within this field range,</li> <li>The lamp turns to red for the robot with a lamp unit configured to be controlled by the Collaborative Speed Control add-in.</li> <li>The robot movement speed is reduced to 0. The robot stands still.</li> </ul>                                                                                                    |

i Valid only for robots with a lamp unit configured to be controlled by the Collaborative Speed Control add-in.

For CRB 15000, the light ring will not change colors to show the status.

In cooperation mode, only one protection field needs to be defined. Within this field range, the speed control strategy is the same as that in the warning area under

intermittent collaboration mode. That is, the robot movement speed remains the low speed that is set by the user.

#### Configuration procedure

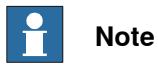

You can use both the common software tool *Safety Designer®* or the dedicated easy configuration tool *mS3 Configuration Tool - ABB* from SICK to configure the laser scanners. The following procedure describes how to configure the laser scanner using the tool *Safety Designer®*. For details about how to use *mS3 Configuration Tool - ABB*, you can scan the QR code available in the laser scanner package to download the tool and its instruction manual "*mS3 Configuration Tool - ABB*".

Before starting the configuration, obtain the *microScan 3 Core - PROFINET GSDML* file and the software tool *Safety Designer*® from SICK's website first. Make sure both the file and the software tool are in the latest versions.

Detailed procedures about how to configure the laser scanner are detailed in *SICK microScan3 Siemens PLC integration instruction manual - TIA Portal* and *SICK microScan3 Siemens PLC integration instruction manual - SIMATIC Step 7*. Following described roughly:

1 Connect the laser scanner to the PLC and controller.

See the physical connection in *Connecting the laser scanner(s) on page 18*.

- 2 Open configuration software tool Safety Designer®.
- 3 Set IP address and PROFINET name in **Configuration** > **Addressing**.
  - The scanner IP address must be in the same network segment with the PLC and controller, that is, 172.16.0.XXX.
  - The PROFINET name must be the same in the PLC configuration.
- 4 Set F-destination address to 12 in PROFINET area in Configuration > Protocol Settings.
- 5 Define the two protection fields in **Configuration** > **Fields**.
- 6 Define the source for input signals of the scanner and configure basic settings for the inputs and outputs in Configuration > Inputs and outputs. The Use one input source checkbox must be selected and choose Rx:

Process image (12 Bytes) from the drop-down list.

7 Create monitoring cases and assign the fields that are to be monitored to each monitoring cases in **Configuration** > **Monitoring cases**.

## **Configuring the PLC**

The safety PLC connecting to the laser scanner and controller must support PROFIsafe and can act as a master. Before configuration, make sure the PLC is loaded with the GSD files of the controller and laser scanner.

3.5.1 Configuration of one PROFIsafe-based laser scanner (RobotWare 7.6 or later and PLC acting as Master)

Continued

Detailed procedures about how to add an external device to the PLC and how to configure detailed settings, see the user manual from the vendor. Following lists the necessary settings during PLC configuration:

• Add the scanner to the PLC by adding a mS3 12Byte In/Out PROFIsafe V2.6.1 module.

The parameters f\_dest\_address and f\_source\_address are set to 12 and 1, respectively.

• Add the controller to the PLC by adding the DI 8 bytes, DO 8 bytes, SDI 8 bytes and SDO 8 bytes modules.

The parameters f\_dest\_address and f\_source\_address for the SDI are set to 3 and 2, respectively, and for the SDO are set to 5 and 4, respectively.

- Make sure the address for the SDO signal is the first address of SDO 8 bytes slot.
- Create variables.

i

| Name                      | Туре | Example address <sup>i</sup> |
|---------------------------|------|------------------------------|
| ProtectingTrigger         | Bool | %I3.0                        |
| WarningTrigger            | Bool | %l3.1                        |
| ProtectingArea            | Bool | %Q68.0                       |
| WarningArea               | Bool | %Q68.1                       |
| SafetyCommunicationEnable | Bool | %Q68.2                       |
| ActivateScanner           | Bool | %Q3.0                        |

%I3.X is the address of the laser scanner; %Q68.X is the address of the OmniCore controller. %Q3.0 is for activating the monitoring cases of the laser scanner.

• Check the communication between the PLC and controller is well and activate the laser scanner; set up the communication between the laser scanner, PLC and OmniCore controller.

## **Configuring SafeMove**

To enable SafeMove, perform the following procedure:

1 Log in the FlexPendant.

Make sure the user logged in have access grants to lock safety controller configurations, safety services and software synchronization.

- 2 Tap SafeMove on the home page.
- 3 Tap Load in the pop-up message box to confirm loading of template SafeMove configuration files.

The controller restarts.

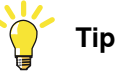

If there is no message box popped up, you can also tap **Edit** and then tap **Open Template Selector** from the menu at the right corner to open it.

4 After the controller is restarted, tap **Settings** on the home page.

| Continues | on | next | page |
|-----------|----|------|------|
|-----------|----|------|------|

3.5.1 Configuration of one PROFIsafe-based laser scanner (RobotWare 7.6 or later and PLC acting as Master)

Continued

- 5 Tap Safety Controller.
- 6 Tap Synchronization in the left pane.
- 7 Jog the robot to match the Actual Positions values with the Sync Positions values.

Make sure the values are the same.

8 Tap Synchronize.

#### Configuring cooperation mode

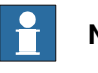

Note

The collaborative mode is available from Collaborative Speed Control add-in version 1.3.0 and only applicable to CRB 15000 robots.

To enable the collaborative mode, perform the following procedure:

- 1 Open RobotStudio and connect to the controller.
- 2 Open the configuration editor: Controller > Configuration > I/O Engineering Tool.
- 3 In the displayed I/O Engineering window, set the signal value of Collaborative\_Mode\_Selector to 1.
- 4 Open Virtual SafeMove: Controller > Safety > Virtual SafeMove.
- 5 In the displayed Visual SafeMove window, double-click Safe I/O in the navigation tree on the left pane.
- 6 In the Safe I/O Configuration tab page, set the signal value of Collaborative\_Mode\_Selector\_1 to 1.

3.5.2 Configuration of two PROFIsafe-based laser scanners (RobotWare 7.6 or later and PLC acting as Master)

# 3.5.2 Configuration of two PROFIsafe-based laser scanners (RobotWare 7.6 or later and PLC acting as Master)

#### Preparing the robot system

#### Required options for system setup

When setting up the system using the Modify Installation function in RobotStudio, select the options [3020-2] PROFINET Device, [3023-2] PROFIsafe Device, [3043-3] SafeMove Collaborative and [3051-3] Dual Profisafe Package, and the correct robot variant. The option Drive System IRB Small Robot is selected automatically after the robot type is determined.

#### Supported parameters for connections to scanners and PLC

Both laser scanners and the PLC uses a PC-based software tool to configure the connection parameters that are used to connect to the OmniCore system. The supported parameters of the OmniCore system are predefined in the configuration file which could be loaded when the Collaborative Speed Control add-in is installed. The I/O configuration can be seen using I/O Engineering Tool in RobotStudio.

The following list shows the configuration parameters. They need to be correctly configured in the software tools to enable communication between the scanners, PLC, and OmniCore system.

 After the robot system is set up, the default IP address of the LAN port is automatically configured as 172.16.0.2. Make sure the scanners and PLC are also configured in the 172.16.0.XXX segment.

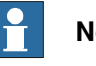

#### Note

If it is the WAN port connected, the IP address is 192.168.10.10/24. Make sure the scanner and PLC are also configured in the 192.168.10.XXX segment.

- In RobotStudio, open the configuration editor: Controller > Configuration > I/O Engineering Tool, and get the:
  - PROFIsafe parameter values

| Device slot | Parameter           | Value |
|-------------|---------------------|-------|
| SDI         | Source address      | 4     |
| SDI         | Destination address | 5     |

- device mapping information

| Signal name                    | Device<br>mapping<br>(default) | Category  | Device            | Device slot |
|--------------------------------|--------------------------------|-----------|-------------------|-------------|
| ProtectingArea                 | 0                              | ProfiSafe | OmniCore_Internal | SDI         |
| WarningArea                    | 1                              | ProfiSafe | OmniCore_Internal | SDI         |
| SafetyCommunica-<br>tionEnable | 2                              | ProfiSafe | OmniCore_Internal | SDI         |

3.5.2 Configuration of two PROFIsafe-based laser scanners (RobotWare 7.6 or later and PLC acting as Master) Continued

• The PROFINET device name of the controller must be set to *omnicoreprofisafe*.

GSD file

The GSD file, *GSDML-V2.xx-ABB-Robotics-OmniCore-YYYYMMDD.xml*, can be obtained from the RobotStudio or the OmniCore controller.

- In the RobotWare installation folder in RobotStudio: ...\DistributionPackages\ABB.RobotWare-x.x.x-xxx\RobotPackages \RobotControl\_x.x.xxx\utility\service\GSDML\
- On the OmniCore Controller: ...\products\RobotControl\_x.x.x\utility\service\GSDML\

#### Configuring the laser scanner

#### Working modes

The Collaborative Speed Control add-in supports the laser scanner to work in two modes, intermittent collaboration mode and cooperation mode.

The speed control strategy applied to the robot depends on the working mode and protection fields defined for the laser scanner. In intermittent collaboration mode, two protection fields, warning area and protecting area, need to be defined. Within the warning area, the robot slows down to the defined reduced speed; and the within protecting area, the robot will stand still. In cooperation mode, one protection field is required and the robot works cooperatively by slowing down the robot to the defined reduced speed.

The cooperation mode is available from Collaborative Speed Control add-in version 1.3.0 and only applicable to CRB 15000 robots.

3.5.2 Configuration of two PROFIsafe-based laser scanners (RobotWare 7.6 or later and PLC acting as Master)

Continued

## **Protection fields**

In intermittent collaboration mode, two protection fields are defined to provide a progressive safety protection. The following figure illustrates the field ranges.

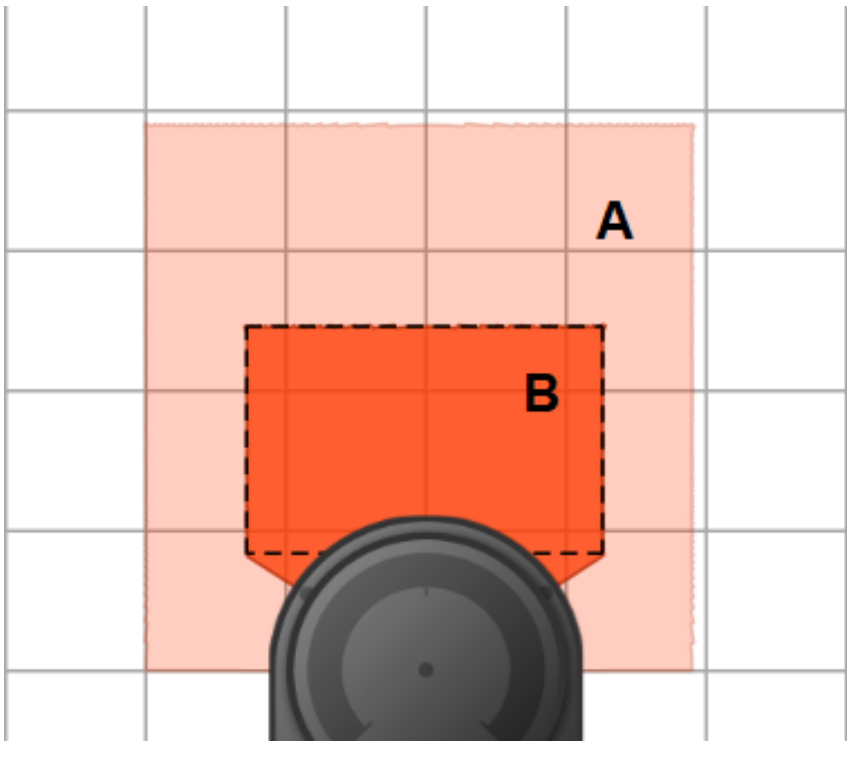

xx2200000301

|   | Field          | Device<br>mapping<br>(default) | Lamp col-<br>or <sup>i</sup> | Description                                                                                                    |
|---|----------------|--------------------------------|------------------------------|----------------------------------------------------------------------------------------------------|
| A | WarningArea    | 1                              | Yellow                       | <ul> <li>The warning area field defines the largest range, but it shall be within the scanning range of the scanner.</li> <li>Within in this field range, <ul> <li>The lamp lights up yellow for the robot with a lamp unit configured to be controlled by the Collaborative Speed Control add-in.</li> <li>The robot movement speed reduces to a lower speed that is set by the user.</li> </ul> </li> </ul> |
| В | ProtectingArea | 0                              | Red                          | <ul> <li>Within this field range,</li> <li>The lamp turns to red for the robot with a lamp unit configured to be controlled by the Collaborative Speed Control add-in.</li> <li>The robot movement speed is reduced to 0. The robot stands still.</li> </ul>                                                                                                    |

i Valid only for robots with a lamp unit configured to be controlled by the Collaborative Speed Control add-in.

For CRB 15000, the light ring will not change colors to show the status.

In cooperation mode, only one protection field needs to be defined. Within this field range, the speed control strategy is the same as that in the warning area under

3.5.2 Configuration of two PROFIsafe-based laser scanners (RobotWare 7.6 or later and PLC acting as Master) Continued

intermittent collaboration mode. That is, the robot movement speed remains the low speed that is set by the user.

#### Configuration procedure

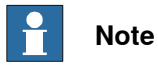

You can use both the common software tool *Safety Designer®* or the dedicated easy configuration tool *mS3 Configuration Tool - ABB* from SICK to configure the laser scanners. The following procedure describes how to configure the laser scanner using the tool *Safety Designer®*. For details about how to use *mS3 Configuration Tool - ABB*, you can scan the QR code available in the laser scanner package to download the tool and its instruction manual "*mS3 Configuration Tool - ABB*".

Before starting the configuration, obtain the *microScan 3 Core - PROFINET GSDML* file and the software tool *Safety Designer*® from SICK's website first. Make sure both the file and the software tool are in the latest versions.

Detailed procedures about how to configure the laser scanners are detailed in *SICK microScan3 Siemens PLC integration instruction manual - TIA Portal* and *SICK microScan3 Siemens PLC integration instruction manual - SIMATIC Step 7*. Following described roughly:

1 Connect the laser scanners to the PLC and controller.

See the physical connection in *Connecting the laser scanner(s) on page 18*.

- 2 Open configuration software tool Safety Designer®.
- 3 Set IP address, F-destination and PROFINET name in Configuration > Addressing.
  - The scanner IP address must be in the same network segment with the PLC and controller, that is, 172.16.0.XXX.
  - The PROFINET name must be the same in the PLC configuration.
  - The two scanners must be set to different IP address, F-destination and PROFINET name.
- 4 Set F-destination address to 12 for the first scanner and to 13 for the second scanner, in PROFINET area in Configuration > Protocol Settings.
- 5 Define the two protection fields for each scanners in **Configuration > Fields**.
- 6 Define the source for input signals of each scanner and configure basic settings for the inputs and outputs in Configuration > Inputs and outputs. The Use one input source checkbox must be selected and choose Rx: Process image (12 Bytes) from the drop-down list.
- 7 Create monitoring cases and assign the fields that are to be monitored to each monitoring cases in **Configuration** > **Monitoring cases**.

#### **Configuring the PLC**

The safety PLC connecting to the laser scanners and controller must support PROFIsafe and can act as a master. Before configuration, make sure the PLC is loaded with the GSD files of the controller and laser scanners.

3.5.2 Configuration of two PROFIsafe-based laser scanners (RobotWare 7.6 or later and PLC acting as Master)

Continued

Detailed procedures about how to add an external device to the PLC and how to configure detailed settings, see the user manual from the vendor. Following lists the necessary settings during PLC configuration:

Add two scanners to the PLC by adding two mS3 12Byte In/Out PROFIsafe V2.6.1 modules.

- The parameters f\_dest\_address and f\_source\_address are set to 12 and 1, for the first scanner, respectively.

- The parameters f\_dest\_address and f\_source\_address are set to 13 and 1, for the second scanner, respectively.

• Add the controller to the PLC by adding the DI 8 bytes, DO 8 bytes, SDI 8 bytes and SDO 8 bytes modules.

The parameters f\_dest\_address and f\_source\_address for the SDI are set to 3 and 2, respectively, and for the SDO are set to 5 and 4, respectively.

• Make sure the address for the SDO signal is the first address of SDO 8 bytes slot.

| Name                         | Туре | Example address <sup>i</sup> |
|------------------------------|------|------------------------------|
| ProtectingTrigger            | Bool | %I3.0                        |
| WarningTrigger               | Bool | %I3.1                        |
| ProtectingTrigger1           | Bool | %I14.0                       |
| WarningTrigger1              | Bool | %I14.1                       |
| ProtectingArea <sup>ii</sup> | Bool | %Q68.0                       |
| WarningArea <sup>iii</sup>   | Bool | %Q68.1                       |
| SafetyCommunicationEnable    | Bool | %Q68.2                       |
| ActivateScanner              | Bool | %Q3.0                        |
| ActivateScanner1             | Bool | %Q14.0                       |

· Create variables.

i

ii

%I3.X and %I4.X are the addresses of laser scanners; %Q68.X is the address of the OmniCore controller.

%Q3.0 and %Q14.0 are for activating the monitoring cases of the laser scanners.

Value of ProtectingArea depends on logic AND value of ProtectingTrigger and ProtectingTrigger1.

iii Value of WarningArea depends on logic AND value of WarningTrigger and WarningTrigger1.

• Check the communication between the PLC and controller is well and activate the laser scanner; set up the communication between the laser scanner, PLC and OmniCore controller.

## Configuring SafeMove

To enable SafeMove, perform the following procedure:

1 Log in the FlexPendant.

Make sure the user logged in have access grants to lock safety controller configurations, safety services and software synchronization.

- 2 Tap **SafeMove** on the home page.
- 3 Tap Load in the pop-up message box to confirm loading of template SafeMove configuration files.

Continues on next page

3.5.2 Configuration of two PROFIsafe-based laser scanners (RobotWare 7.6 or later and PLC acting as Master)

Continued

The controller restarts.

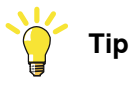

If there is no message box popped up, you can also tap **Edit** and then tap **Open Template Selector** from the menu at the right corner to open it.

- 4 After the controller is restarted, tap **Settings** on the home page.
- 5 Tap Safety Controller.
- 6 Tap Synchronization in the left pane.
- 7 Jog the robot to match the **Actual Positions** values with the **Sync Positions** values.

Make sure the values are the same.

8 Tap Synchronize.

#### Configuring cooperation mode

Note

The collaborative mode is available from Collaborative Speed Control add-in version 1.3.0 and only applicable to CRB 15000 robots.

To enable the collaborative mode, perform the following procedure:

- 1 Open RobotStudio and connect to the controller.
- 2 Open the configuration editor: Controller > Configuration > I/O Engineering Tool.
- 3 In the displayed I/O Engineering window, set the signal value of *Collaborative\_Mode\_Selector* to 1.
- 4 Open Virtual SafeMove: Controller > Safety > Virtual SafeMove.
- 5 In the displayed **Visual SafeMove** window, double-click Safe I/O in the navigation tree on the left pane.
- 6 In the **Safe I/O Configuration** tab page, set the signal value of *Collaborative\_Mode\_Selector\_1* to 1.

3.5.3 Configuration of one PROFIsafe-based laser scanner (RobotWare 7.10 or later and OmniCore acting as Master)

# 3.5.3 Configuration of one PROFIsafe-based laser scanner (RobotWare 7.10 or later and OmniCore acting as Master)

### Preparing the robot system

#### Required options for system setup

When setting up the system using the **Modify Installation** function in RobotStudio, select the options [3020-1] PROFINET Controller, [3023-1] PROFIsafe Controller, [3043-3] SafeMove Collaborative and [3051-1] Profisafe Package, and the correct robot variant. The option Drive System IRB Small Robot is selected automatically after the robot type is determined.

## Configuring supported parameters of the robot system

The laser scanner needs to use a PC-based software tool to configure the connection parameters that are used to connect to the OmniCore system. The supported parameters of the OmniCore system are configure using I/O Engineering Tool in RobotStudio. Use the following procedure to perform the configuration:

- 1 Start RobotStudio and connect the controller.
  - The user account logging in the controller must be granted with the Safety Services permission.
  - The write access to the controller is requested.
- 2 In the **Controller** tab, click I/O Engineering.

The I/O Engineering window is displayed.

3 In the **Configuration** tab page on the left pane of the window, right-click **PROFINET** under I/O system and select **Scan Network**.

The connected laser scanner is displayed.

4 Right-click on the laser scanner and choose Add as.

The laser scanner is added under Controller in the Configuration tab page.

i

Two device names are displayed in the list by default.

- 5 Click the laser scanner with the asterisk(\*) mark, and then in the **Device** Catalog tab page on the right pane of the window, double-click mS3 12Byte In/Out PROFIsafe V2.6.1.
- 6 In the displayed Signal Editor tab page, add signals with following settings.

| Name            | Type of Signal | Device Mapping <sup>i</sup> | Default value |
|-----------------|----------------|-----------------------------|---------------|
| ActiveDevice1   | Digital Output | 8                           | 1             |
| ProtectingArea1 | Digital Input  | 8                           | 0             |
| WarningArea1    | Digital Input  | 9                           | 0             |

The mappings are only for examples. Refer to the cut-off setting defined in the *Safety Designer* software and enter the actual value.

A new device name *mS3 12Byte In/Out PROFIsafe V2.6.1* is displayed under the scanner in the **Configuration** tab page.

3.5.3 Configuration of one PROFIsafe-based laser scanner (RobotWare 7.10 or later and OmniCore acting as Master) *Continued* 

7 Click the new device name and check the settings in the **Properties** tab page on the right pane of the window.

Make sure the Destination value is the same as the F-Destination address value for the scanner in the *Safety Designer* software.

8 In the I/O Engineering tab, click Cross Connections in the Configuration group, and check the created signals.

Make sure the created signals are in the same name as the displayed signals.

- 9 In the I/O Engineering tab, click Write Config to write the configurations to the controller.
- 10 Restart the controller.
- 11 After the controller is restarted, check the laser scanner name in the RAPID program InternalSpeedHandling\_User in task T\_ROB1, and make sure it is consistent with the name that the user defines for the laser scanner.

If the names are inconsistent, use the following steps to modify:

- a In the **Controller** pane, double-click the RAPID program InternalSpeedHandling\_User in task T\_ROB1.
  - The RAPID program is displayed in the right pane.
- b Find the parameter *Scanner1* and modify its value to the user-defined laser scanner name.

#### Configuring the laser scanner

#### Working modes

The Collaborative Speed Control add-in supports the laser scanner to work in two modes, intermittent collaboration mode and cooperation mode.

The speed control strategy applied to the robot depends on the working mode and protection fields defined for the laser scanner. In intermittent collaboration mode, two protection fields, warning area and protecting area, need to be defined. Within the warning area, the robot slows down to the defined reduced speed; and the within protecting area, the robot will stand still. In cooperation mode, one protection field is required and the robot works cooperatively by slowing down the robot to the defined reduced speed.

The cooperation mode is available from Collaborative Speed Control add-in version 1.3.0 and only applicable to CRB 15000 robots.

63

3.5.3 Configuration of one PROFIsafe-based laser scanner (RobotWare 7.10 or later and OmniCore acting as Master) *Continued* 

Protection fields

In intermittent collaboration mode, two protection fields are defined to provide a progressive safety protection. The following figure illustrates the field ranges.

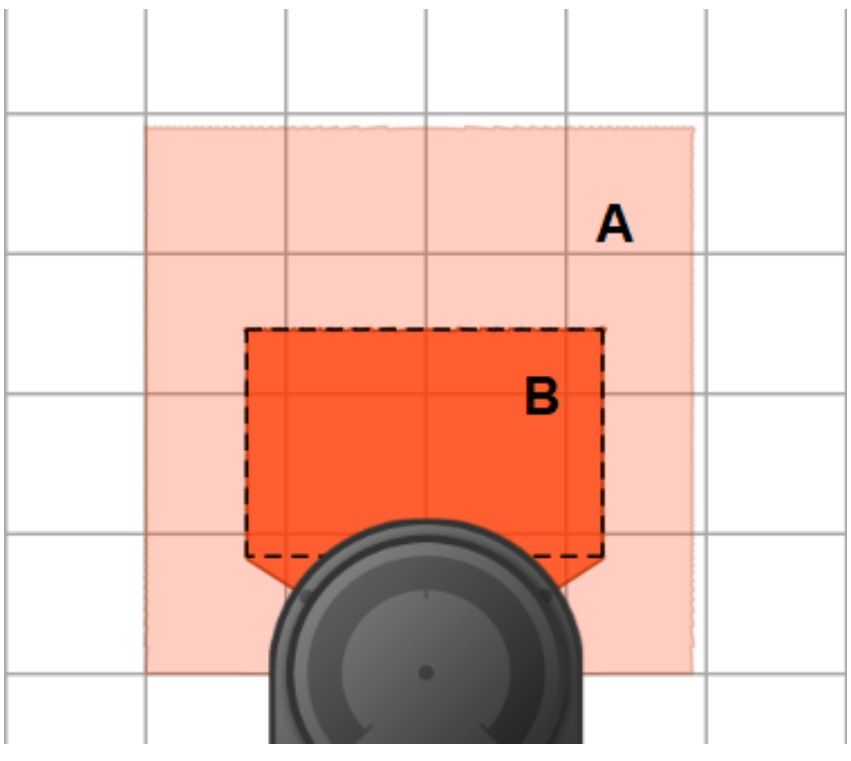

xx2200000301

|   | Field          | Device<br>mapping<br>(default) | Lamp col-<br>or <sup>i</sup> | Description                                                                                                    |
|---|----------------|--------------------------------|------------------------------|----------------------------------------------------------------------------------------------------|
| A | WarningArea    | 1                              | Yellow                       | <ul> <li>The warning area field defines the largest range, but it shall be within the scanning range of the scanner.</li> <li>Within in this field range, <ul> <li>The lamp lights up yellow for the robot with a lamp unit configured to be controlled by the Collaborative Speed Control add-in.</li> <li>The robot movement speed reduces to a lower speed that is set by the user.</li> </ul> </li> </ul> |
| В | ProtectingArea | 0                              | Red                          | <ul> <li>Within this field range,</li> <li>The lamp turns to red for the robot with a lamp unit configured to be controlled by the Collaborative Speed Control add-in.</li> <li>The robot movement speed is reduced to 0. The robot stands still.</li> </ul>                                                                                                    |

i Valid only for robots with a lamp unit configured to be controlled by the Collaborative Speed Control add-in.

For CRB 15000, the light ring will not change colors to show the status.

In cooperation mode, only one protection field needs to be defined. Within this field range, the speed control strategy is the same as that in the warning area under

3.5.3 Configuration of one PROFIsafe-based laser scanner (RobotWare 7.10 or later and OmniCore acting as Master) *Continued* 

intermittent collaboration mode. That is, the robot movement speed remains the low speed that is set by the user.

#### Configuration procedure

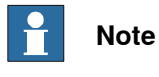

You can use both the common software tool *Safety Designer®* or the dedicated easy configuration tool *mS3 Configuration Tool - ABB* from SICK to configure the laser scanners. The following procedure describes how to configure the laser scanner using the tool *Safety Designer®*. For details about how to use *mS3 Configuration Tool - ABB*, you can scan the QR code available in the laser scanner package to download the tool and its instruction manual "*mS3 Configuration Tool - ABB*".

Before starting the configuration, obtain the *microScan 3 Core - PROFINET GSDML* file and the software tool *Safety Designer*® from SICK's website first. Make sure both the file and the software tool are in the latest versions.

Detailed procedures about how to configure the laser scanner are detailed in *Operating instructions microScan3 - PROFINET*. Following described roughly:

1 Connect the laser scanner to the PC using a network cable.

See the physical connection in *Connecting the laser scanner(s) on page 18*.

- 2 Open configuration software tool Safety Designer®.
- 3 Set IP address and PROFINET name in Configuration > Addressing. The scanner IP address must be in the same network segment with the controller, that is, 172.16.0.XXX.
- 4 Set F-destination address to 12 in PROFINET area in Configuration > Protocol Settings.
- 5 Define the two protection fields in **Configuration > Fields**.
- 6 Define the source for input signals of the scanner and configure basic settings for the inputs and outputs in **Configuration** > **Inputs and outputs**.

The Use one input source checkbox must be selected and choose Rx: Process image (12 Bytes) from the drop-down list.

7 Create monitoring cases and assign the fields that are to be monitored to each monitoring cases in **Configuration** > **Monitoring cases**.

#### **Configuring SafeMove**

To enable SafeMove, perform the following procedure:

1 Start RobotStudio and connect the controller.

- The user account logging in the controller must be granted with the Safety Services permission.
- The write access to the controller is requested.
- 2 In the Controller tab, click Safety, then select Visual SafeMove.
- 3 In the Visual SafeMove window, configure SafeMove function as instructed in *Configuration of SafeMove using Visual SafeMove in RobotStudio on page 40*.

65

3.5.3 Configuration of one PROFIsafe-based laser scanner (RobotWare 7.10 or later and OmniCore acting as Master) *Continued* 

## Configuring cooperation mode

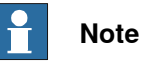

The collaborative mode is available from Collaborative Speed Control add-in version 1.3.0 and only applicable to CRB 15000 robots.

To enable the collaborative mode, perform the following procedure:

- 1 Open RobotStudio and connect to the controller.
- 2 Open the configuration editor: Controller > Configuration > I/O Engineering Tool.
- 3 In the displayed I/O Engineering window, set the signal value of *Collaborative\_Mode\_Selector* to 1.
- 4 Open Virtual SafeMove: Controller > Safety > Virtual SafeMove.
- 5 In the displayed **Visual SafeMove** window, double-click Safe I/O in the navigation tree on the left pane.
- 6 In the **Safe I/O Configuration** tab page, set the signal value of *Collaborative\_Mode\_Selector\_1* to 1.

# 3.5.4 Configuration of two PROFIsafe-based laser scanners (RobotWare 7.10 or later and OmniCore acting as Master)

#### Preparing the robot system

### Required options for system setup

When setting up the system using the **Modify Installation** function in RobotStudio, select the options [3020-1] PROFINET Controller, [3023-1] PROFIsafe Controller, [3043-3] SafeMove Collaborative and [3051-3] Dual Profisafe Package, and the correct robot variant. The option Drive System IRB Small Robot is selected automatically after the robot type is determined.

## Configuring supported parameters of the robot system

The laser scanners need to use a PC-based software tool to configure the connection parameters that are used to connect to the OmniCore system. The supported parameters of the OmniCore system are configure using I/O Engineering Tool in RobotStudio. Use the following procedure to perform the configuration:

- 1 Start RobotStudio and connect the controller.
  - The user account logging in the controller must be granted with the Safety Services permission.
  - The write access to the controller is requested.
- 2 In the Controller tab, click I/O Engineering.

The I/O Engineering window is displayed.

3 In the **Configuration** tab page on the left pane of the window, right-click **PROFINET** under I/O system and select **Scan Network**.

The connected laser scanners are displayed.

4 Right-click one of the laser scanners and choose Add as.

The laser scanner is added under **Controller** in the **Configuration** tab page.

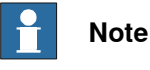

## Two device names are displayed in the list by default.

- 5 Click the laser scanner with the asterisk(\*) mark, and then in the **Device** Catalog tab page on the right pane of the window, double-click mS3 12Byte In/Out PROFIsafe V2.6.1.
- 6 In the displayed Signal Editor tab page, add signals with following settings.

| Name            | Type of Signal | Device Mapping <sup>i</sup> | Default value |
|-----------------|----------------|-----------------------------|---------------|
| ActiveDevice1   | Digital Output | 8                           | 1             |
| ProtectingArea1 | Digital Input  | 8                           | 0             |
| WarningArea1    | Digital Input  | 9                           | 0             |

The mappings are only for examples. Refer to the cut-off setting defined in the *Safety Designer* software and enter the actual value.

A new device name *mS3 12Byte In/Out PROFIsafe V2.6.1* is displayed under the scanner in the **Configuration** tab page.

i

3.5.4 Configuration of two PROFIsafe-based laser scanners (RobotWare 7.10 or later and OmniCore acting as Master)

Continued

7 Click the new device name and check the settings in the **Properties** tab page on the right pane of the window.

Make sure the Destination value is the same as the F-Destination address value for the scanner in the *Safety Designer* software.

8 In the I/O Engineering tab, click Cross Connections in the Configuration group, and check the created signals.

Make sure the created signals are in the same name as the displayed signals.

9 Repeat steps 4 to 8 to add the other laser scanner, for which the signal settings shall be as follows.

| Name            | Type of Signal | Device Mapping <sup>i</sup> | Default value |
|-----------------|----------------|-----------------------------|---------------|
| ActiveDevice2   | Digital Output | 8                           | 1             |
| ProtectingArea2 | Digital Input  | 8                           | 0             |
| WarningArea2    | Digital Input  | 9                           | 0             |

The mappings are only for examples. Refer to the cut-off setting defined in the *Safety Designer* software and enter the actual value.

- 10 In the I/O Engineering tab, click Write Config to write the configurations to the controller.
- 11 Restart the controller.
- 12 After the controller is restarted, check the laser scanner name in RAPID program InternalSpeedHandling\_User in task T\_ROB1, and make sure it is consistent with the name that the user defines for the laser scanner.

If the names are inconsistent, use the following steps to modify:

- a In the Controller pane, double-click the RAPID program InternalSpeedHandling\_User in task T\_ROB1.
   The RAPID program is displayed in the right pane.
- b Find the parameters *Scanner1* and *Scanner2*, and modify their values to the user-defined laser scanner names.

## Configuring the laser scanner

## Working modes

The Collaborative Speed Control add-in supports the laser scanner to work in two modes, intermittent collaboration mode and cooperation mode.

The speed control strategy applied to the robot depends on the working mode and protection fields defined for the laser scanner. In intermittent collaboration mode, two protection fields, warning area and protecting area, need to be defined. Within the warning area, the robot slows down to the defined reduced speed; and the within protecting area, the robot will stand still. In cooperation mode, one protection field is required and the robot works cooperatively by slowing down the robot to the defined reduced speed.

The cooperation mode is available from Collaborative Speed Control add-in version 1.3.0 and only applicable to CRB 15000 robots.

3.5.4 Configuration of two PROFIsafe-based laser scanners (RobotWare 7.10 or later and OmniCore acting as Master) *Continued* 

## Protection fields

In intermittent collaboration mode, two protection fields are defined to provide a progressive safety protection. The following figure illustrates the field ranges.

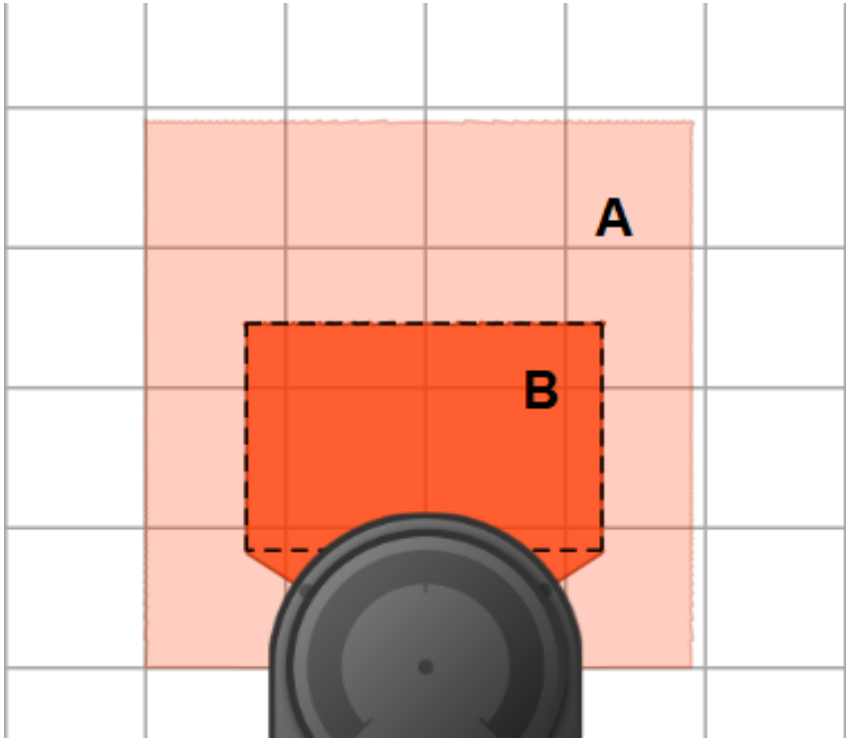

xx2200000301

|   | Field          | Device<br>mapping<br>(default) | Lamp col-<br>or <sup>i</sup> | Description                                                                                                    |
|---|----------------|--------------------------------|------------------------------|----------------------------------------------------------------------------------------------------|
| A | WarningArea    | 1                              | Yellow                       | <ul> <li>The warning area field defines the largest range, but it shall be within the scanning range of the scanner.</li> <li>Within in this field range, <ul> <li>The lamp lights up yellow for the robot with a lamp unit configured to be controlled by the Collaborative Speed Control add-in.</li> <li>The robot movement speed reduces to a lower speed that is set by the user.</li> </ul> </li> </ul> |
| В | ProtectingArea | 0                              | Red                          | <ul> <li>Within this field range,</li> <li>The lamp turns to red for the robot with a lamp unit configured to be controlled by the Collaborative Speed Control add-in.</li> <li>The robot movement speed is reduced to 0. The robot stands still.</li> </ul>                                                                                                    |

i Valid only for robots with a lamp unit configured to be controlled by the Collaborative Speed Control add-in.

For CRB 15000, the light ring will not change colors to show the status.

In cooperation mode, only one protection field needs to be defined. Within this field range, the speed control strategy is the same as that in the warning area under

3.5.4 Configuration of two PROFIsafe-based laser scanners (RobotWare 7.10 or later and OmniCore acting as Master) *Continued* 

intermittent collaboration mode. That is, the robot movement speed remains the low speed that is set by the user.

#### Configuration procedure

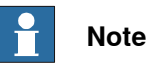

You can use both the common software tool *Safety Designer®* or the dedicated easy configuration tool *mS3 Configuration Tool - ABB* from SICK to configure the laser scanners. The following procedure describes how to configure the laser scanner using the tool *Safety Designer®*. For details about how to use *mS3 Configuration Tool - ABB*, you can scan the QR code available in the laser scanner package to download the tool and its instruction manual "*mS3 Configuration Tool - ABB*".

Before starting the configuration, obtain the *microScan 3 Core - PROFINET GSDML* file and the software tool *Safety Designer®* from SICK's website first. Make sure both the file and the software tool are in the latest versions.

Detailed procedures about how to configure the laser scanner are detailed in *Operating instructions microScan3 - PROFINET*. Following described roughly:

1 Connect the laser scanner to the controller using a network cable.

See the physical connection in *Connecting the laser scanner(s) on page 18*.

- 2 Open configuration software tool Safety Designer®.
- 3 Set IP address, F-destination and PROFINET name in Configuration > Addressing.
  - The scanner IP address must be in the same network segment with the controller, that is, 172.16.0.XXX.
  - The two scanners must be set to different IP address, F-destination and PROFINET name.
- 4 Set **F-destination address** to 12 for the first scanner and to 13 for the second scanner, in **PROFINET** area in **Configuration** > **Protocol Settings**.
- 5 Define the two protection fields in **Configuration** > **Fields**.
- 6 Define the source for input signals of the scanner and configure basic settings for the inputs and outputs in Configuration > Inputs and outputs. The Use one input source checkbox must be selected and choose Rx:

Process image (12 Bytes) from the drop-down list.

7 Create monitoring cases and assign the fields that are to be monitored to each monitoring cases in **Configuration** > **Monitoring cases**.

## Configuring SafeMove

To enable SafeMove, perform the following procedure:

- 1 Start RobotStudio and connect the controller.
  - The user account logging in the controller must be granted with the Safety Services permission.
  - The write access to the controller is requested.
- 2 In the Controller tab, click Safety, then select Visual SafeMove.

Continues on next page

3.5.4 Configuration of two PROFIsafe-based laser scanners (RobotWare 7.10 or later and OmniCore acting as Master) *Continued* 

> 3 In the Visual SafeMove window, configure SafeMove function as instructed in *Configuration of SafeMove using Visual SafeMove in RobotStudio on page 40*.

#### Configuring cooperation mode

| <b>Note</b> |  | Note |
|-------------|--|------|
|-------------|--|------|

The collaborative mode is available from Collaborative Speed Control add-in version 1.3.0 and only applicable to CRB 15000 robots.

To enable the collaborative mode, perform the following procedure:

- 1 Open RobotStudio and connect to the controller.
- 2 Open the configuration editor: Controller > Configuration > I/O Engineering Tool.
- 3 In the displayed I/O Engineering window, set the signal value of *Collaborative\_Mode\_Selector* to 1.
- 4 Open Virtual SafeMove: Controller > Safety > Virtual SafeMove.
- 5 In the displayed **Visual SafeMove** window, double-click Safe I/O in the navigation tree on the left pane.
- 6 In the **Safe I/O Configuration** tab page, set the signal value of *Collaborative\_Mode\_Selector\_1* to 1.

3.5.5 Configuration of one SafetyIO-base laser scanner (RobotWare 7.6 or later)

# 3.5.5 Configuration of one SafetyIO-base laser scanner (RobotWare 7.6 or later)

#### Preparing the robot system

Required options for system setup

When setting up the system using the **Modify Installation** function in RobotStudio, select the options [3043-3] SafeMove Collaborative and [3051-2] IO Package, and the correct robot variant. The option Drive System IRB Small Robot is selected automatically after the robot type is determined.

#### Supported parameters for connections to scanners and scalable I/O device

The laser scanner uses a PC-based software tool to configure the connection parameters that are used to connect to the OmniCore system. The supported parameters of the OmniCore system are predefined in the configuration file which could be loaded to the system when the Collaborative Speed Control add-in is installed. The I/O configuration can be seen using I/O Engineering Tool in RobotStudio.

The following table lists the device mapping information of Scalable\_IO signals, which are automatically configured after the add-in installation.

| Signal name                                | Device mapping | Device          |
|--------------------------------------------|----------------|-----------------|
| ABB_Scalable_IO_0_DI1 <sup>i</sup>         | 0              | ABB_Scalable_IO |
| ABB_Scalable_IO_0_DI2 <sup><i>i</i></sup>  | 1              | ABB_Scalable_IO |
| ABB_Scalable_IO_0_DI3 <sup>ii</sup>        | 2              | ABB_Scalable_IO |
| ABB_Scalable_IO_0_DI4 <sup><i>ii</i></sup> | 3              | ABB_Scalable_IO |

<sup>i</sup> Value of ProtectingArea depends on logic AND value of ABB\_Scalable\_IO\_0\_DI1 and ABB\_Scalable\_IO\_0\_DI2. For definition of ProtectingArea, see *Configuring the laser scanner on page 72*.

iii Value of WarningArea depends on logic AND value of ABB\_Scalable\_IO\_0\_DI3 and ABB\_Scalable\_IO\_0\_DI4. For definition of WarningArea, see Configuring the laser scanner on page 72.

#### Configuring the laser scanner

#### Working modes

The Collaborative Speed Control add-in supports the laser scanner to work in two modes, intermittent collaboration mode and cooperation mode.

The speed control strategy applied to the robot depends on the working mode and protection fields defined for the laser scanner. In intermittent collaboration mode, two protection fields, warning area and protecting area, need to be defined. Within the warning area, the robot slows down to the defined reduced speed; and the within protecting area, the robot will stand still. In cooperation mode, one protection field is required and the robot works cooperatively by slowing down the robot to the defined reduced speed.

The cooperation mode is available from Collaborative Speed Control add-in version 1.3.0 and only applicable to CRB 15000 robots.
3.5.5 Configuration of one SafetyIO-base laser scanner (RobotWare 7.6 or later) Continued

#### Protection fields

In intermittent collaboration mode, two protection fields are defined to provide a progressive safety protection. The following figure illustrates the field ranges.

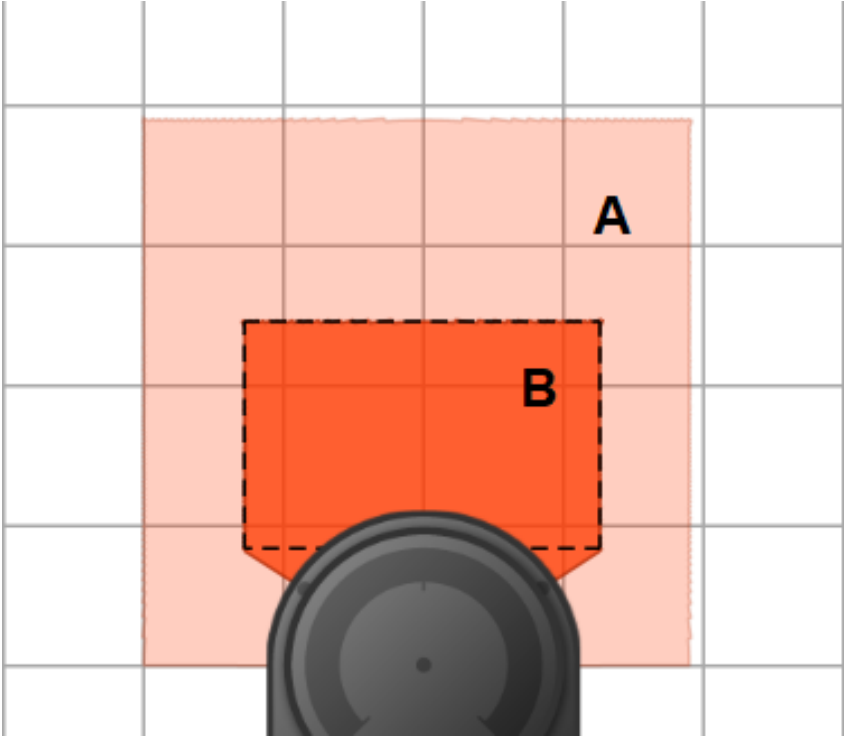

xx2200000301

|   | Field          | Lamp color <sup>i</sup> | Description                                                                                                    |
|---|----------------|-------------------------|----------------------------------------------------------------------------------------------------|
| A | WarningArea    | Yellow                  | The warning area field defines the largest range,<br>but it shall be within the scanning range of the<br>scanner.                                                                                                    |
|   |                |                         | <ul> <li>Within in this field range,</li> <li>The lamp lights up yellow for the robot with a lamp unit configured to be controlled by the Collaborative Speed Control add-in.</li> <li>The robot movement speed reduces to a lower speed that is set by the user.</li> </ul> |
| В | ProtectingArea | Red                     | <ul> <li>Within this field range,</li> <li>The lamp turns to red for the robot with a lamp unit configured to be controlled by the Collaborative Speed Control add-in.</li> </ul>                                                                                            |
|   |                |                         | <ul> <li>The robot movement speed is reduced to<br/>0. The robot stands still.</li> </ul>                                                                                                    |

i Valid only for robots with a lamp unit configured to be controlled by the Collaborative Speed Control add-in.

For CRB 15000, the light ring will not change colors to show the status.

In cooperation mode, only one protection field needs to be defined. Within this field range, the speed control strategy is the same as that in the warning area under intermittent collaboration mode. That is, the robot movement speed remains the low speed that is set by the user.

# **3** Configuration

3.5.5 Configuration of one SafetyIO-base laser scanner (RobotWare 7.6 or later) *Continued* 

#### Configuration procedure

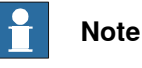

You can use both the common software tool *Safety Designer®* or the dedicated easy configuration tool *mS3 Configuration Tool - ABB* from SICK to configure the laser scanners. The following procedure describes how to configure the laser scanner using the tool *Safety Designer®*. For details about how to use *mS3 Configuration Tool - ABB*, you can scan the QR code available in the laser scanner package to download the tool and its instruction manual "*mS3 Configuration Tool - ABB*".

Before starting the configuration, obtain the software tool *Safety Designer*® from SICK's website first. Make sure the software tool is in the latest version.

Detailed procedures about how to configure the laser scanner are detailed in *Operating instructions microScan3 - Pro I/O* from the vendor. Following described the procedure roughly:

- 1 Open configuration software tool Safety Designer®.
- 2 Set IP address in Configuration > Addressing.

Make sure the scanner IP address is in the same network segment with the PC used for configuring the scanner.

- 3 Define the two protection fields for the scanner in **Configuration** > **Fields**.
- 4 Define the source for input signals of the scanner and configure basic settings for the inputs and outputs in **Configuration** > **Inputs and outputs**.
- 5 Select one OSSD pair from the **Signals** panel to pin1 and pin2, and select another OSSD pair to pin3 and pin4.

The two OSSD pairs will be used for defining the monitoring cases.

- 6 Create monitoring cases and assign the fields that are to be monitored to each monitoring cases in **Configuration** > **Monitoring cases**.
- 7 Refer to the following table to obtain the pins defined to OSSD pairs. The pins are from a 17-pin cable that will be used to connect the laser scanner and scalable I/O device.

| Pin | Wiring color    | Name   | Function            |
|-----|-----------------|--------|---------------------|
| 1   | Brown           | OSSD1A | OSSD pair 1, OSSD A |
| 2   | Blue            | OSSD1B | OSSD pair 1, OSSD B |
| 3   | White           | OSSD2A | OSSD pair 2, OSSD A |
| 4   | Green           | OSSD2B | OSSD pair 2, OSSD B |
| 17  | White with grey | 0 V DC | 0 DC                |

8 Connect the laser scanner to scalable I/O device with the defined pins.

| Pin in cable  | Pin position number in X2 connector of the device <sup>i</sup> |
|---------------|----------------------------------------------------------------|
| Pin1 (OSSD1A) | D101+                                                          |
| Pin2 (OSSD1B) | DI02+                                                          |

3.5.5 Configuration of one SafetyIO-base laser scanner (RobotWare 7.6 or later) Continued

| Pin in cable  | Pin position number in X2 connector of the device <sup>i</sup> |
|---------------|----------------------------------------------------------------|
| Pin3 (OSSD2A) | D103+                                                          |
| Pin4 (OSSD2B) | DI04+                                                          |
| Pin17         | Circuit of D101-, D102-, D103- and D104-                       |

For detailed information of pin definitions in connector X2 Digital inputs of the scalable I/O device DSQC1042, see the product specification of the controller and *Application manual - Scalable I/O*.

#### Configuring the scalable I/O device

i

Detailed procedures about how to connect and configure the scalable I/O device DSQC1042 are specified in *Application manual - Scalable I/O*. Following provides a rough procedure:

- 1 Make sure that the laser scanner and scalable I/O device is connected as instructed in previous configuration procedure of laser scanner.
- 2 Connect the process power supply to connector X1 of the scalable I/O device via pin locations PWR DO and GND DO.
- 3 Connect the logic power supply to connector X4 of the scalable I/O device via pin locations PWR and GND.
- 4 Connect the Ethernet cable from the robot controller to connector X5.
- 5 Log in the RobotStudio using the admin use account and configure the device to make sure the device communication works.
  - a Click the Controller tab and, in the Controller pane, choose I/O System > EtherNetIP.
    - Information of three devices can be observed:

- CabinetIO is used for the I/O device DSQC1030, and the communication status is normal.

- ABB\_Scalable\_IO and ABB\_Scalable\_IO1 are used for the I/O device DSQC1042, and the communication status is abnormal.

b Check the IP address and serial numbers associated with ABB\_Scalable\_IO and ABB\_Scalable\_IO1, which will display as follows.

| Device name      | IP address      | Serial number                      |
|------------------|-----------------|------------------------------------|
| ABB_Scalable_IO  | 192.168.125.130 | 0                                  |
| ABB_Scalable_IO1 | 192.168.125.131 | Actual serial number of the device |

- c Right-click **ABB\_Scalable\_IO1**, choose **Remove Configuration** from the shortcut menu and click **OK**.
- d Right-click **ABB\_Scalable\_IO**, choose **Configure Device** from the shortcut menu.
- e In the displayed dialog box, set **Safety Network Number** to 5Afe\_1234\_5678, and then click **OK**.
- f Right-click **ABB\_Scalable\_IO1** and choose **Configure Device** from the shortcut menu.
- g In the displayed dialog box,

3.5.5 Configuration of one SafetyIO-base laser scanner (RobotWare 7.6 or later) *Continued* 

- verify the value of Safety Network Number is 5Afe\_1234\_5678.

- choose the **Configure as replacement device** option and select **ABB\_Scalable\_IO** from the drop-down list.

- remove the texts in the Create new I/O signals using name prefix text box.

h Click OK.

Information of two devices can be observed, CabinetIO and ABB\_Scalable\_IO. Communication status of ABB\_Scalable\_IO will turn to normal after the controller is restarted and SafeMove template file is uploaded using the SafeMove configurator app.

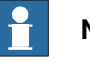

## Note

The configuration could also be done using the I/O application in FlexPendant.

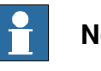

## Note

If there are additional scalable I/O devices available, install and configure the additional devices by following the detailed procedures in *Application manual* - *Scalable I/O*.

#### **Configuring SafeMove**

To enable SafeMove, perform the following procedure:

1 Log in the FlexPendant.

Make sure the user logged in have access grants to lock safety controller configurations, safety services and software synchronization.

- 2 Tap SafeMove on the home page.
- 3 Tap Load in the pop-up message box to confirm loading of template SafeMove configuration files.

The controller restarts.

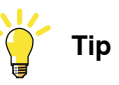

If there is no message box popped up, you can also tap **Edit** and then tap **Open Template Selector** from the menu at the right corner to open it.

- 4 After the controller is restarted, tap Settings on the home page.
- 5 Tap Safety Controller.
- 6 Tap **Synchronization** in the left pane.
- 7 Jog the robot to match the **Actual Positions** values with the **Sync Positions** values.

Make sure the values are the same.

8 Tap Synchronize.

```
3.5.5 Configuration of one SafetyIO-base laser scanner (RobotWare 7.6 or later)
Continued
```

#### Configuring cooperation mode

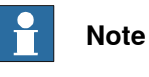

The collaborative mode is available from Collaborative Speed Control add-in version 1.3.0 and only applicable to CRB 15000 robots.

To enable the collaborative mode, perform the following procedure:

- 1 Open RobotStudio and connect to the controller.
- 2 Open the configuration editor: Controller > Configuration > I/O Engineering Tool.
- 3 In the displayed I/O Engineering window, set the signal value of *Collaborative\_Mode\_Selector* to 1.
- 4 Open Virtual SafeMove: Controller > Safety > Virtual SafeMove.
- 5 In the displayed **Visual SafeMove** window, double-click Safe I/O in the navigation tree on the left pane.
- 6 In the **Safe I/O Configuration** tab page, set the signal value of *Collaborative\_Mode\_Selector\_1* to 1.

3.5.6 Configuration of two SafetyIO-base laser scanners (RobotWare 7.6 or later)

# 3.5.6 Configuration of two SafetyIO-base laser scanners (RobotWare 7.6 or later)

#### Preparing the robot system

Required options for system setup

When setting up the system using the **Modify Installation** function in RobotStudio, select the options [3043-3] SafeMove Collaborative and [3051-4] Dual IO Package, and the correct robot variant. The option Drive System IRB Small Robot is selected automatically after the robot type is determined.

Supported parameters for connections to scanners and scalable I/O device

The laser scanners use a PC-based software tool to configure the connection parameters that are used to connect to the OmniCore system. The supported parameters of the OmniCore system are predefined in the configuration file which could be loaded to the system when the Collaborative Speed Control add-in is installed. The I/O configuration can be seen using I/O Engineering Tool in RobotStudio.

The following table lists the device mapping information of Scalable\_IO signals, which are automatically configured after the add-in installation.

| Signal name                               | Device mapping | Device          |
|-------------------------------------------|----------------|-----------------|
| ABB_Scalable_IO_0_DI1 <sup>i</sup>        | 0              | ABB_Scalable_IO |
| ABB_Scalable_IO_0_DI2 <sup>i</sup>        | 1              | ABB_Scalable_IO |
| ABB_Scalable_IO_0_DI3 <sup>ii</sup>       | 2              | ABB_Scalable_IO |
| ABB_Scalable_IO_0_DI4 <sup>ii</sup>       | 3              | ABB_Scalable_IO |
| ABB_Scalable_IO_0_DI5 <sup>i</sup>        | 4              | ABB_Scalable_IO |
| ABB_Scalable_IO_0_DI6 <sup><i>i</i></sup> | 5              | ABB_Scalable_IO |
| ABB_Scalable_IO_0_DI7 <sup>ii</sup>       | 6              | ABB_Scalable_IO |
| ABB_Scalable_IO_0_DI8 <sup>ii</sup>       | 7              | ABB_Scalable_IO |

Value of ProtectingArea depends on logic AND value of ABB\_Scalable\_IO\_0\_DI1, ABB\_Scalable\_IO\_0\_DI2, ABB\_Scalable\_IO\_0\_DI5 and ABB\_Scalable\_IO\_0\_DI6. For definition of ProtectingArea, see *Configuring the laser scanner on page 78*.

<sup>ii</sup> Value of WarningArea depends on logic AND value of ABB\_Scalable\_IO\_0\_DI3, ABB\_Scalable\_IO\_0\_DI4, ABB\_Scalable\_IO\_0\_DI7 and ABB\_Scalable\_IO\_0\_DI8. For definition of WarningArea, see Configuring the laser scanner on page 78.

#### Configuring the laser scanner

Working modes

The Collaborative Speed Control add-in supports the laser scanner to work in two modes, intermittent collaboration mode and cooperation mode.

The speed control strategy applied to the robot depends on the working mode and protection fields defined for the laser scanner. In intermittent collaboration mode, two protection fields, warning area and protecting area, need to be defined. Within the warning area, the robot slows down to the defined reduced speed; and the within protecting area, the robot will stand still. In cooperation mode, one protection field is required and the robot works cooperatively by slowing down the robot to the defined reduced speed.

Continues on next page

3.5.6 Configuration of two SafetyIO-base laser scanners (RobotWare 7.6 or later) Continued

The cooperation mode is available from Collaborative Speed Control add-in version 1.3.0 and only applicable to CRB 15000 robots.

#### Protection fields

In intermittent collaboration mode, two protection fields are defined to provide a progressive safety protection. The following figure illustrates the field ranges.

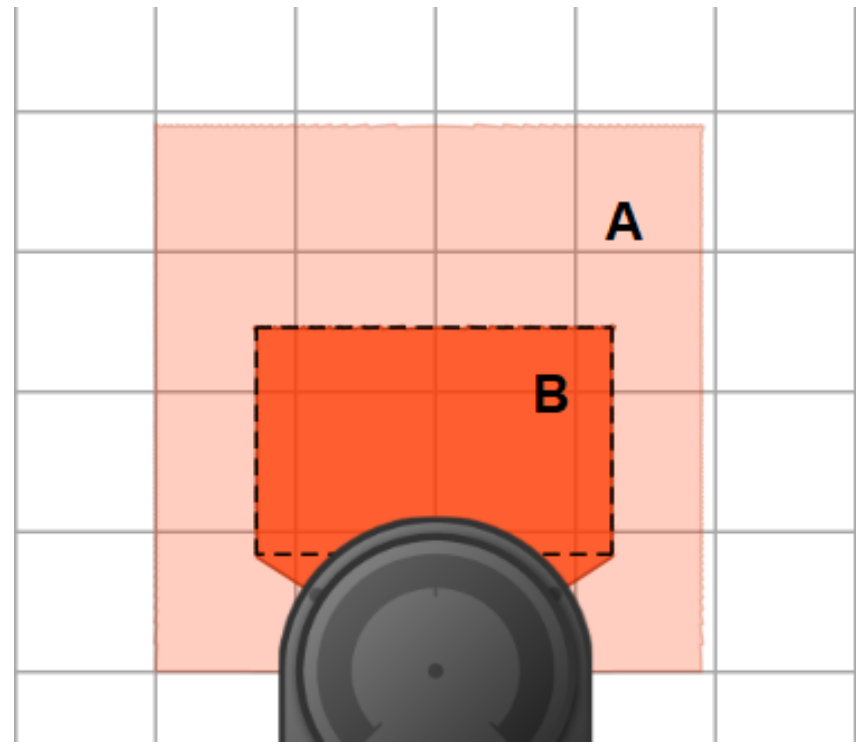

xx2200000301

|   | Field          | Lamp color <sup>i</sup> | Description                                                                                                    |
|---|----------------|-------------------------|----------------------------------------------------------------------------------------------------|
| A | WarningArea    | Yellow                  | The warning area field defines the largest range,<br>but it shall be within the scanning range of the<br>scanner.                                                                                                    |
|   |                |                         | <ul> <li>Within in this field range,</li> <li>The lamp lights up yellow for the robot with a lamp unit configured to be controlled by the Collaborative Speed Control add-in.</li> <li>The robot movement speed reduces to a lower speed that is set by the user.</li> </ul> |
| В | ProtectingArea | Red                     | <ul> <li>Within this field range,</li> <li>The lamp turns to red for the robot with a lamp unit configured to be controlled by the Collaborative Speed Control add-in.</li> <li>The robot movement speed is reduced to 0. The robot stands still.</li> </ul>                 |

i Valid only for robots with a lamp unit configured to be controlled by the Collaborative Speed Control add-in.

For CRB 15000, the light ring will not change colors to show the status.

In cooperation mode, only one protection field needs to be defined. Within this field range, the speed control strategy is the same as that in the warning area under

79

3.5.6 Configuration of two SafetyIO-base laser scanners (RobotWare 7.6 or later) *Continued* 

intermittent collaboration mode. That is, the robot movement speed remains the low speed that is set by the user.

#### Configuration procedure

# Note

You can use both the common software tool *Safety Designer®* or the dedicated easy configuration tool *mS3 Configuration Tool - ABB* from SICK to configure the laser scanners. The following procedure describes how to configure the laser scanner using the tool *Safety Designer®*. For details about how to use *mS3 Configuration Tool - ABB*, you can scan the QR code available in the laser scanner package to download the tool and its instruction manual "*mS3 Configuration Tool - ABB*".

Before starting the configuration, obtain the software tool *Safety Designer®* from SICK's website first. Make sure the software tool is in the latest version.

Detailed procedures about how to configure the laser scanners are detailed in *Operating instructions microScan3 - Pro I/O* from the vendor. Following described the procedure roughly:

- 1 Open configuration software tool Safety Designer®.
- 2 Set IP address in Configuration > Addressing.
  - Make sure the scanner IP addresses are in the same network segment with the PC used for configuring the scanner.
  - The two scanners must be set to different IP addresses.
- 3 Define the two protection fields for each scanner in **Configuration > Fields**.
- 4 Define the source for input signals of each scanner and configure basic settings for the inputs and outputs in **Configuration** > **Inputs and outputs**.
- 5 For both scanners, select one OSSD pair from the **Signals** panel to pin1 and pin2, and select another OSSD pair to pin3 and pin4.

The two OSSD pairs will be used for defining the monitoring cases.

- 6 Create monitoring cases and assign the fields that are to be monitored to each monitoring cases in **Configuration** > **Monitoring cases**.
- 7 Refer to the following table to obtain the pins defined to OSSD pairs. The pins are from a 17-pin cable that will be used to connect a laser scanner and scalable I/O device.

| Pin | Wiring color    | Name   | Function            |
|-----|-----------------|--------|---------------------|
| 1   | Brown           | OSSD1A | OSSD pair 1, OSSD A |
| 2   | Blue            | OSSD1B | OSSD pair 1, OSSD B |
| 3   | White           | OSSD2A | OSSD pair 2, OSSD A |
| 4   | Green           | OSSD2B | OSSD pair 2, OSSD B |
| 17  | White with grey | 0 V DC | 0 DC                |

80

3.5.6 Configuration of two SafetyIO-base laser scanners (RobotWare 7.6 or later) Continued

| Scanner   | Pin in cable  | Pin position number in X2 connector of the device <sup>i</sup> |
|-----------|---------------|----------------------------------------------------------------|
| Scanner 1 | Pin1 (OSSD1A) | D101+                                                          |
|           | Pin2 (OSSD1B) | DI02+                                                          |
|           | Pin3 (OSSD2A) | DI03+                                                          |
|           | Pin4 (OSSD2B) | DI04+                                                          |
|           | Pin17         | Circuit of D101-, D102-, D103-<br>and D104-                    |
| Scanner 2 | Pin1 (OSSD1A) | D105+                                                          |
|           | Pin2 (OSSD1B) | DI06+                                                          |
|           | Pin3 (OSSD2A) | DI07+                                                          |
|           | Pin4 (OSSD2B) | DI08+                                                          |
|           | Pin17         | Circuit of D105-, D106-, D107-<br>and D108-                    |

8 Connect the laser scanners to safety module with the defined pins.

For detailed information of pin definitions in connector X2 Digital inputs of the scalable I/O device DSQC1042, see the product specification of the controller and *Application manual - Scalable I/O*.

#### Configuring the scalable I/O device

i

Detailed procedures about how to connect and configure the scalable I/O device DSQC1042 are specified in *Application manual - Scalable I/O*. Following provides a rough procedure:

- 1 Make sure that the laser scanner and scalable I/O device is connected as instructed in previous configuration procedure of laser scanner.
- 2 Connect the process power supply to connector X1 of the scalable I/O device via pin locations PWR DO and GND DO.
- 3 Connect the logic power supply to connector X4 of the scalable I/O device via pin locations PWR and GND.
- 4 Connect the Ethernet cable from the robot controller to connector X5.
- 5 Log in the RobotStudio using the admin use account and configure the device to make sure the device communication works.
  - a Click the Controller tab and, in the Controller pane, choose I/O System > EtherNetIP.

Information of three devices can be observed:

- CabinetIO is used for the I/O device DSQC1030, and the communication status is normal.

- ABB\_Scalable\_IO and ABB\_Scalable\_IO1 are used for the I/O device DSQC1042, and the communication status is abnormal.

b Check the IP address and serial numbers associated with ABB\_Scalable\_IO and ABB\_Scalable\_IO1, which will display as follows.

| Device name     | IP address      | Serial number |
|-----------------|-----------------|---------------|
| ABB_Scalable_IO | 192.168.125.130 | 0             |

# 3 Configuration

3.5.6 Configuration of two SafetyIO-base laser scanners (RobotWare 7.6 or later) Continued

| Device name      | IP address      | Serial number                      |
|------------------|-----------------|------------------------------------|
| ABB_Scalable_IO1 | 192.168.125.131 | Actual serial number of the device |

- c Right-click ABB\_Scalable\_IO1, choose Remove Configuration from the shortcut menu and click OK.
- d Right-click ABB Scalable IO, choose Configure Device from the shortcut menu.
- e In the displayed dialog box, set Safety Network Number to 5Afe\_1234\_5678, and then click OK.
- f Right-click ABB Scalable IO1 and choose Configure Device from the shortcut menu.
- g In the displayed dialog box,
  - verify the value of Safety Network Number is 5Afe\_1234\_5678.

- choose the Configure as replacement device option and select ABB\_Scalable\_IO from the drop-down list.

- remove the texts in the Create new I/O signals using name prefix text box.

h Click OK.

Information of two devices can be observed, CabinetIO and ABB\_Scalable\_IO. Communication status of ABB\_Scalable\_IO will turn to normal after the controller is restarted and SafeMove template file is uploaded using the SafeMove configurator app.

| 📩 No |
|------|
|------|

#### ote

The configuration could also be done using the I/O application in FlexPendant.

# Note

If there are additional scalable I/O devices available, install and configure the additional devices by following the detailed procedures in Application manual - Scalable I/O.

#### Configuring SafeMove

To enable SafeMove, perform the following procedure:

1 Log in the FlexPendant.

Make sure the user logged in have access grants to lock safety controller configurations, safety services and software synchronization.

- 2 Tap SafeMove on the home page.
- 3 Tap Load in the pop-up message box to confirm loading of template SafeMove configuration files.

The controller restarts.

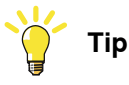

If there is no message box popped up, you can also tap Edit and then tap Open Template Selector from the menu at the right corner to open it.

- 4 After the controller is restarted, tap **Settings** on the home page.
- 5 Tap Safety Controller.
- 6 Tap Synchronization in the left pane.
- Jog the robot to match the Actual Positions values with the Sync Positions 7 values.

Make sure the values are the same.

8 Tap Synchronize.

#### Configuring cooperation mode

ote

The collaborative mode is available from Collaborative Speed Control add-in version 1.3.0 and only applicable to CRB 15000 robots.

To enable the collaborative mode, perform the following procedure:

- 1 Open RobotStudio and connect to the controller.
- 2 Open the configuration editor: Controller > Configuration > I/O Engineering Tool.
- 3 In the displayed I/O Engineering window, set the signal value of Collaborative\_Mode\_Selector to 1.
- 4 Open Virtual SafeMove: Controller > Safety > Virtual SafeMove.
- 5 In the displayed Visual SafeMove window, double-click Safe I/O in the navigation tree on the left pane.
- 6 In the Safe I/O Configuration tab page, set the signal value of Collaborative\_Mode\_Selector\_1 to 1.

# 3 Configuration

3.5.7 Speed control strategies

## 3.5.7 Speed control strategies

#### General

The speed control of Collaborative Speed Control add-in is affected by several factors, such as, the RobotWare version, the speed setting in the FlexPendant, the speed setting in motion instruction and the SpeedRefresh value. Users in different protection fields defined for laser scanner to monitor and perform different program execution actions may result in different movement speed. This section describes the speed control strategies for typical scenarios.

#### Strategies (RobotWare 7.6 or later)

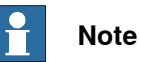

The speed control strategy in protecting area applies only to the robots with laser scanners in intermittent collaborative mode.

The speed control strategy in warning area applies to both the robots with laser scanners in intermittent collaborative mode and those with laser scanners in cooperation mode.

See Application manual - Collaborative Speed Control add-in for details about the working modes and protection fields of the laser scanners.

#### Users in Protecting area

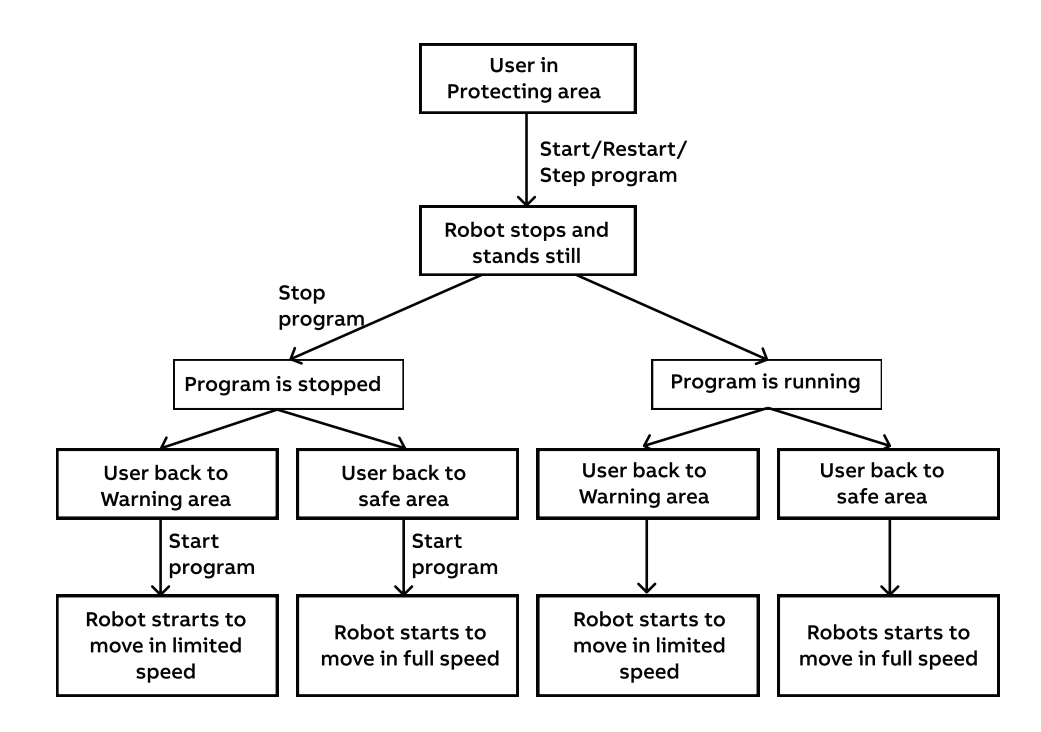

xx2200000302

84

# 3 Configuration

3.5.7 Speed control strategies Continued

#### Users in Warning area

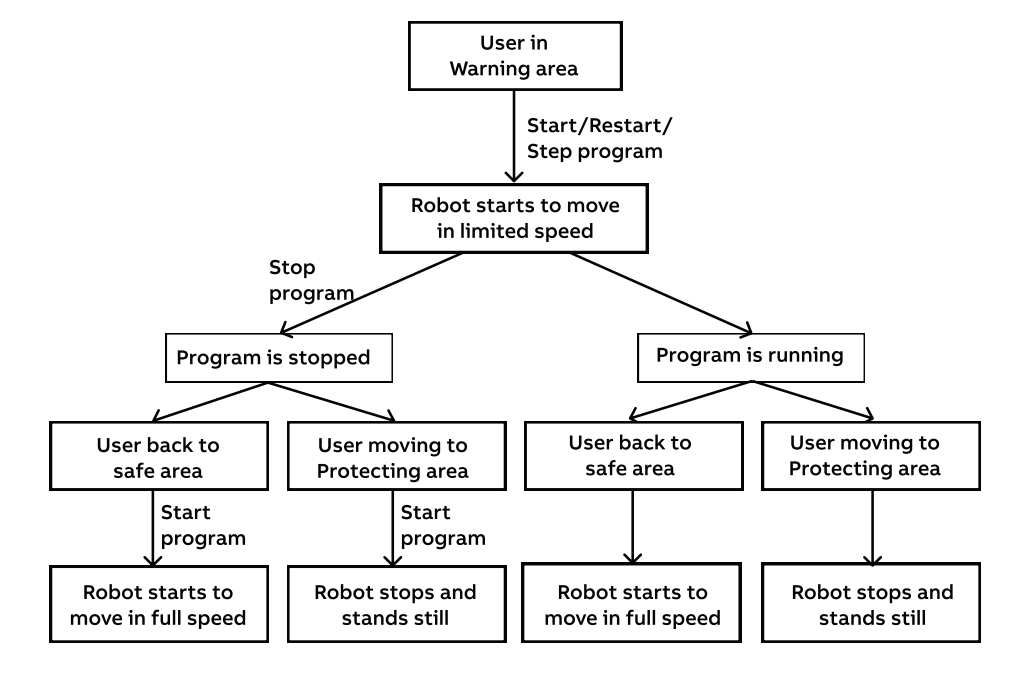

xx2200000303

3.6 Use cases of safety configurations

# 3.6 Use cases of safety configurations

#### General

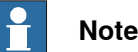

Safety configurations can only be modified for robots running in RobotWare 7.6 and later versions.

Modified configuration must always be validated to verify that the desired safety is achieved. If no validation is performed, or the validation is inadequate, the configuration cannot be relied on for personal safety.

#### Deactivating the SpeedHandling function

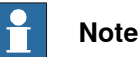

Modified configuration must always be validated to verify that the desired safety is achieved. If no validation is performed, or the validation is inadequate, the configuration cannot be relied on for personal safety.

The SpeedHandling function is activated by default after the Collaborative Speed Control add-in is installed and the SafeMove template is loaded. The function is used to enable or disable speed-related actions for speed control.

It is possible to use the following procedure to deactivate the SpeedHandling function based on risk assessment of the final application:

- 1 In RobotStudio, open the RAPID program InternalSpeedHandling\_User in task T\_ROB1.
- 2 Navigate to the function ISH\_b\_FunctionlityIsUsed and set its value from default TRUE to FALSE.

| T_ROB1/Inte | rmalSpeedHandling_User* x                                                                                               |
|-------------|----------------------------------------------------------------------------------------------------|
| 49          | ! in addition, the SafeMove Parameters must be set correctly!                                                           |
| 50          | ! Following Global-SafeMove-Signals need to be configured::                                                             |
| 51          | 1 -> AtUser_MODE_IsNot_Cooperation                                                                                      |
| 52          | ! -> AtUser_MODE_IsNot_IntermitCollab                                                                                   |
| 53          | ! -> AtUser_Period_ms_Until_SST                                                                                         |
| 54          | 1 -> AtUser_Period_ms_Until_TSP                                                                                         |
| 55          |                                                                                                    |
| 56          | ! DEFAULT is 250 mm/s, change according to the TSP max velocity set in SafeMove Configuration                           |
| 57 🖯        | TASK PERS num ISH_n_Speed_In_WarningArea_mm_s := 250;                                                                   |
| 58          | ! DEFAULT is TRUE, set to FALSE to disable the InternalSpeedHandling completely                                         |
| 59          | TASK PERS bool ISH_b_FunctionalityIsUsed := FALSE;                                                                      |
| 60          | ! DEFAULT is TRUE, set to FALSE if you don't want to get Logs from the InternalSpeedHandling                            |
| 61          | TASK PERS bool ISH_b_ErrorLogShownIsUsed := TRUE;                                                                       |
| 62          | ! DEFAULT is TRUE, set to FALSE if you don't want to get TPWrite notifications from the InternalSpeedHandling displayed |
| 63          | TASK PERS bool ISH_b_TPinformationIsUsed := TRUE;                                                                       |
| 64          |                                                                                                    |
|             |                                                                                                    |

xx2200000435

3 Save the change and apply to the controller.

SafeMove configurations also affect the speed control on the robot to achieve further safety. SafeMove is still functional after the SpeedHandling function in RAPID program is deactivated.

Use the following procedure to disable the speed control function provided by SafeMove:

1 Open the RobotStudio.

3.6 Use cases of safety configurations Continued

- 2 Log in the controller using the Admin account and request the write access.
- 3 In the **Controller** tab, choose **Visual SafeMove** from the **Safety** group in the **Configuration** category.
- 4 In the Visual SafeMove tab, click Safe IO Configurator in the Configuration group.
- 5 In the displayed Safe IO Configuration window, go to the signal ISH\_UserMODE\_bNot\_IntemitCollab in the global signal list and set the value to 1.

| ignals           | <ul> <li>Global signals</li> </ul> |               |       |                                                                                              |
|------------------|------------------------------------|---------------|-------|----------------------------------------------------------------------------------------------|
| unction mappings | Signal name                        | Default value | Type  | Signals uses                                                                                 |
|                  | AutomaticMode                      | 0             | BOOL  | Writer: Func_AutomaticMode Readers: SC_Feedback_Dev                                          |
| rre Logic        | DriveEnable                        | 0             | BOOL  | Writer: Func_DriveEnable Readers: SC_Feedback_Dev                                            |
| ost Logic        | DriveEnableFeedback                | 0             | BOOL  | Writer: Func_DriveEnableFeedback Readers: SC_Feedback_Dev                                    |
|                  | EmergencyStopActivated             | 0             | BOOL  | Writer: Func_EmergencyStopActivated Readers: SC_Feedback_Dev                                 |
|                  | EnableSwitch                       | 0             | BOOL  | Writer: Func_EnableSwitch Readers: SC_Feedback_Dev                                           |
|                  | ExternalEmergencyStopStatus        | 0             | BOOL  | Writer: Func_ExternalEmergencyStopStatus Readers: SC_Feedback_Dev, ExternalEmergencyStop     |
|                  | ISH_AdUser_Period_ms_Until_SST     | 650           | INT32 | Readers: SC_Feedback_Dev, ISH_Delay_SST                                                      |
|                  | ISH_AdUser_Period_ms_Until_TSP     | 550           | INT32 | Readers: SC_Feedback_Dev, ISH_Delay_TSP                                                      |
|                  | ISH_CountDelay_SST                 | 0             | INT32 | Writer: ISH_Delay_SST Readers: SC_Feedback_Dev                                               |
|                  | ISH_CountDelay_TSP                 | 0             | INT32 | Writer: ISH_Delay_TSP Readers: SC_Feedback_Dev                                               |
|                  | ISH_Delayed_SST                    | 0             | BOOL  | Writer: ISH_Delay_SST Readers: SC_Feedback_Dev, ISH_Activate_SST                             |
|                  | ISH_Delayed_TSP                    | 0             | BOOL  | Writer: ISH_Delay_TSP Readers: SC_Feedback_Dev, ISH_Activate_TSP                             |
|                  | ISH_Enabler_Delay_SST              | 0             | BOOL  | Writer: ISH_EnableDelay_Protecting Readers: SC_Feedback_Dev, ISH_Activate_SST, ISH_Delay_SST |
|                  | ISH_Enabler_Delay_TSP              | 0             | BOOL  | Writer: ISH_EnableDelay_Warning Readers: SC_Feedback_Dev, ISH_Activate_TSP, ISH_Delay_TSP    |
|                  | ISH_SMctrl_Frequency               | 4             | INT32 | Readers: SC_Feedback_Dev, ISH_Delay_SST, ISH_Delay_TSP                                       |
|                  | ISH_SST_Active                     | 0             | BOOL  | Writer: Global_SST Readers: SC_Feedback_Dev                                                  |
|                  | ISH_SST_Viol                       | 0             | BOOL  | Writer: Global_SST Readers: SC_Feedback_Dev                                                  |
|                  | ISH_Supervise_SST                  | 0             | BOOL  | Writer: ISH_Activate_SST Readers: SC_Feedback_Dev, Global_SST                                |
|                  | ISH_Supervise_TSP                  | 0             | BOOL  | Writer: ISH_Activate_TSP Readers: SC_Feedback_Dev, Global_TSP                                |
|                  | ISH_TSP_Active                     | 0             | BOOL  | Writer: Global_TSP Readers: SC_Feedback_Dev                                                  |
|                  | ISH_TSP_Vol                        | 0             | BOOL  | Writer: Global_TSP Readers: SC_Feedback_Dev                                                  |
|                  | ISH_UserMODE_bNot_Cooperation      | 1             | BOOL  | Readers: SC_Feedback_Dev, ISH_EnableDelay_Warning                                            |
|                  | SH_UserMODE_bNot_IntermitCollat    | 1             | BOOL  | Readers: SC_Feedback_Dev, ISH_EnableDelay_Protecting, ISH_EnableDelay_Warning                |
|                  | LocalEmergencyStopStatus           | 0             | BOOL  | Writer: Func_LocalEmergencyStopStatus Readers: SC_Feedback_Dev, InternalEmergencyStop        |

xx2200000436

6 Apply the configuration to the controller by clicking **Write to Controller** in the **Controller** group in the **Configuration** category.

If the SpeedHandling function requires to be reactivated after deactivation, make sure:

- the signal ISH\_UserMODE\_bNot\_IntemitCollab in SafeMove configuration is set to **0**, and,
- the function ISH\_b\_FunctionlityIsUsed in RAPID program is set to TRUE.

#### Changing the speed limit when WarningArea is triggered

When users enter the warning area, the robot speed is limited to 250 mm/sec by default. Use the following procedure to change the speed limit based on risk assessment of the final application:

- 1 In RobotStudio, open the RAPID program InternalSpeedHandling\_User in task T\_ROB1.
- 2 Navigate to the function ISH\_n\_Speed\_In\_WarningArea\_mm\_s and set its value from default 250 to any required value.

| 1_KOB1/Internal | speednandling_user x                                                                          |
|-----------------|-----------------------------------------------------------------------------------------------|
| 52              | ! -> AtUser_MODE_IsNot_IntermitCollab                                                         |
| 53              | ! -> AtUser_Period_ms_Until_SST                                                               |
| 54              | ! -> AtUser_Period_ms_Until_TSP                                                               |
| 55              |                                                                                               |
| 56              | ! DEFAULT is 250 mm/s, change according to the TSP max velocity set in SafeMove Configuration |
| 57 📮            | TASK PERS num ISH_n_Speed_In_WarningArea_mm_s := 200;                                         |
|                 |                                                                                               |
| xx2200000437    | 7                                                                                             |

3 Save the change and apply to the controller.

# 3 Configuration

3.6 Use cases of safety configurations *Continued* 

The speed limit can also be changed in SafeMove configurations using the following procedure:

- 1 Open the RobotStudio.
- 2 Log in the controller using the Admin account and request the write access.
- 3 In the **Controller** tab, choose **Visual SafeMove** from the **Safety** group in the **Configuration** category.
- 4 In the left pane of the window, choose Global\_TSP under the Tool Speed Supervisions from the navigation tree.

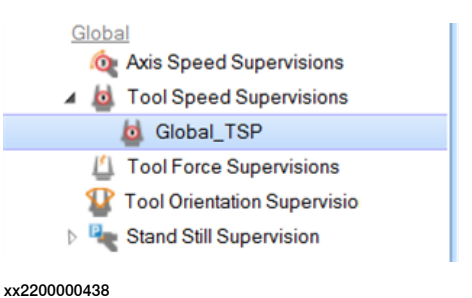

5 In the Visual SafeMove Properties window, set the Max speed (mm/s) in the Speed limits area to a required value.

| Visual SafeMove Properties | ÷ x                  |
|----------------------------|----------------------|
| Set Tool Speed Sup         | ervision properties. |
| Activation                 |                      |
| ISH_Supervise_TSP (ISH_    | Activate_TSP, Glot ~ |
| Function active status     |                      |
| ISH_TSP_Active (Global_    | SP, SC_Feedback Y    |
| Violation action           |                      |
| Stop category:             |                      |
| Category1Stop              | ¥                    |
| Signal:                    |                      |
| ISH_TSP_Voil (Global_TS    | P. SC_Feedback_D v   |
| Speed limits               |                      |
| Max speed (mm/s):          |                      |
| 200.000                    | •                    |
| Min speed (mm/s):          | •                    |
|                            | -                    |

xx2200000439

6 Apply the configuration to the controller by clicking **Write to Controller** in the **Controller** group in the **Configuration** category.

3.6 Use cases of safety configurations Continued

#### Changing the execution delay time in template SafeMove configuration file

Configurations of SST and TSP are predefined in the template SafeMove configuration file as two global signals ISH\_AtUser\_Period\_ms\_Until\_SST and ISH\_AtUser\_Period\_ms\_Until\_TSP.

- ISH\_AtUser\_Period\_ms\_Until\_SST: default value is 650 ms. If a period of 650 ms elapses after ProtectingArea is triggered but the robot still moves, the SST will be triggers to stop robot movement immediately.
- ISH\_AtUser\_Period\_ms\_Until\_TSP: default value is 550 ms. If a period of 550 ms elapses after WarningArea is triggered but the robot still moves in a speed larger than the defined speed limit value, the TSP will be triggered to stop robot movement immediately.

It is possible to change the values of ISH\_AtUser\_Period\_ms\_Until\_SST and ISH\_AtUser\_Period\_ms\_Until\_TSP according to application requirements using the following procedure. The change must be based on the risk assessment of the final application.

- 1 Open the RobotStudio.
- 2 Log in the controller using the Admin account and request the write access.
- 3 In the **Controller** tab, choose **Visual SafeMove** from the **Safety** group in the **Configuration** category.
- 4 In the Visual SafeMove tab, click Safe IO Configurator in the Configuration group.
- 5 In the displayed Safe IO Configuration window, go to the signals ISH\_AtUser\_Period\_ms\_Until\_SST and ISH\_AtUser\_Period\_ms\_Until\_TSP in the global signal list and reset the value as required.

| w1 Safe IO Cor               | figuration: test x             |               |       |                                                                                          |
|------------------------------|--------------------------------|---------------|-------|------------------------------------------------------------------------------------------|
| Signals<br>Function mappings | + PROFisale                    |               |       |                                                                                          |
| ne Logic                     | + CIPSafety                    |               |       |                                                                                          |
| lost Logic                   | - Global signals               |               |       |                                                                                          |
|                              | Signal name                    | Default value | Type  | Signals uses                                                                             |
|                              | AutomaticMode                  | 0             | BOOL  | Writer: Func_AutomaticMode Readers: SC_Feedback_Dev                                      |
|                              | DriveEnable                    | 0             | BOOL  | Writer: Func_DriveEnable Readers: SC_Feedback_Dev                                        |
|                              | DriveEnableFeedback            | 0             | BOOL  | Writer: Func_DriveEnableFeedback Readers: SC_Feedback_Dev                                |
|                              | EmergencyStopActivated         | 0             | BOOL  | Writer: Func_EmergencyStopActivated Readers: SC_Feedback_Dev                             |
|                              | EnableSwitch                   | 0             | BOOL  | Writer: Func_EnableSwitch Readers: SC_Feedback_Dev                                       |
|                              | ExternalEmergencyStopStatus    | 0             | BOOL  | Writer: Func_ExternalEmergencyStopStatus Readers: SC_Feedback_Dev, ExternalEmergencyStop |
|                              | SH_AtUser_Period_ms_Until_SST  | 200           | INT32 | Readers: SC_Feedback_Dev, ISH_Delay_SST                                                  |
|                              | ISH_AtUser_Period_ms_Until_TSP | 150           | INT32 | Readers: SC_Feedback_Dev, ISH_Delay_TSP                                                  |
|                              | ISH_CountDelay_SST             | 0             | INT32 | Writer: ISH_Delay_SST Readers: SC_Feedback_Dev                                           |
|                              | ISH_CountDelay_TSP             | 0             | INT32 | Writer: ISH_Delay_TSP Readers: SC_Feedback_Dev                                           |

xx2200000440

6 Apply the configuration to the controller by clicking **Write to Controller** in the **Controller** group in the **Configuration** category.

This page is intentionally left blank

# 4 Troubleshooting

# 4.1 Communication failure between PROFIsafe-based laser scanner, PLC, and controller

| Description     |                                                                                                    |                                                                                                    |  |  |  |  |  |  |
|-----------------|----------------------------------------------------------------------------------------------------|----------------------------------------------------------------------------------------------------|--|--|--|--|--|--|
|                 | The ProfiNet LED on the laser scanner is not lit up, indicating that the profinet<br>communication between the laser scanner, PLC, and OmniCore controller fails to<br>be set up. However, the cable connection is properly connected and necessary<br>parameters are correctly set during the laser scanner configuration.<br>This issue may occur when PROFIsafe-based laser scanner(s) is connected. |                                                                                                    |  |  |  |  |  |  |
|                 |                                                                                                    |                                                                                                    |  |  |  |  |  |  |
| Consequences    |                                                                                                    |                                                                                                    |  |  |  |  |  |  |
|                 | Communication fails to be set up between the laser scanner, PLC, and OmniCore.<br>The safety separation function with the laser scanner cannot be applied.                                                                                                    |                                                                                                    |  |  |  |  |  |  |
| Possible causes |                                                                                                    |                                                                                                    |  |  |  |  |  |  |
|                 | The f                                                                                                    | irewall for the ProfiNet network is disabled.                                                       |  |  |  |  |  |  |
| Recommended act | ions                                                                                                    |                                                                                                    |  |  |  |  |  |  |
|                 | 1                                                                                                    | Open RobotStudio.                                                                                   |  |  |  |  |  |  |
|                 | 2                                                                                                    | In the <b>Controller</b> tab page, choose <b>Communication</b> from the <b>Configuration</b> group. |  |  |  |  |  |  |
|                 | 3                                                                                                    | Select Firewall Manager in the Type pane.                                                           |  |  |  |  |  |  |
|                 | 4                                                                                                    | Set Enable on Public Network to Yes for the network service ProfiNet.                               |  |  |  |  |  |  |

# **4** Troubleshooting

4.2 Communication failure between PLC and controller

# 4.2 Communication failure between PLC and controller

| Description     |                                                                                                    |
|-----------------|----------------------------------------------------------------------------------------------------|
| ·               | The OmniCore controller and PLC are configured with all parameters correctly set.<br>However, the communication between the OmniCore controller and PLC still fails. |
|                 | This issue may occur when the PROFIsafe-based laser scanner(s) is connected.                                                                                         |
| Consequence     |                                                                                                    |
|                 | The safety configurations do not take effect.                                                                                                    |
| Possible causes |                                                                                                    |
|                 | During configuration of communication between the OmniCore controller and PLC,                                                                                       |
|                 | the PROFIsafe device information must be configured on the OmniCore controller's                                                                                     |
|                 | side first. Otherwise, the configured signals will not be saved in the safety module                                                                                 |
|                 | in the OmniCore controller.                                                                                                    |
| Recommended ac  | tions                                                                                                    |

- 1 Open the RobotStudio.
- 2 In the **Controller** tab page, choose **Visual SafeMove** from **Safety** in the **Configuration** group.
- 3 Check the Safe I/O configurations.

For robots running RobotWare 7.5 or earlier, the following signals can be observed.

| Signals           |                              | L                         |               |        |       |                     |  |  |  |  |
|-------------------|------------------------------|---------------------------|---------------|--------|-------|---------------------|--|--|--|--|
| Function mappings | Function mappings            |                           |               |        |       |                     |  |  |  |  |
| Pre Logic         | - OmniCore_Internal (Device) |                           |               |        |       |                     |  |  |  |  |
| Post Logic        |                              |                           |               |        |       |                     |  |  |  |  |
|                   | + SD                         | O_8_bytes (Module)        |               |        |       |                     |  |  |  |  |
|                   | 0.0                          |                           |               |        |       |                     |  |  |  |  |
|                   | = 50                         | I_8_bytes (Module)        |               |        |       |                     |  |  |  |  |
|                   |                              | naut aignala              |               |        |       |                     |  |  |  |  |
|                   |                              | nput signais              |               |        |       |                     |  |  |  |  |
|                   |                              | Signal name               | Default value | Offset | Width | Signals uses        |  |  |  |  |
|                   |                              | ProtectingArea            | 0             | 0      | 1     | Writer: SDI_8_bytes |  |  |  |  |
|                   |                              | WarningArea               | 0             | 1      | 1     | Writer: SDI_8_bytes |  |  |  |  |
|                   |                              | ProtectingAreaSST         | 0             | 2      | 1     | Writer: SDI_8_bytes |  |  |  |  |
|                   |                              | WarningAreaTSP            | 0             | 3      | 1     | Writer: SDI_8_bytes |  |  |  |  |
|                   |                              | SafetyCommunicationEnable | 0             | 4      | 1     | Writer: SDI_8_bytes |  |  |  |  |
|                   |                              |                           |               |        |       |                     |  |  |  |  |
|                   |                              |                           |               |        |       |                     |  |  |  |  |
|                   |                              |                           |               |        |       |                     |  |  |  |  |
|                   | J. Clabal ai                 | anala                     |               |        |       |                     |  |  |  |  |
|                   | Giobal si                    | gnais                     |               |        |       |                     |  |  |  |  |
|                   |                              |                           |               |        |       |                     |  |  |  |  |
|                   |                              |                           |               |        |       |                     |  |  |  |  |
| xx2100000511      |                              |                           |               |        |       |                     |  |  |  |  |

4.2 Communication failure between PLC and controller *Continued* 

For robots running RobotWare 7.6 or later, the following signals can be observed.

| Signals           | 00007                                                                                                    |                           |               |        |       |                                                              |  |  |  |
|-------------------|----------------------------------------------------------------------------------------------------|---------------------------|---------------|--------|-------|--------------------------------------------------------------|--|--|--|
| Function mappings |                                                                                                    |                           |               |        |       |                                                              |  |  |  |
| Pre Logic         | - OmniCore_Internal (Device)                                                                                                    |                           |               |        |       |                                                              |  |  |  |
| Post Logic        |                                                                                                    |                           |               |        |       |                                                              |  |  |  |
|                   | — SE                                                                                                    | DI_8_bytes (Module)       |               |        |       |                                                              |  |  |  |
|                   | st Logic = OmniCore_Internal (Device)<br>st Logic = SDL_8_bytes (Module)<br>= Input signals<br>Signal name Default value Offset Width Signals uses<br>ProtectingAries 0 0 1 Writer SDL_8_bytes Readers: ISH<br>WarmingArea 0 1 1 Writer SDL_8_bytes Readers: ISH<br>SafetyCommunicationEnable 0 2 1 Writer SDL_8_bytes |                           |               |        |       |                                                              |  |  |  |
|                   |                                                                                                    | Signal name               | Default value | Offset | Width | Signals uses                                                 |  |  |  |
|                   |                                                                                                    | ProtectingArea            | 0             | 0      | 1     | Writer: SDI_8_bytes Readers: ISH_Activate_SST, ISH_Delay_SST |  |  |  |
|                   |                                                                                                    | WarningArea               | 0             | 1      | 1     | Writer: SDI_8_bytes Readers: ISH_Activate_TSP, ISH_Delay_TSP |  |  |  |
|                   |                                                                                                    | SafetyCommunicationEnable | 0             | 2      | 1     | Writer: SDI_8_bytes                                          |  |  |  |
|                   |                                                                                                    |                           |               |        |       |                                                              |  |  |  |
|                   | SafetyCommunicationEnable 0 2 1 Writer: SD_8_bytes                                                                                                    |                           |               |        |       |                                                              |  |  |  |
|                   |                                                                                                    |                           |               |        |       |                                                              |  |  |  |
|                   |                                                                                                    |                           |               |        |       |                                                              |  |  |  |
| xx2200000304      |                                                                                                    |                           |               |        |       |                                                              |  |  |  |

- 4 If the signals cannot be observed, choose I/O Engineering Tool from Configuration in the Configuration group.
- 5 Go back to the **Visual SafeMove** window and write the SafeMove configurations to the controller again.

You will observe the signals and the communication is correctly set up.

## 4 Troubleshooting

4.3 Communication failure between scalable I/O device and controller

## 4.3 Communication failure between scalable I/O device and controller

| Description     |                                                                                                    |
|-----------------|----------------------------------------------------------------------------------------------------|
| ·               | The OmniCore controller and scalable I/O device DSQC1042 are configured with all parameters correctly set. However, the communication between the OmniCore controller and scalable I/O device still fails.                                                                     |
|                 | This issue may occur when the SafetyIO-based laser scanner(s) is connected.                                                                                                    |
| Consequence     |                                                                                                    |
|                 | The safety configurations do not take effect.                                                                                                    |
| Possible causes |                                                                                                    |
|                 | During configuration of communication between the OmniCore controller and scalable I/O device, the scalable I/O device information must be configured on the OmniCore controller's side first. Otherwise, the configured signals will not be saved in the OmniCore controller. |

#### **Recommended actions**

- 1 Open the RobotStudio.
- 2 In the **Controller** tab page, choose **Visual SafeMove** from **Safety** in the **Configuration** group.
- 3 Check the Safe I/O configurations.

The following signals can be observed.

| Signals           |                        |               |        |       |                  |                                              |
|-------------------|------------------------|---------------|--------|-------|------------------|----------------------------------------------|
| Function mappings | - Horisule             |               |        |       |                  |                                              |
| Pre Logic         | - CIPSafety            |               |        |       |                  |                                              |
| Post Logic        | - ABB_Scalable_IO      |               |        |       |                  |                                              |
|                   |                        |               |        |       |                  |                                              |
|                   | Input signals          |               |        |       |                  |                                              |
|                   | Signal name            | Default value | Offset | Width | Commisssion Mode | Signals uses                                 |
|                   | ABB_Scalable_IO_0_DI1  | 0             | 0      | 1     | None             | Writer: ABB_Scalable_IO Readers: ISH_Protect |
|                   | ABB_Scalable_IO_0_DI2  | 0             | 1      | 1     | None             | Writer: ABB_Scalable_IO Readers: ISH_Protect |
|                   | ABB_Scalable_IO_0_DI3  | 0             | 2      | 1     | None             | Writer: ABB_Scalable_IO Readers: ISH_Warnin  |
|                   | ABB_Scalable_IO_0_DI4  | 0             | 3      | 1     | None             | Writer: ABB_Scalable_IO Readers: ISH_Warnin  |
|                   | ABB_Scalable_IO_0_DI5  | 0             | 4      | 1     | None             | Writer: ABB_Scalable_IO                      |
|                   | ABB_Scalable_IO_0_DI6  | 0             | 5      | 1     | None             | Writer: ABB_Scalable_IO                      |
|                   | ABB_Scalable_IO_0_DI7  | 0             | 6      | 1     | None             | Writer: ABB_Scalable_IO                      |
|                   | ABB_Scalable_IO_0_D18  | 0             | 7      | 1     | None             | Writer: ABB_Scalable_IO                      |
|                   | ABB_Scalable_IO_0_DI9  | 0             | 8      | 1     | None             | Writer: ABB_Scalable_IO                      |
|                   | ABB_Scalable_IO_0_DI10 | 0             | 9      | 1     | None             | Writer: ABB_Scalable_IO                      |
|                   | ABB_Scalable_IO_0_DI11 | 0             | 10     | 1     | None             | Writer: ABB_Scalable_IO                      |
|                   | ABB_Scalable_IO_0_DI12 | 0             | 11     | 1     | None             | Writer: ABB_Scalable_IO                      |

xx2200000305

- 4 If the signals cannot be observed, choose I/O Engineering Tool from Configuration in the Configuration group.
- 5 Go back to the **Visual SafeMove** window and write the SafeMove configurations to the controller again.

You will observe the signals and the communication is correctly set up.

4.4 System failure when changing PROFINET-based laser scanner to SafetyIO-based laser scanner

# 4.4 System failure when changing PROFINET-based laser scanner to SafetyIO-based laser scanner

| Description     |                            |                                                                                                    |
|-----------------|----------------------------|----------------------------------------------------------------------------------------------------|
|                 | The with<br>Insta<br>optio | robot configured with PROFINET-based laser scanner(s) needs to replace<br>SafetyIO-based laser scanner. During system update using the <b>Modify</b><br>Illation function, system failure occurs after removing the profisafe package<br>n(s) and selecting required IO package option(s). |
| Consequence     |                            |                                                                                                    |
|                 | The                        | system cannot be successfully set up.                                                                                                    |
| Possible causes |                            |                                                                                                    |
|                 | Optic<br>toget<br>inval    | on <i>3020-2 PROFINET Device</i> and option <i>3023-2 PROFIsafe Device</i> are removed ther with the profisafe package option(s), and the safety configurations become id.                                                                                                    |
| Recommended act | ions                       |                                                                                                    |
|                 | 1                          | On the home page of the FlexPendant, tap Settings.                                                                                                    |
|                 | 2                          | Tap Backup & Recovery.                                                                                                    |
|                 | 3                          | Tap Reset user data.                                                                                                    |
|                 | 4                          | Select Reset safety settings.                                                                                                    |
|                 | 5                          | Tap Reset.                                                                                                    |
|                 | 6                          | Restart the controller.                                                                                                    |
|                 | If the                     | problem persists, reinstall the system.                                                                                                    |

4.5 Unable to change speed value in FlexPendant

# 4.5 Unable to change speed value in FlexPendant

| Description     |                                                                                                    |
|-----------------|----------------------------------------------------------------------------------------------------|
|                 | In manual mode, the <b>Speed</b> scrollbar in the FlexPendant cannot be dragged to edit the speed.                                                                                                    |
|                 | This issue may occur when robot is running in RobotWare 7.5 or an earlier version.                                                                                                    |
| Consequences    |                                                                                                    |
|                 | Robot movement speed cannot be edited in manual mode in FlexPendant.                                                                                                    |
| Possible causes |                                                                                                    |
|                 | The speed control module uses the value of the system input whose <b>Action</b> is <b>Set</b><br><b>speed</b> to control the actual movement speed. If the communication between the<br>OmniCore controller and laser scanner fails, the controller considers this situation |
|                 | as that the protecting area is triggered, and the speed will be limited to 0%. If the communication failure remains when the operating mode is changed to Manual, the <b>Set speed</b> value is still valid.                                                                 |
| Recommended ac  | tions                                                                                                    |
|                 | 1 In the FlexPendant, tap I/O in the main page.                                                                                                    |

2 Reset the StartInProtecting DO.

The speed limitation will be released.

# 4.6 Unable to remove or reselect installed options in Collaborative Speed Control add-in

| Description        |                                                                                                    |                                                                                                    |
|--------------------|----------------------------------------------------------------------------------------------------|----------------------------------------------------------------------------------------------------|
|                    | The installed lead-through or laser scanner options fail to be removed or reselected in the Collaborative Speed Control add-in using the <b>Modify Installation</b> function. |                                                                                                    |
| Consequence        |                                                                                                    |                                                                                                    |
|                    | •                                                                                                    | Modules of the SpeedHandling function remain in task T_ROB1 after the installed options are removed.                                                                                                    |
|                    | •                                                                                                    | Existing template SafeMove configuration file is not removed after the installed options are removed or not synchronized with new configuration file for the new option after the installed options are reselected. |
| Recommended action | ons                                                                                                    |                                                                                                    |
|                    | 1                                                                                                    | Reset the template SafeMove configuration file to factory settings and apply it to the controller.                                                                                                    |
|                    | 2                                                                                                    | For scenarios to remove options, de-select the checkboxes of the options<br>that require to be removed in the Collaborative Speed Control add-in and<br>apply it to the controller.                                 |
|                    | 3                                                                                                    | For scenarios to reselect options, de-select the checkboxes of the options<br>not required first and then select the required options in the Collaborative<br>Speed Control add-in and apply it to the controller.  |
|                    | 4                                                                                                    | Reset the RAPID programs and parameters in RobotStudio and restart the controller.                                                                                                    |
|                    | 5                                                                                                    | Load the template SafeMove configuration file using the SafeMove configurator app on FlexPendant.                                                                                                    |

4.7 Unexpected robot movement when starting the program in Protecting Area

# 4.7 Unexpected robot movement when starting the program in Protecting Area

| The robot moves unexpectedly in a speed not larger than 250 mm/sec when the user starts the program in Protecting area, in which situation the robot should be stopped and stand still.                                                           |  |  |
|----------------------------------------------------------------------------------------------------|--|--|
|                                                                                                    |  |  |
| The unexpected robot movement may cause damages or injuries to objects or persons within its movement range.                                                                                                    |  |  |
|                                                                                                    |  |  |
| The robot moves in mentioned scenario only when all of the following conditions are met:                                                                                                    |  |  |
| <ul> <li>The function ISH_b_FunctionlityIsUsed in RAPID program<br/>InternalSpeedHandling_User is set to TRUE.</li> </ul>                                                                                                    |  |  |
| <ul> <li>The template SafeMove configuration file provided with the Collaborative<br/>Speed Control add-in is not loaded, or is loaded but Global_SST configuration<br/>is removed or the ISH_UserMODE_bNot_IntemitCollab is set to 1.</li> </ul> |  |  |
| <ul> <li>The system is in Auto mode or Manual Full Speed mode.</li> </ul>                                                                                                    |  |  |
| <ul> <li>The robot was stopped during running a program, and then manually moved<br/>to another position which is within the range of the robot return path.</li> </ul>                                                                           |  |  |
| <ul> <li>The user stands in Protecting area and restarts the program using<br/>FlexPendant.</li> </ul>                                                                                                    |  |  |
|                                                                                                    |  |  |

#### **Recommended actions**

Reset the template SafeMove configuration file to factory setting and then load the configuration file provided with the Collaborative Speed Control add-in.

4.8 Program execution stops because no safety configuration template loaded

# 4.8 Program execution stops because no safety configuration template loaded

| Description    |                                                                                                    |
|----------------|----------------------------------------------------------------------------------------------------|
|                | The robots installed with the Collaborative Speed Control add-in that provides safety configuration templates for easy use. However, the templates are not load after selecting <b>Enable Edit Mode</b> and <b>Use template configuration</b> in the SafeMor configurator app on FlexPendant. |
|                | When executing the program, a message box is displayed, prompting users to loat templates from the controller file system.                                                                                                    |
| Consequence    | Program execution cannot proceed until a safety configuration template is loade                                                                                                    |
|                |                                                                                                    |
|                | If the robot operating in RW 7.12 with a Collaborative Speed Control add-in earli<br>than 1.2.1, the safety configuration templates are unavailable in the controller fi<br>system for loading.                                                                                               |
| Recommended ac | ons                                                                                                    |
|                | <ol> <li>Check the Collaborative Speed Control add-in version and make sure the<br/>version 1.2.1 is installed.</li> </ol>                                                                                                    |
|                | 2 Log in the FlexPendant as a user with safety user grants.                                                                                                    |
|                | 3 Open the SafeMove app.                                                                                                    |
|                | 4 Tap Enable Edit Mode.                                                                                                    |
|                | 5 Tap Load Configuration From File from the Context menu ().                                                                                                    |
|                | 6 Browse templates in the controller file folder:<br>"PRODUCTS/CollaborativeSpeedControl/SafeMove/ <your robot<br="">type&gt;/Templates" and select the template for your option.</your>                                                                                                    |
|                | 7 Tap <b>OK</b> and then <b>Yes</b> to load the template.                                                                                                    |
|                | 8 Tap Write to controller.                                                                                                    |
|                |                                                                                                    |

This page is intentionally left blank

# Index

#### D

**Dual PROFIsafe-based laser scanner** laser scanner, 19-20, 56, 67 Dual SafetyIO-based laser scanner laser scanner, 21, 78

#### F

factory settings for SafeMove, 33 FlexPendant application, 32 floor plan, 38

#### G

**Global Settings** FlexPendant application, 32

#### I

installation laser scanner, 17 lead-through device, 12

#### L

laser scanner installation, 17 Laser scanner dual PROFIsafe-based laser scanner, 19-20 RobotWare 7.6 or later, 56, 67 Dual SafetyIO-based laser scanner, 21, 78 PROFIsafe-based laser scanner, 18-19 RobotWare 7.10 or later, 62 RobotWare 7.6 or later, 50 SafetyIO-based laser scanner, 20, 72 lead-through device installation, 12 locked configuration file, 39

#### Ρ

PROFIsafe-based laser scanner laser scanner, 18-19, 50, 62

#### R

**Robot Encapsulation** FlexPendant application, 32

#### S

SafeMove application, 32 safety configuration report, 38 Safety configurations lamp indicator, 86 speed control. 86 template SafeMove configuration file, 86 SafetyIO-based laser scanner laser scanner, 20, 72 Safe Zones FlexPendant application, 32 Speed control safety configurations, 86-87 strategies, 84 Synchronization FlexPendant application, 32

#### т

template configurations for SafeMove, 33 Template SafeMove configuration file safety configurations, 86-87, 89 Tool Data FlexPendant application, 32 **Tool Encapsulation** FlexPendant application, 32

#### V

validated configuration file, 39

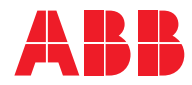

ABB AB Robotics & Discrete Automation S-721 68 VÄSTERÅS, Sweden Telephone +46 10-732 50 00

#### ABB AS

Robotics & Discrete Automation Nordlysvegen 7, N-4340 BRYNE, Norway Box 265, N-4349 BRYNE, Norway Telephone: +47 22 87 2000

#### ABB Engineering (Shanghai) Ltd.

Robotics & Discrete Automation No. 4528 Kangxin Highway PuDong New District SHANGHAI 201319, China Telephone: +86 21 6105 6666

#### ABB Inc.

Robotics & Discrete Automation 1250 Brown Road Auburn Hills, MI 48326 USA Telephone: +1 248 391 9000

abb.com/robotics